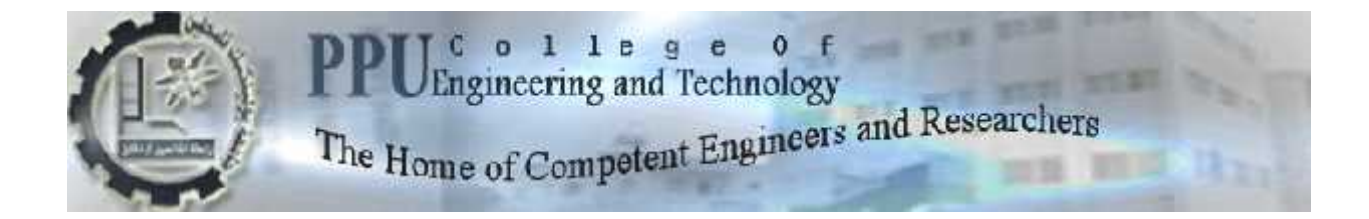

قسم الهندسة الميكانيكية

هندسة السيارات

رسالة البكالوريوس

### مشروع تخرج

بناء نماذج تعليمية متطورة في مجال هندسة السيارات التي تعمل بالديزل وعمل دراسة نموذجية لمشاغل السيارات

> > :

علاء زكارنـــــه

الخليل - فلسطين

أيار\_

# الإهدا

إلى من جرع الكأس فارغا ليسقيني قطرة حب إلى من كلّت أنامله ليقدم لنا لحظة سعادة إلى من حصد الأشواك عن دربي ليمه لي طريق العلم إلى القلب الكبير(والدي العزيز)

إلى من أرضعتني الحب والحنان إلى رمز الحب وبلسم الشفاء إلى القلب الناصع بالبياض<mark>(واللديّ الحبيب</mark> ).....

إلى القلوب الطاهرة الرقيقة والنفوس البريئة إلى رياحين حياتي **(إخوبيّ).....** إلى من علمونا حروفا من ذهب وكلمات من درر وعبارات من أسمى وأجلى عبارات في العلم إلى من صاغوا علمهم حروفا ومن فكرهم منارة تنير لنا سيرة العلم والنجاح إلى **(أساتذتنا الكرام).....** إلى الأرواح التي سكنت تحت تراب الوطن الحبيب **(الشهداء العظام).....** 

الآن تفتح الأشرعة وترفع المرساة لتنطلق السفينة في عرض بح واسع مظلم هو بحر الحياة وفي هذه الظلمة لا يضيء إلا قنديل الذكريات ذكريات الأخوة البعيدة إلى الذين أحببتهم وأحبوبي(أصدقائي)..... لابد لنا ونحن نخطو خطواتنا الأخيرة في الحياة الجامعية من وقفة نعود إلى أعوام قضيناها في رحاب الجامعة مع أساتذتنا الكرام الذين قدموا لنا الكثير باذلين بذلك جهودا كبيرة في بناء جيل الغد لتبعث الأمة من جديد.

وقبل أن نمضي قدم أسمى آيات الشكر والامتنان والتقدير والمحبة إلى الذين حملوا أقدس رسالة في الحياة إلى الذين مهدوا لنا طريق العلم والمعرفة إلى جميع أساتذتنا الأفاضل

فإن لم تستطع فكن متعلما ، فإن لم تستطع فأحب العلماء ،فإن لم تستطع فلا تبغضهم

ونخص بالتقدير والشكر

11

الذي نقول له بُشراك قول رسول الله صلى الله عليه وسلم: "إن الحوت في البحر، والطير في السماء، ليصلون على معلّم الناس الخير " الذي تفضل بإشراف على هذا البحث فجزاه الله عنا كل خير فله منا كل التقدي والاحترام..

وإلى من وقف على المنابر وأعطى من حصيلة فكره لينير دربنا إلى....

زهدي سلهب

وكذلك نشكر كل من ساعد على إتمام هذا البحث وقدم لنا العون ومد لنا يد المساعدة وزودنا بالمعلومات اللازمة لإتمام هذا البحث ونخص بالذكر

> المهندس: محمد سليم القواسمي المهندس: المهندس: اشرف الزغير المهندس:

الذين كانوا عونا لنا في مشروعنا هذا ونورا ا الظلمة التي كانت تقف أحيانا في طريقنا. إلى من زرعوا التفاؤل في دربنا وقدموا لن التسهيلات والأفكار والمعلومات، فلهم منا كل الشكر

الملخص

م العمل من خلال هذا المشروع على تطوير مشغل السيارات حيث ينقسم المشروع إلى جزئيين الجانب النظري و في هذا الجزء تم تقديم دراسة لمقترح السيارات من جميع جوانيه والتي تشمل تصميم المبنى والأجهزة والمعدات اللازمة والتوزيع الأمثل لها والمساحات والإضاءة ومتطلبات الأمن والسلامة المهنية و أما في الجانب العملي تم عمل نماذج تعليمية نموذجية لأنظمة السيارات الحديثة حيث توضح هذه النماذج مبداً و فهم تأثير تغير المدخلات وإجراء الفحوصات وأعمال الصيانة اللازمة له وهذه الأنظمة هي: ظام الحقن ذي الأنبوب المشترك (

Rail)، ونظام الوحدة الحاقنة (Unit Injector). كما تم أرفاق كتيبات خاصة بكل نموذج ً تشمل على كافة التجارب التي يستطيع الطالب عملها على كل نموذج لتساعده في عملية الفحص والتشخيص السليم على انظمة السيارات. ليهدف المشروع إلى توفير النماذج التعليمية اللازمة من الأنظمة الحديثة للطلبة التي تساعدهم في فهم النظام بطريقة علمية هندسية وتزويد هذه الأنظمة بوسائل لعرض النتائج والقراءات الحقيقية مع إمكانية التحليل ومقارنة هذه النتائج مع النتائج والقيم المثالية بالإضافة إلى انه تم العمل على تجهيز المشغل وإعادة تأهيله بمواصفات هندسية ليتيح للطلبة التحرك بحرية اكبر أنثاء العمل في المشغل و توفير شروط السلامة ومعداتها المطلوبة في المشغل للحفاظ على الطلبة و على محتويات المشغل و تجنب وقوع حوادت العمل و إرشاد الطلبة لطرق التعامل الصحيح في حال حدوثها و طرق تفاديها و أساليب

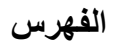

| ii  | <br>الإه |
|-----|----------|
| iii |          |
| V   |          |

|   | أهمية السيارات.                                          |  |
|---|----------------------------------------------------------|--|
|   | أهمية صناعة السبارات                                     |  |
|   | تطور صناعة السبارات                                      |  |
| 4 | أهمية متابعة أساليب التدريس للأنظمة المتطورة في السيارات |  |
| 5 | المشاغل الهندسية في الجامعات و الكليات الهندسية.         |  |
|   | السبار ات الحالية في الحامعة.                            |  |
| 7 | بعض الأهداف المنتظرة من المشروع                          |  |

#### النماذج التعليمية

|                                                                                                    |                             |     | • |
|----------------------------------------------------------------------------------------------------|-----------------------------|-----|---|
|                                                                                                    |                             |     |   |
|                                                                                                    | البرامج والأجهزة المستخدمة. |     |   |
|                                                                                                    |                             |     |   |
|                                                                                                    | الزمازح التدريرية           |     |   |
|                                                                                                    | ، ،                         | •   |   |
|                                                                                                    |                             |     |   |
| بالديزل بنظام الحقن ذي الأنبوب المشترك (Common Rail)                                                            | :                           |     |   |
| 1976 - 1920 - 1876 - 1876 - 1876 - 1876 - 1876 - 1876 - 1876 - 1876 - 1876 - 1876 - 1876 - 1876 - 1876 - 1876 - |                             |     |   |
| /                                                                                                    |                             |     |   |
| بالديزل بنظام الوحدة الحافنة (Unit Injector)                                                                    | :                           | • • |   |
|                                                                                                    |                             |     |   |

# الأمن والسلامة في مشغل ميكانيكا السيارات

|                                              |      | · |
|----------------------------------------------|------|---|
| ادث والإصابات و أسبابها.                     | الحو |   |
| اطر المُهنية وطرق الوقاية منها.              | المذ |   |
| ادث في بيئة العمل.                           | الحو |   |
| ة تحليلُ الحوادث والإصابات ومعرفة تأثير ها   | أهمي |   |
| ل الوقاية من المخاطر مشغل ميكانيكا السيار ات | طرق  |   |
| اطات السلامة والأمان بمشغل ميكانيكا السيارات | اشتر |   |
|                                              |      |   |

الفصل الرابع متطلبات مشاغل السيارات التعليمية النموذجية

| مساوئ الوضع الحالي لمشاغل السيارات الحالية في الكلية    | • |
|---------------------------------------------------------|---|
| متطلبات مشاغل السيارات النموذجية                        |   |
| . العناصر التي يجب أخذها بعين الاعتبار في تصميم المشاغل |   |
| . التقسيم الداخلي لمشاغل السيارات.                      |   |
| . المحتويات الأساسية لمشاغل السيارات                    |   |
|                                                         |   |

.....

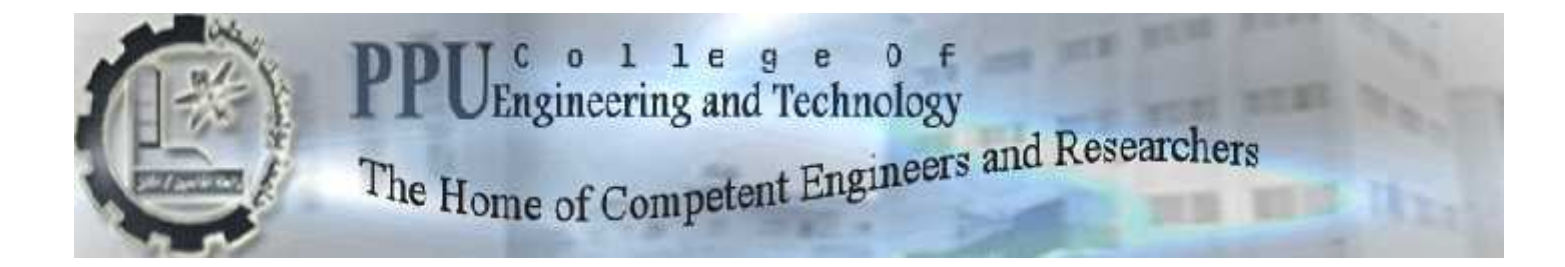

قسم الهندسة الميكانيكية

هندسة السيارات

### ملحق رقم ( ) لمشروع تخرج

تصميم نماذج تعليمية متطورة في مجال هندسة السيارات التي تعمل بالديزل وعمل دراسة نموذجية لمشاغل السيارات

فريق المشروع

عبدالله شاهين

2

علاء زكارنـــــه

الخليل - فلسطين

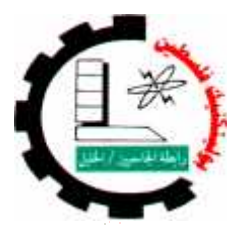

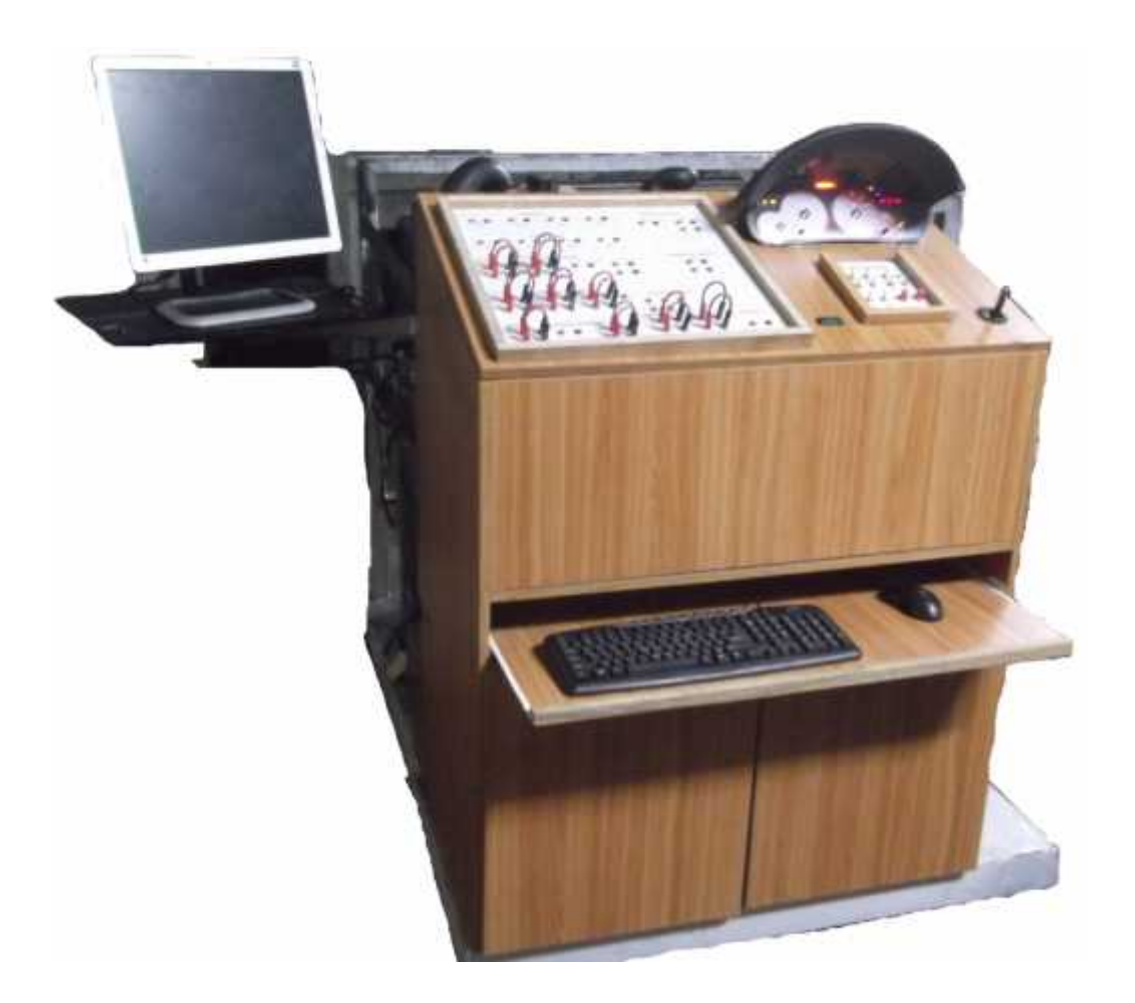

# Common Rail Diesel Injection Model

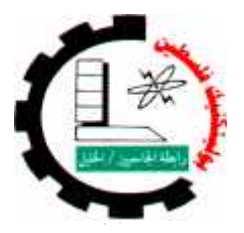

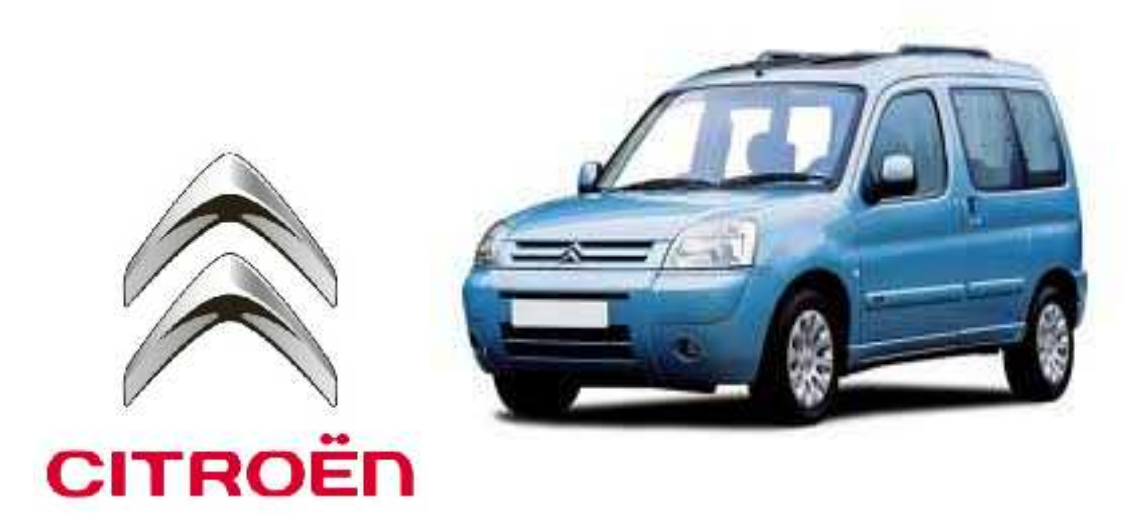

### Technical specification CITROEN Berlingo II 2.0 HDi 2007

| Model:                   | Berlingo 2.0 HDi                                      |
|--------------------------|-------------------------------------------------------|
| Engine code:             | RHY                                                   |
| Tuned for:               | Siemens                                               |
| Year:                    | 2007                                                  |
| Car engine:              | 1997 ccm (121,25 cubic inches)                        |
| Car engine type:         | Inline, 4 cyl                                         |
| Car valves per cylinder: | 2                                                     |
| Car max power:           | 90.00 PS (65,67 kW or 88,56 HP) at 4000 Rev. per min. |
| Car compression:         | 18.0:1                                                |
| Car fuel:                | Diesel                                                |
| Car transmission:        | Manual, 6-speed                                       |
| VIN COOD::               | VF7GJRHYB6J00265                                      |
| RPON°:                   | 10039                                                 |

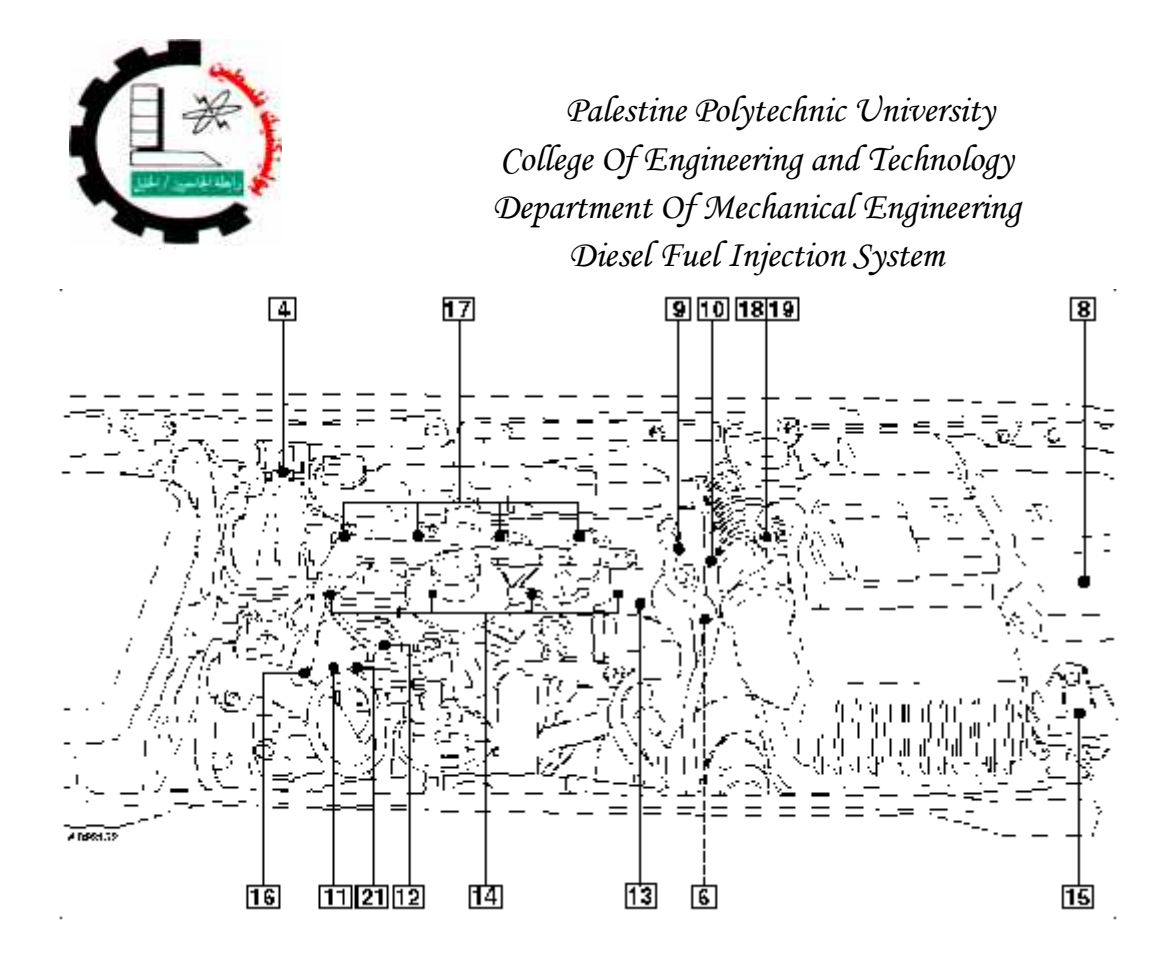

- 1 Accelerator pedal position (APP) sensor above pedal
- 2 Barometric pressure (BARO) sensor in ECM
- 3 Brake pedal position (BPP) switch above pedal
- 4 Camshaft position (CMP) sensor
- 5 Clutch pedal position (CPP) switch above pedal
- 6 Crankshaft position (CKP) sensor
- 7 Data link connector (DLC) near steering column, under trim panel
- 8 Engine control module (ECM)
- 9 Engine coolant temperature (ECT) sensor
- 10 Exhaust gas recirculation (EGR) solenoid
- 11 Fuel pressure regulator control solenoid
- 12 Fuel pressure sensor
- 13 Fuel temperature sensor
- 14 Glow plugs
- 15 Glow plug timer relay
- 16 High pressure fuel pump
- 17 Injectors
- 18 Intake air temperature (IAT) sensor in MAF sensor
- 19 Mass air flow (MAF) sensor
- 20 Vehicle speed sensor (VSS) transmission
- 21 3rd piston cut-off solenoid

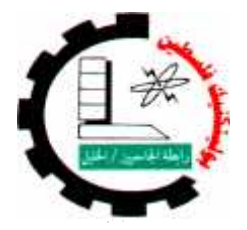

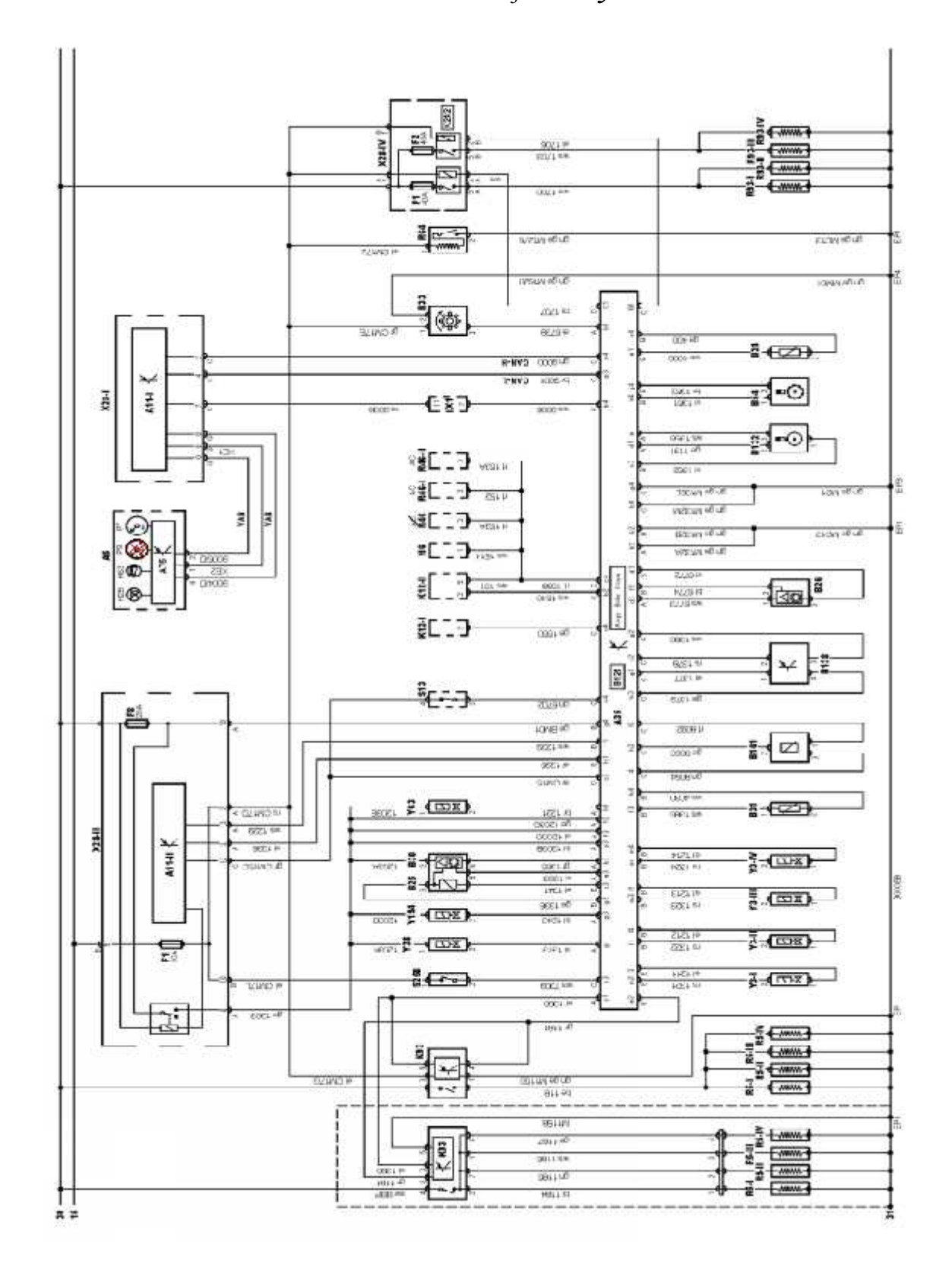

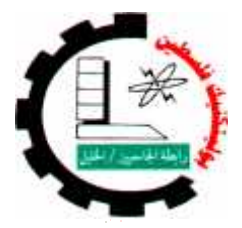

| Engine System type: | Experiment name:   | Experiment #: |
|---------------------|--------------------|---------------|
| Common Rail system  | pre-heating system | 1             |

### 1.1 pre-heating system

#### Objectives :

- Recognize to components of the system.
- Learning how check this components.
- Learning skill uses different device.
- Process of measurement: measure the resistance.

**Equipment needed**: Digital ohmmeter.

- 1) Make sure the ignition switch off
- 2) remove <u>Glow plug timer relay</u>; Fig1.1.
- 3) put Digital ohmmeter on Lower scale.
- in the *test Board* <u>Glow plug</u> socket's,
   (red socket and black socket for each plug)
   put red probe of Digital ohmmeter in red socket of <u>plug 1</u>,
   and black probe of Digital ohmmeter in black socket of <u>plug 1</u>.
- 5) Read the resistance value measured, And recorded in the table 1.1.
- 6) Do again the step 4 and 5 for each plug's.

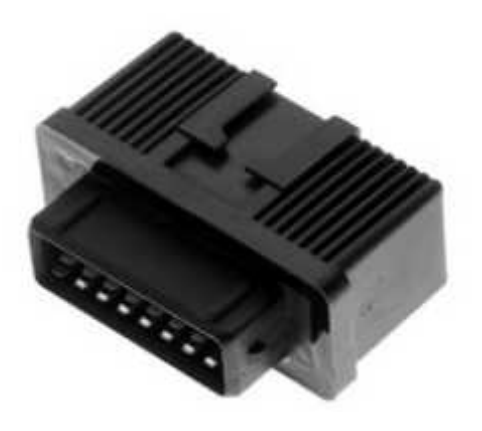

| Fig      | 1. | 1 |
|----------|----|---|
| $\omega$ |    |   |

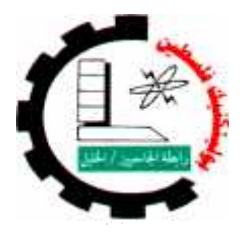

| Engine System type: | Experiment name:   | Experiment #: |
|---------------------|--------------------|---------------|
| Common Rail system  | pre-heating system | 1             |

Table 1.1

| # | Glow   | Typical value | Measured | Notice     |
|---|--------|---------------|----------|------------|
|   | plug   |               | value    | (good/bad) |
| 1 | Plug 1 | 0.4 Ω         |          |            |
| 2 | Plug 2 | 0.4 Ω         |          |            |
| 3 | Plug 3 | 0.4 Ω         |          |            |
| 4 | Plug 4 | 0.4 Ω         |          |            |

\*\*Note: test and Typical values at 20 °

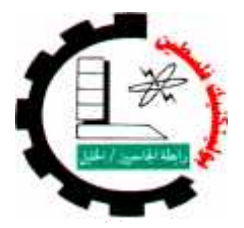

| Engine System type: | Experiment name:           | Experiment #: |
|---------------------|----------------------------|---------------|
| Common Rail system  | Common Rail Injectors test | 2             |

### 1.2 Fuel System

**\*** Objectives :

- Recognize to component and sensors of the system.
- Learning how check this component.
- Notice the change of value when change engine operating.
- Learning skill uses different device.

### 1.2.1 Injectors

#### Note: piezo type injectors fitted, resistance cannot be checked

Process of measurement: Extract the signal injector, Fig 1.3.
Equipment needed: Oscilloscope (Sun LS2000), Fig 1.2.

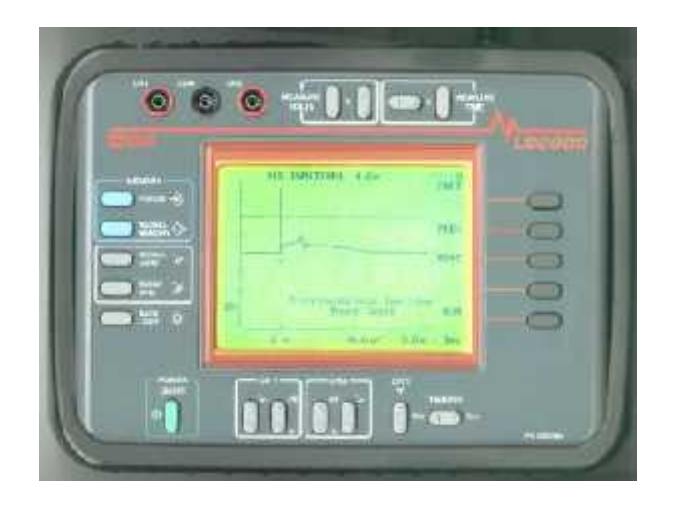

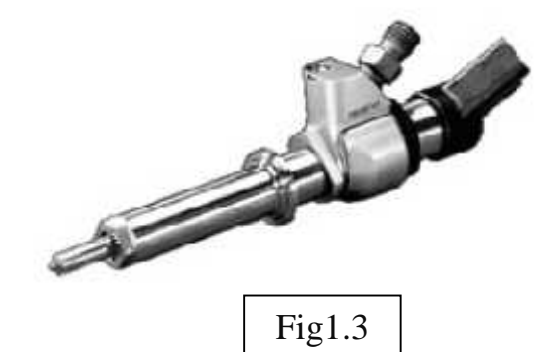

Fig1.2

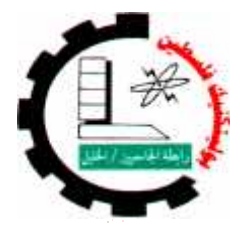

| Engine System type: | Experiment name:           | Experiment #: |
|---------------------|----------------------------|---------------|
| Common Rail system  | Common Rail Injectors test | 2             |

#### ✤ Steps

- 1) Make sure of the engine is ready to run.
- 2) Start the engine.
- 3) Engine in idle mode.
- 4) in the test Board Injectors socket's,

(red socket and black socket for each <u>Injectors</u>) put red probe of Oscilloscope in red socket

of <u>Injector</u> 1, and black probe of Oscilloscope

in black socket of Injector 1.

- 5) See the waveform of <u>Injector</u> 1 signal.
- 6) Do again the step 3 and 4 for each Injectors.
- 7) Compare this signal's with standard signal's, Fig 1.4.

|          | Table 1.2  |            |  |  |  |
|----------|------------|------------|--|--|--|
| #        | Waveform   | Status     |  |  |  |
|          | of         | (good/pad) |  |  |  |
| <u>1</u> | Injector 1 |            |  |  |  |
| <u>2</u> | Injector 2 |            |  |  |  |
| <u>3</u> | Injector 3 |            |  |  |  |
| <u>4</u> | Injector 4 |            |  |  |  |

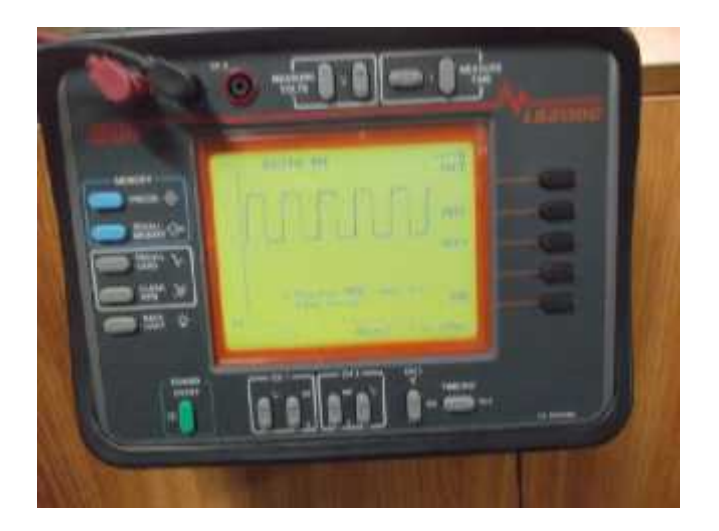

Fig1.4

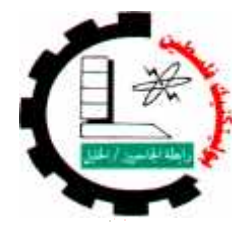

| Engine System type: | Experiment name:             | Experiment #: |
|---------------------|------------------------------|---------------|
| Common Rail system  | Fuel Temperature Sensor test | 3             |

### 1.2.2 Fuel Temperature Sensor

- Process of measurement: measure the resistance.
- **Equipment needed**: Digital ohmmeter.

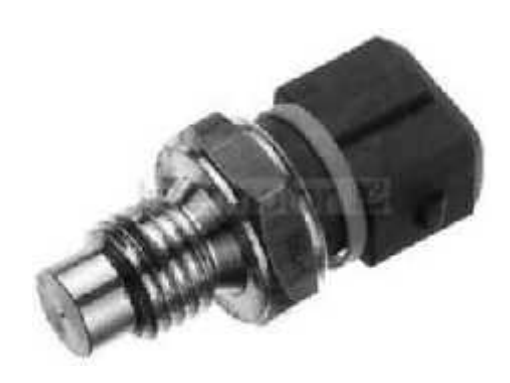

#### Steps

Fig1.5: Fuel Temperature Sensor

- 1) Make sure the ignition switch off.
- 2) Remove the wires connection between (1 & 2), and (3 & 4) on the test Board.
- 3) Connect Digital Ohmmeter on socket 2 & 4.
- 4) Measure the resistance value of the sensor at different temperatures as in table 1.3.

|   | Table 1.3 |           |         |          |                   |  |  |
|---|-----------|-----------|---------|----------|-------------------|--|--|
| # | socket    | Condition | Typical | Measured | Notice (good/bad) |  |  |
|   |           |           | value   | value    |                   |  |  |
| 1 | 2&4       | 25 °c     | 2392 Ω  |          |                   |  |  |
| 2 | 2&4       | 40 °c     | 1236 Ω  |          |                   |  |  |
| 3 | 2&4       | 60 °c     | 557 Ω   |          |                   |  |  |
| 4 | 2&4       | 80 °c     | 273 Ω   |          |                   |  |  |
| 5 | 2&4       | 100 °c    | 144 Ω   |          |                   |  |  |

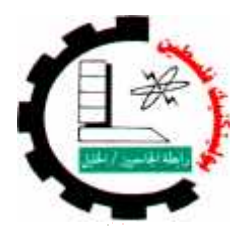

| Engine System type: | Experiment name:                | Experiment #: |
|---------------------|---------------------------------|---------------|
| Common Rail         | Fuel Pressure Regulator Control | 4             |
| system              | Solenoid test                   |               |

### 1.2.3 Fuel Pressure Regulator Control Solenoid, Fig 1.6.

#### ➤ First Test

- Process of measurement: measure the resistance.
- **Equipment needed**: Digital ohmmeter.

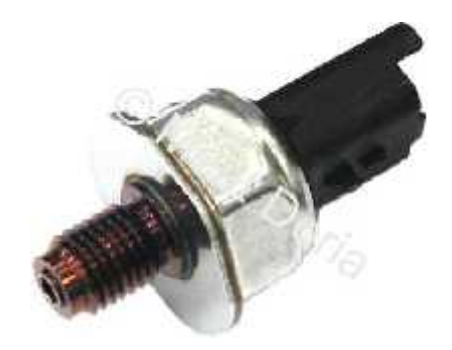

Fig1.6: Fuel Pressure Regulator

#### ✤ Steps

- **1)** Make sure the ignition switch off.
- 2) Remove the wires connection between (5 & 6), and (7 & 8) on the *test Board*.
- 3) Connect Digital Ohmmeter on socket 6 & 8.
- 4) Measure the resistance value of the Pressure regulator solenoid.

| # | object    | socket | Typical | Measured | Notice     |
|---|-----------|--------|---------|----------|------------|
|   |           |        | value   | value    | (good/bad) |
| 1 | Pressure  | 6&8    | 2-3 Ω   |          |            |
|   | Regulator |        |         |          |            |

| Table | 1.4 |
|-------|-----|
|-------|-----|

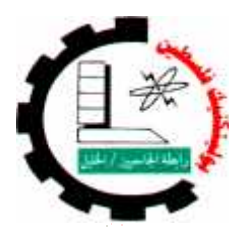

| Engine System type: | Experiment name:                | Experiment #: |
|---------------------|---------------------------------|---------------|
| Common Rail         | Fuel Pressure Regulator Control | 4             |
| system              | Solenoid test                   |               |

### 1.2.3 Fuel Pressure Regulator Control Solenoid.

### Second Test

**\*** Process of measurement: Extract the signal *Pressure Regulator*.

Equipment needed: Oscilloscope (Sun LS2000), Fig 1.7.

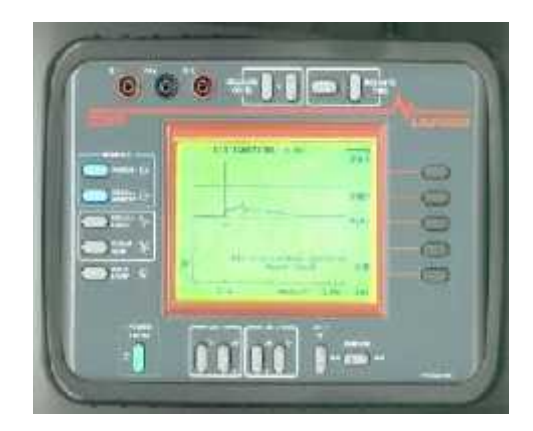

#### Steps

Fig1.7

- 1) Make sure of the engine is ready to run.
- 2) Reconnect the wires connection between (5 & 6), and (7 & 8) on the *test Board*.
- connect the Oscilloscope probe on socket (6 & 8) on the *test Board*.
- 4) Start the engine.
- 5) Engine in idle mode.
- 6) See the waveform of *Pressure Regulator* signal.
- 7) Compare this signal's with standard signal's, Fig 1.8.

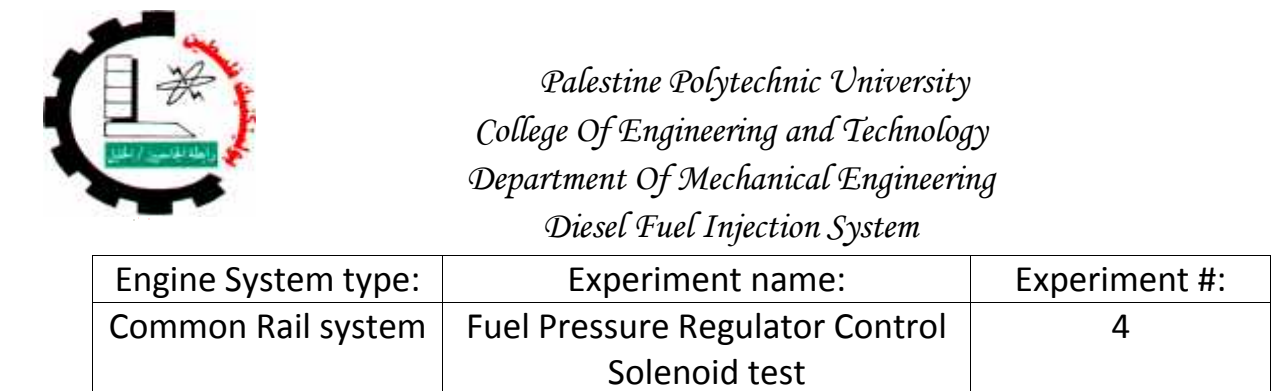

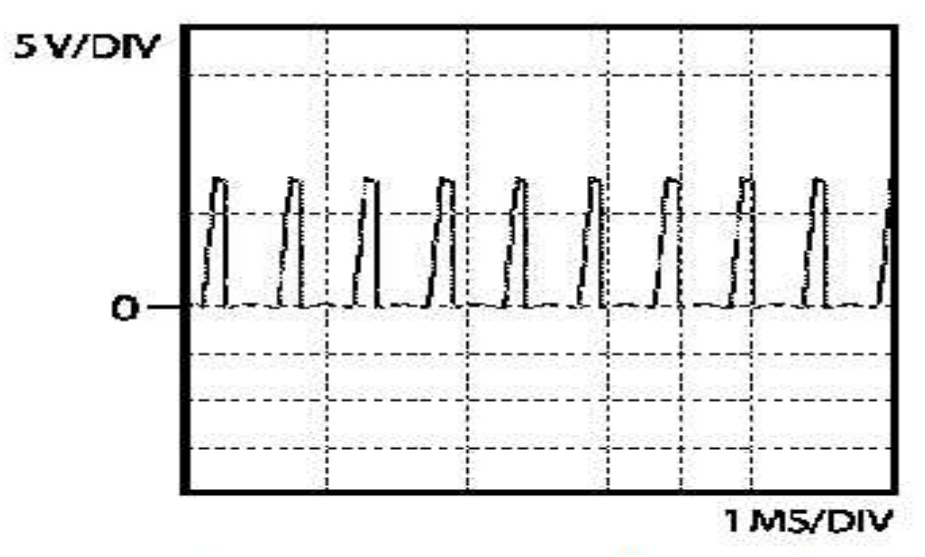

Fig 1.8: Fuel Pressure Regulator- Idle.

|          | Table 1.5          |                   |  |  |  |  |
|----------|--------------------|-------------------|--|--|--|--|
| <u>#</u> | Waveform of        | Status (good/pad) |  |  |  |  |
| <u>1</u> | Pressure Regulator |                   |  |  |  |  |

### Questions

- 1. can check the Pressure Regulator By Digital voltmeter? How?
- 2. What happens to the Waveform when the engine speed increase?
- 3. If the Pressure Regulator failure, what affects the engine?

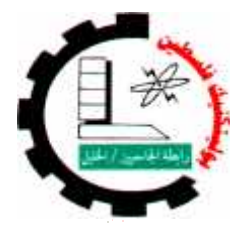

| Engine System type: | Experiment name:          | Experiment #: |
|---------------------|---------------------------|---------------|
| Common Rail system  | Fuel Pressure Sensor test | 5             |

### 1.2.4 Fuel Pressure Sensor, Fig 1.9.

Process of measurement: Measuring the voltage.

**Equipment needed**: Digital voltmeter.

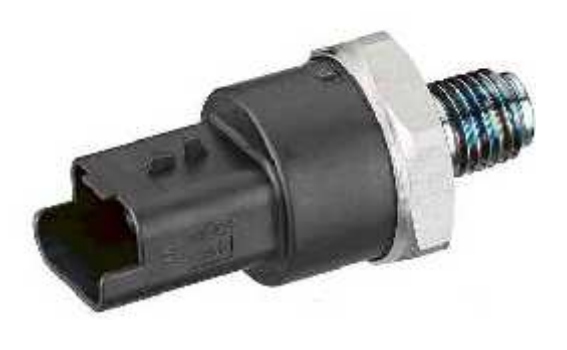

Fig1.9 : Fuel Pressure Sensor.

- 1) Make sure of the engine is ready to run.
- 2) Start the engine.
- 3) Engine in idle mode.
- 4) connect the Digital voltmeter probe on socket (9 & 10) on the *test Board*.
- 5) Read the voltage value measured, And recorded in the table 1.6.
- 6) Increase the Engine speed at 3000 RPM.
- 7) Read the voltage value measured, And recorded in the table 1.6.
- 8) Compare Measured value with Typical value.

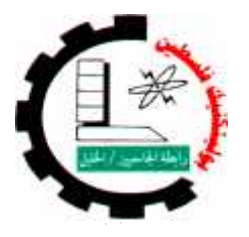

| Engine System type: Experiment name: |                           | Experiment #: |
|--------------------------------------|---------------------------|---------------|
| Common Rail system                   | Fuel Pressure Sensor test | 5             |

Table 1.6

| # | object                  | socket | Typical<br>value | Measured<br>value | Notice<br>(good/bad) |
|---|-------------------------|--------|------------------|-------------------|----------------------|
| 1 | Fuel Pressure<br>Sensor | 9 & 10 | 1.3 v            |                   |                      |
| 2 | Fuel Pressure<br>Sensor | 9 & 10 | 1.7 v            |                   |                      |

### Questions

- 1. can check the Fuel Pressure Sensor By Other devices? How?
- 2. If the Fuel Pressure Sensor, what affects the engine?

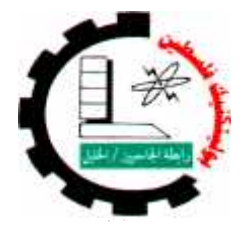

| Engine System type: | Experiment name:            | Experiment #: |
|---------------------|-----------------------------|---------------|
| Common Rail system  | 3rd Piston Cut-off Solenoid | 6             |

### 1.2.5 3rd Piston Cut-off Solenoid.

Process of measurement: measure the resistance.

**Equipment needed**: Digital ohmmeter.

- **1)** Make sure the ignition switch off.
- 2) Remove the wires connection between (11 & 12), and (13 & 14) on the *test Board*.
- 3) Connect Digital Ohmmeter on socket 12& 14.
- 4) Measure the resistance value of the 3rd Piston Cut-off Solenoid.

| # | object          | socket  | Typical | Measured | Notice     |  |  |  |
|---|-----------------|---------|---------|----------|------------|--|--|--|
|   |                 |         | value   | value    | (good/bad) |  |  |  |
| 1 | 3rd Piston Cut- | 12 & 14 | 25-50 Ω |          |            |  |  |  |
|   | off Solenoid    |         |         |          |            |  |  |  |

Table 1.7

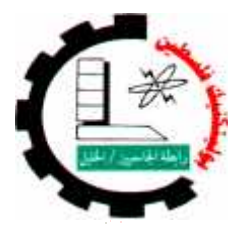

| Engine System type: | Experiment name:                | Experiment #: |
|---------------------|---------------------------------|---------------|
| Common Rail system  | Mass Air Flow (MAF) Sensor test | 7             |

### 1.3 Intake System

Objectives :

- Recognize to components and sensors of the system.
- Learning how check this components.
- Notice the change of value when change engine operating.
- Learning skill uses different device.

### 1.3.1 Mass Air Flow (MAF) Sensor, Fig 1.10.

- Process of measurement: Measuring the voltage.
- **Equipment needed**: Digital voltmeter.

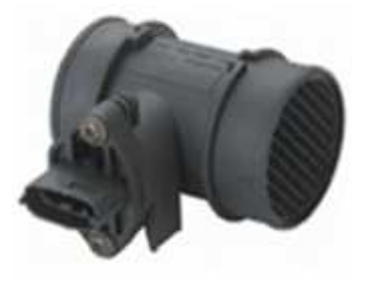

#### Fig1.10\_: (MAF) Sensor

- 1) Extracted the Typical values to check **MAF** sensor from <u>Autodata</u> program, And recorded in the table 1.8.
- 2) Make sure of the engine is ready to run.
- 3) Ignition switch on.
- 4) connect the Digital voltmeter probe on socket (38 & 39) on the *test Board*.
- 5) Read the voltage value measured, And recorded in the table 1.8.
- 6) Start the engine.
- 7) Engine in idle mode.
- 8) Read the voltage value measured, And recorded in the table 1.8.
- 9) Compare Measured value with Typical value.

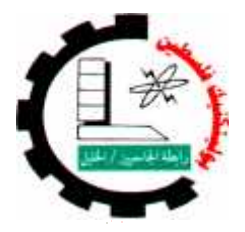

| Engine System type: | Experiment name:                | Experiment #: |
|---------------------|---------------------------------|---------------|
| Common Rail system  | Mass Air Flow (MAF) Sensor test | 7             |

| Tabl | e 1 | .6 |
|------|-----|----|
|------|-----|----|

| # | object | socket  | Condition     | Typical | Measured | Notice     |
|---|--------|---------|---------------|---------|----------|------------|
|   |        |         |               | value   | value    | (good/bad) |
| 1 | MAF    | 38 & 39 | Ignition On   |         |          |            |
| 2 | MAF    | 38 & 39 | Engine idling |         |          |            |

 By using Oscilloscope device connect the Oscilloscope probe on socket (6 & 8) on the *test Board*, when engine is running, see the waveform in engine idling and when Increase engine speed.

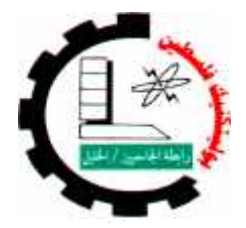

| Engine System type: | Experiment name:             | Experiment #: |
|---------------------|------------------------------|---------------|
| Common Rail system  | Intake Air Temperature (IAT) | 8             |
|                     | Sensor test                  |               |

### 1.3.2 Intake Air Temperature (IAT) Sensor

Process of measurement: measure the resistance.

**Equipment needed**: Digital ohmmeter.

- 1) Make sure the ignition switch off.
- 2) Remove the wires connection between (40& 41), and (42 & 43) on the *test Board*.
- 3) Connect Digital Ohmmeter on socket 41 & 43.
- 4) Measure the resistance value of the sensor at different temperatures as in table 1.7.

| # | socket  | Condition | Typical     | Measured | Notice (good/bad) |
|---|---------|-----------|-------------|----------|-------------------|
|   |         |           | value       | value    |                   |
| 1 | 41 & 43 | 15 °c     | 2874-3300 Ω |          |                   |
| 2 | 41 & 43 | 20°c      | 2346-2672 Ω |          |                   |
| 3 | 41 & 43 | 25°c      | 1928-2174 Ω |          |                   |
| 4 | 41 & 43 | 30 °c     | 1585-1787 Ω |          |                   |
| 5 | 41 & 43 | 40°c      | 1089-1225 Ω |          |                   |

| Гаb | le | 1.7 |
|-----|----|-----|
|     |    | ±., |

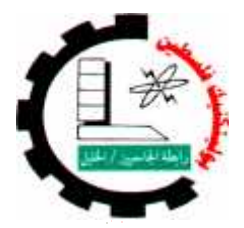

| Engine System type: | Experiment name:                 | Experiment #: |
|---------------------|----------------------------------|---------------|
| Common Rail system  | Engine coolant Temperature (ECT) | 9             |
|                     | Sensor test                      |               |

### 1.4 Engine Sensors

- Objectives :
  - Recognize to components and sensors of the system.
  - Learning how check this components.
  - Notice the change of value when change engine operating.
  - Learning skill uses different device.

### 1.4.1 Engine coolant Temperature (ECT) Sensor, Fig 1.11.

Process of measurement: measure the resistance.

**Equipment needed**: Digital ohmmeter.

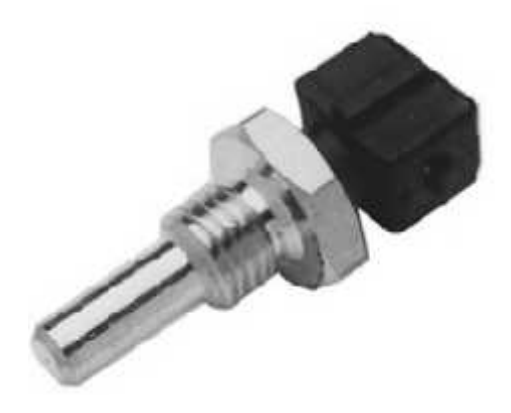

#### Steps

Fig1.11\_: (ECT) Sensor

2) Remove the wires connection between (15& 16), and (17& 18) on the *test Board*.

1) Make sure the ignition switch off.

- 3) Connect Digital Ohmmeter on socket 16 & 18.
- 4) Measure the resistance value of the sensor at different temperatures as in table 1.8.

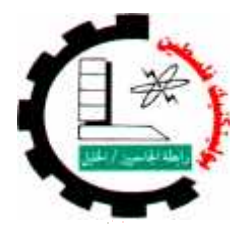

| Engine System type: | Experiment name:                 | Experiment #: |
|---------------------|----------------------------------|---------------|
| Common Rail system  | Engine coolant Temperature (ECT) | 9             |
|                     | Sensor test                      |               |

| # | socket  | Condition | Typical     | Measured | Notice (good/bad) |  |  |
|---|---------|-----------|-------------|----------|-------------------|--|--|
|   |         |           | value       | value    |                   |  |  |
| 1 | 16 & 18 | 20 °c     | 6080-6400 Ω |          |                   |  |  |
| 2 | 16 & 18 | 30 °c     | 3930-4210 Ω |          |                   |  |  |
| 3 | 16 & 18 | 40°c      | 2600-2710 Ω |          |                   |  |  |
| 4 | 16 & 18 | 60°c      | 1220-1270 Ω |          |                   |  |  |
| 5 | 16 & 18 | 80°c      | 620-636 Ω   |          |                   |  |  |

Table 1.8

### Questions

- 1. What type of ECT sensor?
- 2. What is the effect of ECT sensor on the performance of the engine?
- 3. In the event of sensor failure, what is the value imposed by the ECU?

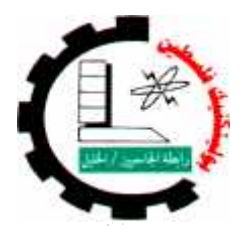

| Engine System type: | Experiment name:                            | Experiment #: |
|---------------------|---------------------------------------------|---------------|
| Common Rail         | ommon Rail Crankshaft Position (CKP) Sensor |               |
| system              | test                                        |               |

### 1.4.2 Crankshaft Position (CKP) Sensor. Fig 1.12.

#### ➤ First Test

- Process of measurement: measure the resistance.
- **Equipment needed**: Digital ohmmeter.

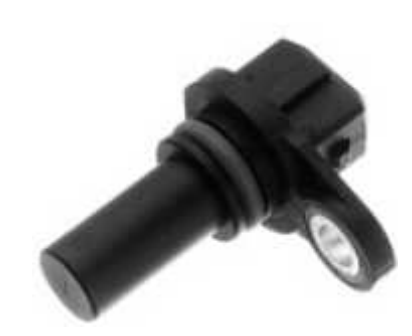

Fig1.12: CKP sensor

#### Steps

- 1) Extracted the Typical values to check **CKP** sensor from <u>Autodata</u> program, And recorded in the table 1.9.
- 2) Make sure the ignition switch off.
- Remove the wires connection between (19 & 20), and (21& 22) on the *test Board*.
- 4) Connect Digital Ohmmeter on socket 20 & 22.
- 5) Measure the resistance value of the **CKP** sensor.

| # | object | socket  | Typical | Measured | Notice     |  |
|---|--------|---------|---------|----------|------------|--|
|   |        |         | value   | value    | (good/bad) |  |
| 1 | СКР    | 20 & 22 |         |          |            |  |

#### Table 1.9

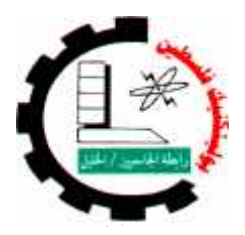

| Engine System type: | Experiment name:                 | Experiment #: |
|---------------------|----------------------------------|---------------|
| Common Rail         | Crankshaft Position (CKP) Sensor | 11            |
| system              | test                             |               |

### 1.4.2 Crankshaft Position (CKP) Sensor.

Second Test

**\*** Process of measurement: Extract the signal *CKP sensor*.

**Equipment needed**: Oscilloscope (Sun LS2000).

- 1) Make sure of the engine is ready to run.
- 2) Reconnect the wires connection between (19 & 20), and (21 & 22) on the *test Board*.
- 3) connect the Oscilloscope probe on socket (20 & 22) on the *test Board* .
- 4) Start the engine.
- 5) Engine in idle mode.
- 6) See the waveform of *CKP sensor* signal.
- 7) Compare this signal with standard signal, Fig 1.13

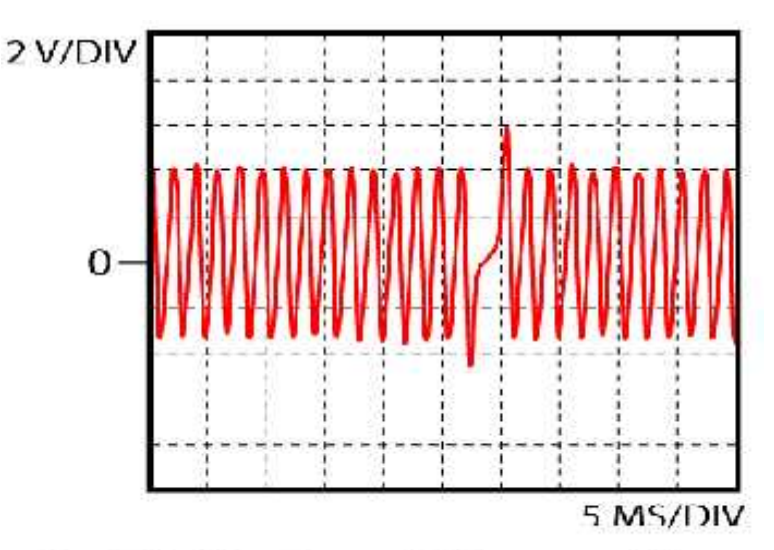

Fig 1.13: Woveform of CKP sensor -idle

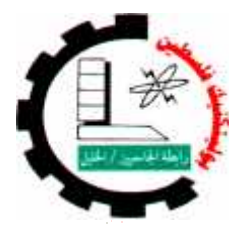

| Engine System type: | Experiment name:                 | Experiment #: |
|---------------------|----------------------------------|---------------|
| Common Rail system  | Crankshaft Position (CKP) Sensor | 11            |
|                     | test                             |               |

- 8) Increase the Engine speed at 3000 RPM.
- 9) See the waveform of *CKP sensor* signal.
- 10) Compare this signal with signal at idle.
- 11) Fill the following table 1.10

#### Table 1.10

| # | object | socket  | Condition | Voltage        | Notice     |
|---|--------|---------|-----------|----------------|------------|
|   |        |         |           | (peak to peak) | (good/bad) |
| 1 | СКР    | 20 & 22 | Idling    |                |            |
| 2 | СКР    | 20 & 22 | 3000 RPM  |                |            |

### Questions

- 1. What happens to the Waveform when the engine speed increase?
- 2. If the **CKP** sensor failure, what affects the engine?
- 3. Locate the sensor on the engine
- 4. What type of **CKP** sensor?

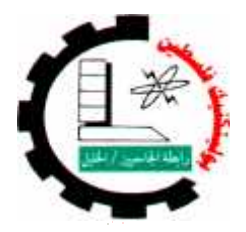

| Engine System type: | Experiment name:               | Experiment #: |
|---------------------|--------------------------------|---------------|
| Common Rail system  | Camshaft Position (CMP) Sensor | 12            |
|                     | test                           |               |

### 1.4.3 Camshaft Position (CMP) Sensor.

- Process of measurement: Measuring the voltage.
- **Equipment needed**: Digital voltmeter.

### ➤ First Test

- 1) Extracted the Typical values to check **CMP** sensor from <u>Autodata</u> program, And recorded in the table 1.12.
- 2) Make sure of the engine is ready to run.
- 3) Start the engine.
- 4) Engine in idle mode.
- 5) connect the **Digital voltmeter** probe on socket (24 & 26) on the *test Board*.
- 6) Read the voltage value measured, And recorded in the table 1.12.
- 7) Compare Measured value with Typical value.
- 8) Increase the Engine speed at 3000 RPM.
- 9) Read the voltage value measured, And recorded in the table 1.12.

| # | object | socket  | Condition | Typical<br>value | Measured<br>value | Notice<br>(good/bad) |  |
|---|--------|---------|-----------|------------------|-------------------|----------------------|--|
| 1 | CMP    | 24 & 26 | Idling    |                  |                   |                      |  |
| 2 | CMP    | 24& 26  | 3000 RPM  |                  |                   |                      |  |

Table 1.112

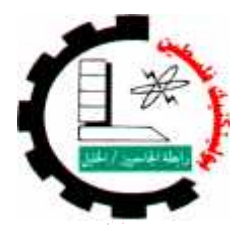

| Engine System type: | Experiment name:               | Experiment #: |
|---------------------|--------------------------------|---------------|
| Common Rail system  | Camshaft Position (CMP) Sensor | 12            |
|                     | test                           |               |

### 1.4.3 Camshaft Position (CMP) Sensor.

#### Second Test

**\*** Process of measurement: Extract the signal *CMP sensor*.

**Equipment needed**: Oscilloscope (Sun LS2000).

#### Steps

- 1) Make sure of the engine is ready to run.
- 2) Reconnect the wires connection between (23 & 24), and (25 & 26) on the *test Board*.
- 3) connect the Oscilloscope probe on socket (27 & 26) on the *test Board*.
- 4) Start the engine.
- 5) Engine in idle mode.
- 6) See the waveform of *CMP sensor* signal.
- 7) Compare this signal with standard signal, Fig 1.14

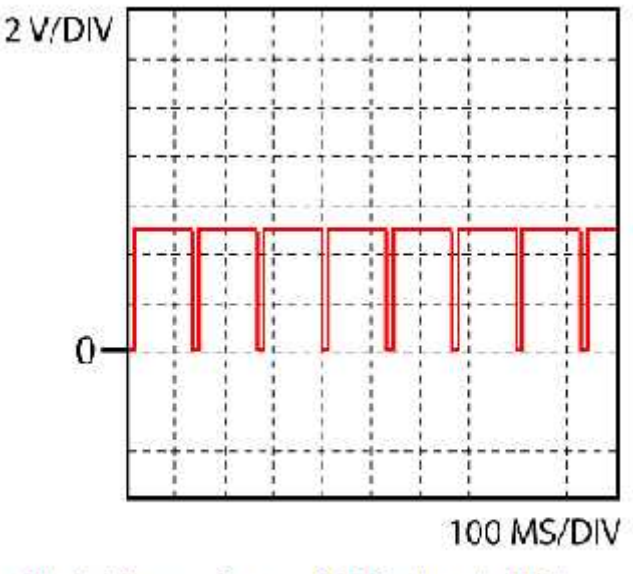

Fig:1.14 woveform of CMP signal\_idlilig

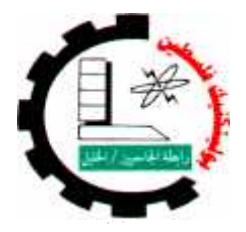

| Engine System type: | Experiment name:               | Experiment #: |
|---------------------|--------------------------------|---------------|
| Common Rail system  | Camshaft Position (CMP) Sensor | 12            |
|                     | test                           |               |

- 8) Increase the Engine speed at 3000 RPM.
- 9) See the waveform of *CMP sensor* signal.
- 10) Compare this signal with signal at idle.
- 11) Fill the following table 1.13

Table 1.13

| # | object | socket  | Condition | Voltage        | Notice     |
|---|--------|---------|-----------|----------------|------------|
|   |        |         |           | (peak to peak) | (good/bad) |
| 1 | CMP    | 27 & 26 | Idling    |                |            |
| 2 | CMP    | 27 & 26 | 3000 RPM  |                |            |

### Questions

- 1. What happens to the Waveform when the engine speed increase?
- 2. If the **CMP** sensor failure, what affects the engine?
- 3. Locate the sensor on the engine
- 4. What type of **CMP** sensor?

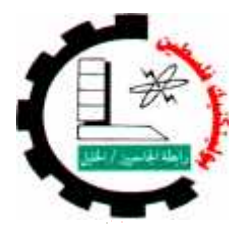

| Engine System type: | Experiment name:              | Experiment #: |
|---------------------|-------------------------------|---------------|
| Common Rail system  | Exhaust Gas Recirculation EGR | 13            |
|                     | test                          |               |

### 1.5 Emission Control System

#### Objectives :

- Recognize to component and sensors of the system.
- Learning how check this component.
- Notice the change of value when change engine operating.
- Learning skill uses different device.

#### Exhaust Gas Recirculation (EGR), Fig 1.15.

➤ First Test

Process of measurement: measure the resistance.

**Equipment needed**: Digital ohmmeter.

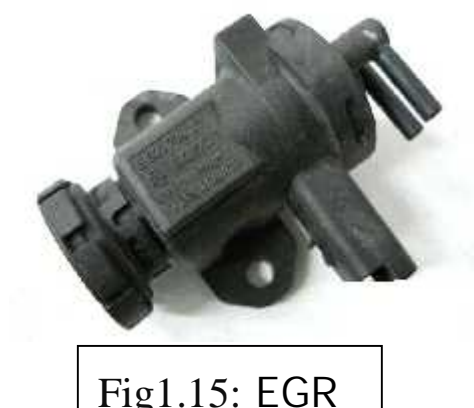

#### Steps

- 1) Extracted the Typical values to check **EGR** valve from <u>Autodata</u> program, And recorded in the table 1.14.
- 2) Make sure the ignition switch off.
- 3) Remove the wires connection between (44 & 45), and (46& 47) on the *test Board*.
- 4) Connect Digital Ohmmeter on socket 45 & 47.
- 5) Measure the resistance value of the EGR valve .

| # | object | socket  | Typical<br>value | Measured<br>value | Notice<br>(good/bad) |  |
|---|--------|---------|------------------|-------------------|----------------------|--|
| 1 | СКР    | 20 & 22 |                  |                   |                      |  |

#### Table 1.14

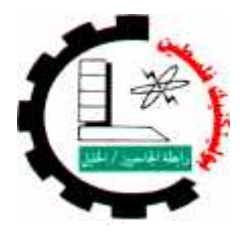

| Engine System type: | Experiment name:              | Experiment #: |
|---------------------|-------------------------------|---------------|
| Common Rail system  | Exhaust Gas Recirculation EGR | 13            |
|                     | test                          |               |

### 1.5 Exhaust Gas Recirculation (EGR),

#### Second Test

- Process of measurement: Measuring the voltage.
- Equipment needed: Digital voltmeter.

#### Steps

- 1) Extracted the Typical values to check **EGR** valve from <u>Autodata</u> program, And recorded in the table 1.15.
- 2) Make sure of the engine is ready to run.
- 3) Ignition switch on.
- 4) connect the Digital voltmeter probe on socket (45 & 47) on the *test Board*.
- 5) Read the voltage value measured, And recorded in the table 1.15.
- 6) Compare Measured value with Typical value.

|   |        | •       |             |                  |                   |                      |
|---|--------|---------|-------------|------------------|-------------------|----------------------|
| # | object | socket  | Condition   | Typical<br>value | Measured<br>value | Notice<br>(good/bad) |
| 1 | EGR    | 45 & 47 | Ignition On |                  |                   |                      |

| Tahl | ما | 1  | 15  |
|------|----|----|-----|
| IdD  | le | Т. | LD. |

 By using Oscilloscope device connect the Oscilloscope probe on socket (45 & 47) on the *test Board*, when engine is running, see the waveform in engine idling and when Increase engine speed.
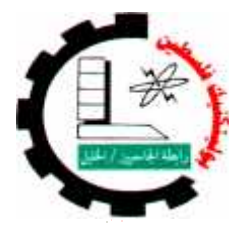

| Engine System type: | Experiment name:    | Experiment #: |
|---------------------|---------------------|---------------|
| Common Rail system  | Control System test | 14            |

# 1.6 Control System Fig:1.16.

Objectives :

- Learning how check this component.
- Notice the change of value when change engine operating.
- Learning skill uses different device.

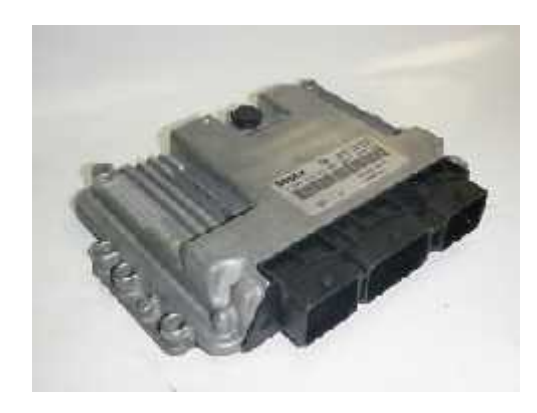

### ➤ First Test

Process of measurement: Measuring the voltage.

**Equipment needed**: Digital voltmeter.

# Fig1.16: ECU

### Steps

- 1) Extracted the Typical values to check ECU.
  - from <u>Autodata program</u>, And recorded in the table 1.16.
- 2) Use Digital voltmeter to check **ECU** As following table 1.16.

| # | object | socket      | Condition    | Typical | Measured | Notice     |
|---|--------|-------------|--------------|---------|----------|------------|
|   |        |             |              | value   | value    | (good/bad) |
| 1 | ECU    | Bg4 & earth | Ignition Off |         |          |            |
| 2 | ECU    | Ae3 & earth | Ignition On  |         |          |            |
| 3 | ECU    | Af2 & earth | Ignition On  |         |          |            |
| 4 | ECU    | Af3 & earth | Ignition On  |         |          |            |
| 5 | ECU    | Cc3 & earth | Ignition On  |         |          |            |

#### Table 1.16

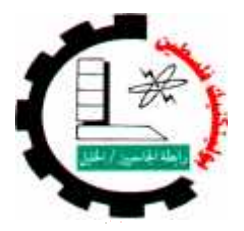

| Engine System type: | Experiment name:    | Experiment #: |
|---------------------|---------------------|---------------|
| Common Rail system  | Control System test | 14            |

# 1.6 Control System

### Second Test

Process of measurement: measure the resistance.

**Equipment needed**: Digital ohmmeter.

### Steps

- 1) Make sure the ignition switch off.
- 2) Disconnect the positive battery cable
- 3) Remove the wires connection between (Ah2 red & Ah2 black),
  - (Bk2 red & Bk2 black) ,(Cg4 red & Cg4 black) , and (Ch4 red & Ch4black) on the *test Board* .
- 4) Extracted the Typical values to check **ECU.** from <u>Autodata program</u>, And recorded in the table 1.17.
- 5) Use Digital ohmmeter to check **ECU** As following table 1.17.

| # | object | socket            | Typical | Measured | Notice     |
|---|--------|-------------------|---------|----------|------------|
|   |        |                   | value   | value    | (good/bad) |
| 1 | ECU    | Ah2 black & earth |         |          |            |
| 2 | ECU    | Bk2 black & earth |         |          |            |
| 3 | ECU    | Cg4 black & earth |         |          |            |
| 4 | ECU    | Ch4 black & earth |         |          |            |

Table 1.17

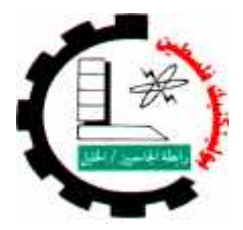

| Engine System type: | Experiment name:                 | Experiment #: |
|---------------------|----------------------------------|---------------|
| Common Rail system  | Accelerator Pedal Position (APP) | 15            |
|                     | Sensor test                      |               |

# 1.7 Vehicle Sensors

- Objectives :
  - Recognize to components and sensors of the system.
  - Learning how check this components.
  - Notice the change of value when change engine operating.
  - Learning skill uses different device.

## 1.7.1 Accelerator Pedal Position (APP) Sensor.

**Process of measurement:** Measure the resistance & Measuring the voltage.

**Equipment needed**: Digital ohmmeter& Digital voltmeter.

### Steps

- 1) Make sure the ignition switch off.
- 2) Remove the wires connection between (28 & 29) on the *test Board* .
- 3) Connect Digital Ohmmeter on socket 29 & Earth.
- 4) Measure the resistance value, And recorded in the table 1.18.
- 5) Make sure of the engine is ready to run.
- 6) Ignition switch on.
- 7) Remove the wires connection between (30 & 31) on the *test Board*.
- 8) connect the **Digital voltmeter** probe on socket (31 & Earth) on the **test Board**.
- 9) Read the voltage value measured, And recorded in the table 1.18.
- 10) Compare Measured value with Typical value.
- 11) Reconnect the wires connection between (28 & 29), and (30 & 31) on the *test Board*.
- 12) connect the **Digital voltmeter** probe on socket (32 & 29) on the **test Board**.
- 13) make APPS in released mode.

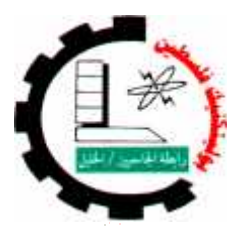

| Engine System type: | Experiment name:                 | Experiment #: |
|---------------------|----------------------------------|---------------|
| Common Rail system  | Accelerator Pedal Position (APP) | 15            |
|                     | Sensor test                      |               |

- 14) Read the voltage value measured, And recorded in the table 1.18.
- 15) Compare Measured value with Typical value.
- 16) make APPS in fully pressed mode.
- 17) Read the voltage value measured, And recorded in the table 1.18.
- 18) Compare Measured value with Typical value.
- 19) connect the Digital voltmeter probe on socket (33 & 29) on the testBoard .
- 20) make APPS in released mode.
- 21) Read the voltage value measured, And recorded in the table 1.18.
- 22) Compare Measured value with Typical value.
- 23) make APPS in fully pressed mode.
- 24) Read the voltage value measured, And recorded in the table 1.18.
- 25) Compare Measured value with Typical value.

|   |        |            | Table 1.10                            |         |          |            |
|---|--------|------------|---------------------------------------|---------|----------|------------|
| # | object | socket     | Condition                             | Typical | Measured | Notice     |
|   |        |            |                                       | value   | value    | (good/bad) |
| 1 | APPS   | 29 & Earth | Switch off                            | 0 Ω     |          |            |
| 2 | APPS   | 31 & Earth | Switch on                             | 5 v     |          |            |
| 3 | APPS   | 32 & 29    | Switch on & Pedal is<br>released      | 0.4 v   |          |            |
| 4 | APPS   | 32 & 29    | Switch on & Pedal is<br>fully pressed | 3.7 v   |          |            |
| 5 | APPS   | 33 & 29    | Switch on & Pedal is<br>released      | 0.2 v   |          |            |
| 6 | APPS   | 33 & 29    | Switch on & Pedal is<br>fully pressed | 1.85 v  |          |            |

Table 1.18

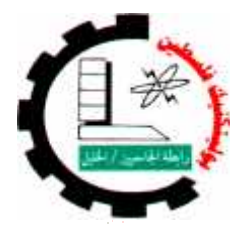

| Engine System type: | Experiment name:                 | Experiment #: |
|---------------------|----------------------------------|---------------|
| Common Rail system  | Vehicle Speed Sensors (VSS) test | 16            |

## 1.7.2 Vehicle Speed Sensors (VSS).

Process of measurement: Measure the resistance & Measuring the voltage.

**Equipment needed**: Digital ohmmeter& Digital voltmeter.

### Steps

- 1) Make sure the ignition switch off.
- 2) Remove the wires connection between (34 & 35) on the *test Board* .
- 3) Connect Digital Ohmmeter on socket 35 & Earth.
- 4) Measure the resistance value, And recorded in the table 1.19.
- 5) Reconnect the wires connection between (34 & 35), on the *test Board*.
- 6) Make sure of the engine is ready to run.
- 7) Ignition switch on.
- 8) Remove the wires connection between (36 & 37) on the *test Board* .
- 9) connect the **Digital voltmeter** probe on socket (37 & Earth) on the *test Board*.
- 10) Read the voltage value measured, And recorded in the table 1.19.
- 11) Compare Measured value with Typical value.

| # | object | socket     | Condition  | Typical<br>value | Measured<br>value | Notice<br>(good/bad) |
|---|--------|------------|------------|------------------|-------------------|----------------------|
| 1 | VSS    | 35 & Earth | Switch off | 0 Ω              |                   |                      |
| 2 | VSS    | 37& Earth  | Switch on  | 11-14 v          |                   |                      |

| Гał | ble | 1. | .19 |  |
|-----|-----|----|-----|--|
|     |     |    |     |  |

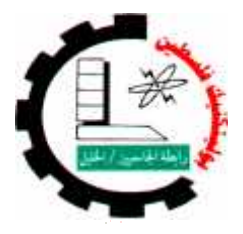

| Engine System type: | Experiment name:    | Experiment #: |
|---------------------|---------------------|---------------|
| Common Rail system  | Diagnosis of engine | 17            |

# 1.8 Diagnosis of engine

Objectives :

- Learning how extract the measure and typical value.
- Notice the change of value when change engine operating.
- Ability to describe condition of engine sensors and actuator.
- Learning skill uses different device.
- Equipment needed: Digital ohmmeter, Digital voltmeter, Oscilloscope & <u>Lexia</u> Device, fig 1.17.

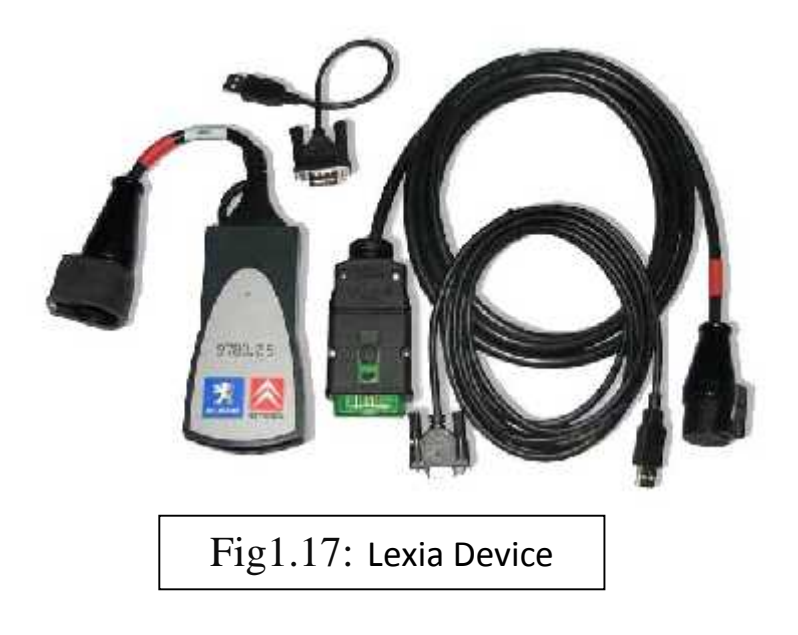

- Extract all the engine faults through the process of diagnosis Lexia device.
- Record of these faults.
- ✤ Analyzed these faults and mention the reasons.
- Then Extract readings of the engine and record in a table 1.20.

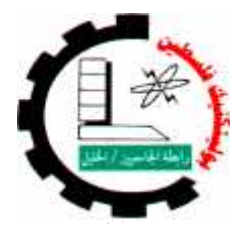

| Engine System type: | Experiment name:    | Experiment #: |
|---------------------|---------------------|---------------|
| Common Rail system  | Diagnosis of engine | 17            |

| #  | Name of component                    | unit  | Switch<br>on | Idle<br>speed | 3000<br>RPM | Note |
|----|--------------------------------------|-------|--------------|---------------|-------------|------|
| 1  | Engine speed                         |       |              |               |             |      |
| 2  | Crankshaft-camshaft synchronizing    |       |              |               |             |      |
| 3  | Fuel pressure reference              |       |              |               |             |      |
| 4  | Fuel pressure measured               |       |              |               |             |      |
| 5  | Pressure regulator OCR               |       |              |               |             |      |
| 6  | Fuel flow regulator                  |       |              |               |             |      |
| 7  | Output injected                      |       |              |               |             |      |
| 8  | Injector flow correction, cylinder 1 |       |              |               |             |      |
| 9  | Injector flow correction, cylinder 2 |       |              |               |             |      |
| 10 | Injector flow correction, cylinder 3 |       |              |               |             |      |
| 11 | Injector flow correction, cylinder 4 |       |              |               |             |      |
| 12 | Injector voltage                     |       |              |               |             |      |
| 13 | Air flow reference value             |       |              |               |             |      |
| 14 | Measured air flow                    |       |              |               |             |      |
| 15 | EGR valve OCR                        |       |              |               |             |      |
| 16 | EGR throttle electro valve OCR       |       |              |               |             |      |
| 17 | Pre-injection advance                |       |              |               |             |      |
| 18 | Main- injection advance              |       |              |               |             |      |
| 19 | Injection time                       |       |              |               |             |      |
| 20 | Engine coolant temperature           |       |              |               |             |      |
| 21 | Fuel temperature                     |       |              |               |             |      |
| 22 | Corrected air temperature            |       |              |               |             |      |
| 23 | Atmospheric pressure                 |       |              |               |             |      |
| 24 | Battery voltage                      |       |              |               |             |      |
| 25 | Sensor supply voltage                |       |              |               |             |      |
| 26 | Power relay control                  |       |              |               |             |      |
| 27 | Ignition on voltage                  |       |              |               |             |      |
| 28 | Status of the ECU                    |       |              |               |             |      |
| 29 | Engine immobilizer programming st    | tatus |              |               |             |      |

Table 1.20

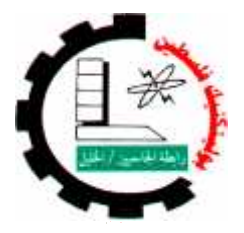

# Manual control panel

# **Specially just for teacher**

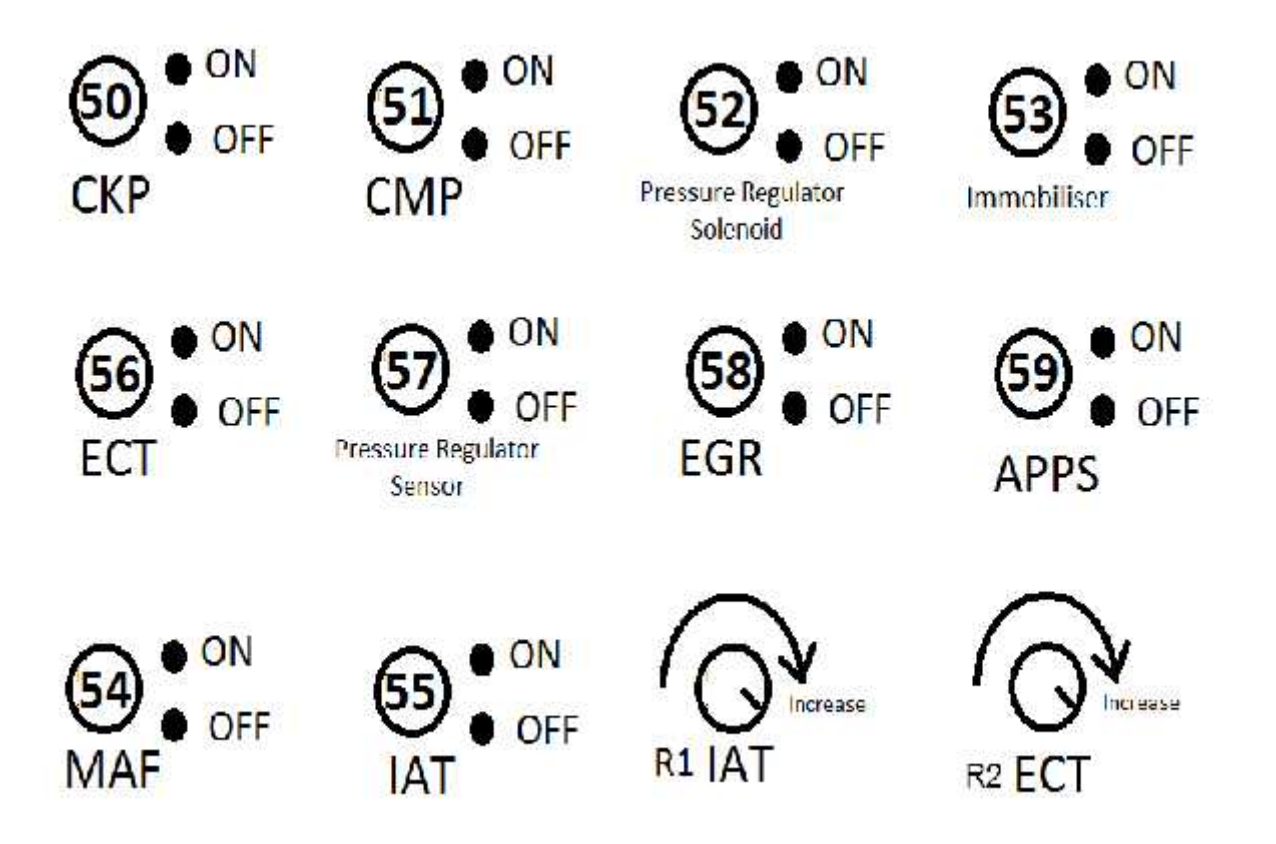

### الفصل الأول

#### المقدمة

- أهمية السيارات
- أهمية صناعة السيارات
- تطور صناعة السيارات

.

- أهمية متابعة أساليب التدريس للأنظمة المتطورة في السيارات
  - المشاغل الهندسية في الجامعات والكليات الهندسية.
  - المعوقات في السيارات الحالية في الجامعة
    - بعض الأهداف المتوقعة من المشروع

#### مقدمة

1.1 أهمية السيارات

خلق الله سبحانه وتعالى الإنسان وكرمة على باقي خلقه و زينه بعقله فلنحمد الله على هذه النعمة العظيمة لأنها الأداة التي تسير بنا إلى الرقي و السمو.

> فمنذ القدم والإنسان يفكر ويبحث ويطور ويخترع حتى وصل إلى أشياء عديدة وأجهزه حديثه متطورة. المثال دعونا نأخذ هذه الآلة الرائعة المفيدة التي ننتقل بها بكل سهولة - السيارة - إلى أن أصبحت شيئاً مهماً في نستطيع الاستغناء عنه لما فيها من إمكانات تسهل لنا حيانتا اليومية بشكل كبير ومريح.

تفيد الاحصاءات أن هناك أكثر من مليون سيارة ركاب وما يزيد على مليون شاحنة خفيفة مقفلة أو مكشوفة ويستخدم ملايين الأشخاص سياراتهم لتساعدهم على كسب الرزق أو السقر بهدف المتعة. [1]

توجد معظم سيارات العالم في كل من الولايات المتحدة، وكندا، واليابان، وأوروبا الغربية وقد تغيرت أساليب الحياة في جميع هذه الدول تغيرا كبيرا بسبب السيارة، فلم يعد سكان المناطق الزراعية يعيشون في عزلة ففي معظم الدول، تتيح لهم سياراتهم إمكانية الوصول بسهولة إلى المدن والحواضر وآدى ازدياد قابلية الانتقال لجميع فنات الشعب إلى استفادة أكثر من أوقات الفراغ؛ إذ مكّن تطور السيارة سكان المدن من السفر إلى الريف لقضاء فترة استجمام، كم أصبح بإمكان الناس زيارة أقرباتهم القاطنين في مناطق بعيدة أو نائية

وأتاح استخدام السيارة على نحو واسع سمات كثيرة مميزة للحياة العصرية خاصة في الدول الصناعية التي أصبح استخدام السيارة فيها شائعاً بشكل كبير ويشمل ذلك إنشاء مراكز تجارية وفنادق خارج المدن، وإنشاء أنواع مختلفة من الأماكن التي يمكن ارتيادها بالسيارات بما في ذلك المطاعم والمصارف ودور السينما وتوجد في دول كثيرة طرقات عامة ضخمة أنشئت بالدرجة الأولى للسيارات

#### 2.1 أهمية صناعة السيارات

تعد صناعة السيارات واحدة من أهم الصناعات في العالم؛ إذ يُنتج أكثر من ليون سيارة سنويًا وتنتج اليابان والولايات المتحدة معاً نحو نصف إنتاج العالم من السيارات ومن أهم الدول الأخرى التي تنتج السيارات ألمانيا وفرنسا وإيطاليا وأسبانيا. وهناك صناعة سيارات أيضاً في كل من أستراليا وتشيكوسلوفاكيا سابقاً والهند وكوريا الجنوبية وماليزيا والسويد والمملكة المتحدة.[1]

وترغب دول نامية كثيرة في إنشاء صناعة سيارات وذلك لأنها تكفل وتدعم مجالا واسعًا من الأعمال، كما تحفز النمو الاقتصادي رالواقع أن صناعة السيارات مرتبطة بصناعات أخرى مثل صناعة الفولاذ ريعمل الملايين من الناس في أعمال ترتبط بالسيارات، كصالات العرض وورش الإصلاح ومحطات الوقود

أحدثت السيارات مجالات واسعة للعمل، و أضافت منافع كثيرة إلى الحياة اليومية ولكنها جلبت أيضًا مشكلات كثيرة؛ فقد قلل ازدحامُ السيارات- خصوصاً في المدن الكبرى- من فواند اقتتاء السيارة، كما خلقت مشكلات الضجيج والتلوث وتعاني الدول التي ليس لديها صناعة سيارات من مشكلات اقتصادية ناجمة عن التكلفة المرتفعة لاستيراد السيارات و من ناحية أخرى، فقد أصبحت حوادث السيارات واحدة من أخطر المشكلات في الوقت الحاضر

#### 3.1 تطور صناعة السيارات

تزداد صناعة السيارات في العالم تعقيدا كل يوم عن سابقه فالمتفحص للسيارات القديمة يلاحظ الفارق الكبير بينها وبين سيارات اليوم من حيث سهولة التعامل معها ومن حيث صيانتها أيضاً ويرجع الفضل في ذلك إلى دخول الحاسب الآلي في هذه الصناعة، حيث إن الشركات الكبرى في صناعة السيارات تقوم بتجهيز مصنوعاتها بأجهزة الحاسب الآلي والرجل الآلي وذلك للقيام بكثير من المهام التي كان على قائد السيارة أن يتولاها مثل استخدام ناقل الحركة، كما تم إدخال مهام وتقنيات جديدة لم تكن موجودة من قبل في السيارة مثل الوسائد الهوائية وسيارات اليوم مليئة بكثير من أجهزة الحاسب الآلي المصغرة والتي تهتم بمهام القيادة والرفاهية في السيارات

#### البيئة تتحكم في الصناعة

كانت قوانين المحافظة على البيئة من العوامل التي شجعت على ابتكار مثل هذه الحواسب. حيث بدأت الأنظار نتجه لابتكار أجهزة تتحكم في كمية اختلاط الهواء مع الوقود في السيارة وذلك من أجل التقليل من خطر انبعاث الغازات المضرة ويعتبر جهاز الكمبيوتر المتحكم في محرك السيارة (ECU) أهم هذه الأجهزة حيث يتلقى منها المعلومات عن باقي

أجزاء السيارة لكي يقوم بحساب كميات الوقود المطلوبة لإحداث الاشتعال في المحرك مما لا يدع مجالاً لتسرب كمية من الوقود زائدة عن الحاجة، وبالتالي لا نتبعث الأدخنة المؤكسدة من السيارة حفاظاً على البيئة

#### 4.1 أهمية متابعة أساليب التدريس للأنظمة المتطورة في السيارات

إن التطور الذي طرأ على الأنظمة الميكانيكية المختلفة يتطلب الاستعانة بكوادر قادرة على التعامل مع جميع أنظمة التكنولوجية المتطورة وذلك وفقاً للمعايير الهندسية المعمول بها في الدول المتقدمة مما فرض علينا بعدا علمياً وهندسياً على السوق المحلية بحيث أصبح الاستعانة بالمهندسين المختصين في فرع هندسة السيارات أمرا ضرورياً.

وهكذا فأنه يجب علينا من اجل تزويد السوق المحلي بأيدي عاملة وماهرة فانه لابد من إكساب المعرفة والخبرة. للطالب ودون تأخير وعليه فان من يرغب من المهندسين والفنيين العمل والإبداع في قطاع السيارات المثير فعليه أن يسارع إلى منابع العلم والمعرفة في التعامل مع احدث التقنيات الموجودة على السيارات الحديثة والمتطورة.

تعتبر هندسة السيارات إحدى الفروع الأساسية ، لية الهندسة والتكنولوجيا فـــــــى جامعة بوليتكنيك فلسطين وذلك لما لها من أهمية خاصة في خدمة المجتمع المحلي والنهوض بهذا القطاع ومواكبة التطور السريعة في مجالات الحياة المختلفة حيث أن هندسة السيارات كانت أوائل التخصصات الهندسية في الجامعة وتم إطلاقها في عام م.

تعتبر النماذج التعليمية واحدة من أكثر الوسائل نجاحا المستخدمة في المنهج التعليمي لطالب هندسة السيارات لها من تأثير ملموس في إدراك الطالب وسرعة استيعابه في التَّعلم وكسب المعرفة حيث أن الطالب يرى أمامه تطبيقاً واقعيا في نموذج تعليمي هندسي مبسط وموضحاً أجزائه الذي بدونه يصعب على الطالب تخيل النظام لكثرة تفاصيله وأجزائه المترابطة فيما بينها بشكل معقد ومع النماذج التعليمية العملية التي صُممت خصيصاً لطلبة هندسة السيارات أصبحت عملية تلقيهم للمعلومات أكثر سهولة وزادت من ترسيخها و أزالت رهبة التعامل مع النظام و أعطت الميارات أصبحت عملية تعتمد نماذج المشروع في بناؤها على تبسيط تناول المعرفة وتسهيل نقل المعلومة بدون تعقيد أو إطالة، حيث يتم ربط التعليم النظري بالناحية التطبيقية العملية التي يحتاجها المتدرب لاكتساب خبرات ومهارات خاصة بالمهنة وبالتطبيق الميداني، بالإضافة إلى التأسيس لاكتساب مهارات ومعارف مستقبلية في مجال السيارات.

إن مشروعنا هذا يهدف إلى بناء نماذج تعليمية في مجال هندسة السيارات نأمل بإذن الله أن ساهم في العملية التعليمية. للطالب أو المتدرب حول آلية عمل الأنظمة الحديثة على السيارات وطريقة اخذ القراءات المطلوبة منها باستخدام الحاسوب وكيفية مقارنة القراءات الظاهرة منه بالقراءات الصحيحة و الخ.

وهذا يضمن إعداد كوادر ماهرة في التعامل مع الأنظمة الحديثة الموجودة في السيارات وكيفية التعامل مع الأنظمة المستقبلية في مجال السيارات. وبهذا يصبح الطلبة قادرين على مواكبة التطور في هندسة السيارات واثبات الكفاءة في التعامل مع احدث الأجهزة والأنظمة المستحدثة سنوياً في مجال تكنولوجيا السيارات التي تحتل مكاناً كبيراً في الأسواق المحلية

#### 5.1 المشاغل الهندسية في الجامعات والكليات الهندسية.

تميزت جامعة بوليتكنيك فلسطين عن غيرها من جامعات الوطن وأيضا على مستوى الشرق الأوسط في اهتمامها بالناحية العملية بجانب الناحية النظرية والذي كان له اثر واضح على مستوى خريج الجامعة مما ميزه عن غيره من نظائره من خريجي الجامعات الأخرى ولاقى ترحيبا في سوق العمل. ويعود ذلك إلى الاهتمام الكبير المتبع في الجامعة التعليم العملي في المشاغل و المختبرات فالمشاغل والمختبرات التعليمية تساعد الطلبة على ترسيخ المعرفة النظرية وتطبيقها مما ينعكس ايجابيا على مستوى الطلبة بشكل عام وبشكل خاص على طلبة كلية الهندسة لارتباط الدراسة في مجال الهندسة بطبيعتها التطبيقية وتسخيرها في الحياة لخدمة الإنسان ورفاهيته.

إن التخصصات الهندسية، جميع فروعها تعتمد وبشكل كبير على الإرتباط بين الجانبيين النظري والعملي في العملية التعليمية وهذا سبب من أسباب اختلاف التخصص الهندسي عن غيره من التخصصات فعندما يدخل الطالب إلى الجامعة يكون قد أنهى مرحلة دراسية اعتمدت على أسلوب سرد المعلومات العلمية بعيداً عن الناحية العملية و لكن التعليم الهندسي يعتمد على الجانب العملي التطبيقي في تدعيم المعرفة النظرية

و هنا تكمن أهمية تدريب الطالب على العمل اليدوي والابتعاد عن التعليم التقليدي و أيضا بكون في ذلك الوقت اكتسب بعض المهارات العملية التي تساعده في حياته المهنية بعد التخرج من الجامعة.

ويمكن تلخيص أهمية المشاغل في النقاط التالية.

لذلك و وفقا لما ذكر سابقا ولتخريج مهندسا ملما بالتكنولوجيا الحديثة المستخدمة في السيارات ليتماشى مع سوق العمل و يتخطى الصعوبات التي يواج بجب أن يحتوي المشغل على بعض النماذج الحديثة التي تهدف إلى إكساب الطالب المهارة المطلوبة لبعض الأنظمة التي سوف تساعده و تميزه في حياته المهنية.

### 6.1 المعوقات في السيارات الحالية في الجامعة

هناك بعض الأمور التي تعيق إمكانية نحقيق المسيرة التعليمية وأهدافها راكتمال الترابط بين الجانبين النظري والعملي في المشاغل وهذه بعضها:

### 7.1 بعض الأهداف المتوقعة من المشروع:

- ) توفير نماذج حديثه لأنظمة الديزل المستخدمة في السيارات الحديثة
   ) إيجاد ترابط وثيق بين الجانبين النظري والعملي في العملية التعليمية لدى الطالب.
   ) مساعدة مشر في المشغل في توصيل المعلومة حول الأنظمة الحديثة للطلبة
   ) مساعدة مشر في المشغل في توصيل المعلومة حول الأنظمة الحديثة للطلبة
   ) مساعدة مشر في العليمة على الطالب من خلال تصميم تجارب نموذجية مختلفة
   ) بناء فكرة متكاملة لدى الطلبة حول مُخلات ومخرجات الأنظمة المختلفة وتفاصيل مبدأ عملها من خلال التعليم العملي العملي المعلومة الحديثة الطلبة
   ) بناء فكرة متكاملة لدى الطلبة حول مُخلات ومخرجات الأنظمة المختلفة وتفاصيل مبدأ عملها من خلال التعليم العملي التجريبي
  - ) عمل دراسة توفير مشغل نموذجي يتلاءم مع آخر ما توصل له العالم من التكنولوجيا.

### الفصل الثانى

#### بناء النماذج التعليمية

مقدمة

- مواصفات بناء النموذج
- البرامج والأجهزة المستخدمة
  - بناء النماذج التدريبية

النموذج الأول: لموذج لمحرك يعمل على الديزل بنظام الحقن ذي الأنبوب المشترك (Common Rail)

. . النموذج الثاني: نموذج لمحرك بالديزل بنظام الوحدة الحاقنة (Unit Injector).

المقدمة

بعد التعرف على أهمية التعليم التطبيقي بجانب التعليم النظرية في المناهج التعليمية في التخصصات الهندسية بشكل عام وتخصص هندسة السيارات خاص وأهمية وجود نماذج تعليمية نموذجية في مشاغل السيارات و من خلال هذا المشروع تم بناء وذجين ين ين في مجال محركات الديزل الحديثة تتيح للطالب أو المتدرب إجراء فحوصات شاملة لها بالإضافة إلى التحكم بالمُخلات الأساسية لهذه المحركات وملاحظة تأثير ذلك على أدائها و إمكانية تشخيص الأعطال فيها ومقارنة القراءات الناتجة من الفحوصات بالقراءات المثالية لها اعتماداً على البيانات الخاصة لكل نظام.

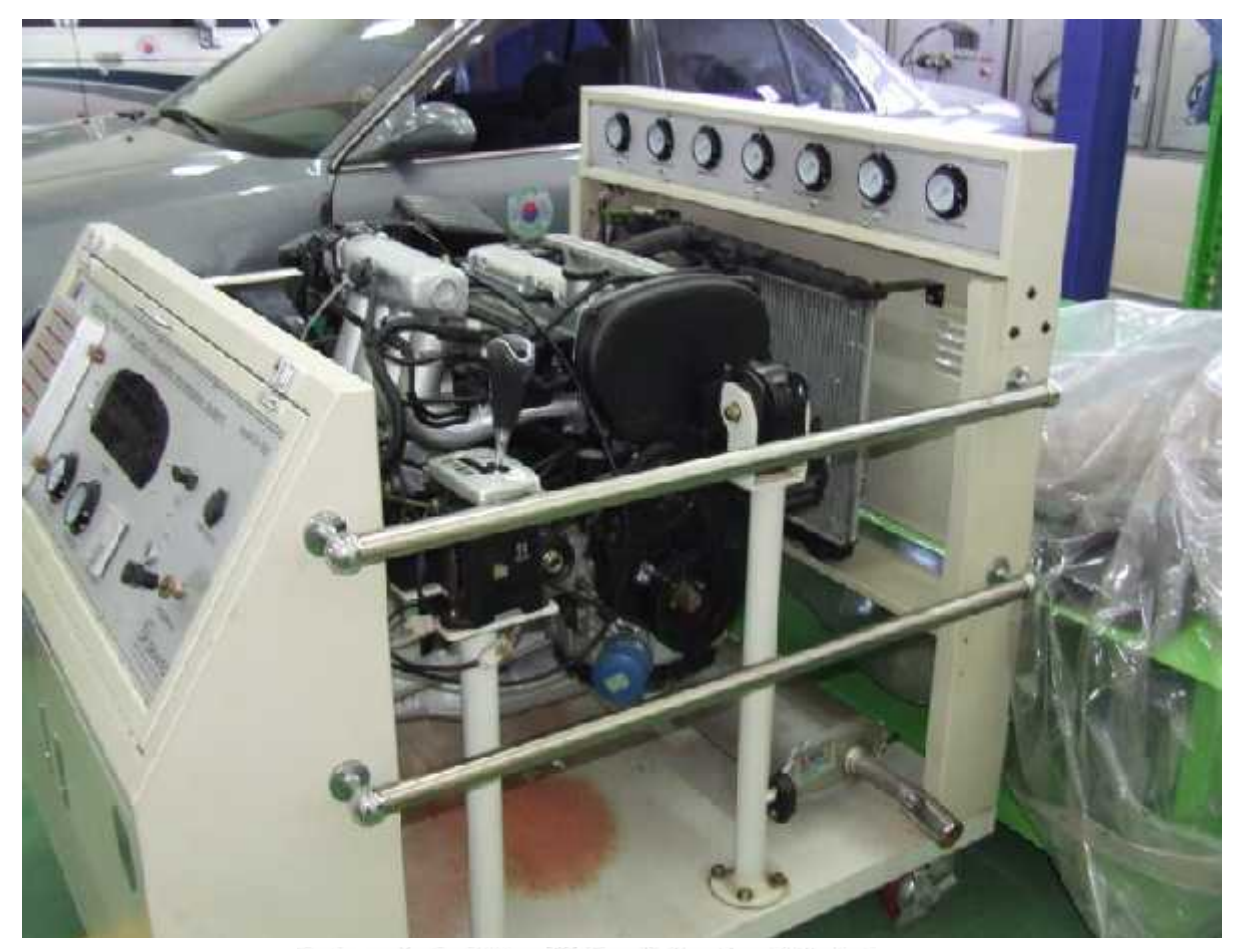

. : نموذج تعليمي في مشغل ميكانيكا سيارات نموذجي حديث [2].

### مواصفات النماذج التعليمية.

يحتوي كل نموذج على كافة أجزاء النظام والمجسات المطلوبة له مع إمكانية تشغيل المحرك وتوصيله مع جهاز فحص لتشخيصه واخذ القراءات اللازمة. أن كل نموذج شمل على وحدة تحكم خارجية- كما في الشكل ()-إمكانية إجراء تغيير في قيم المدخلات على النظام وتعطيل بعض المجسات و المُفعلات وبيان تأثير ذلك على عمل النظام بالإضافة إلى استخدام أدوات عرض لبعض القيم المهمة والإشارات

حيث انه تم بناء نموذجين 👘 ين لمحركين يعملان بالديزل من الأنواع الحديثة والمتطورة و هي:

) نموذج لمحرك يعمل بالديزل بنظام الحقن ذي الأنبوب المشترك (Common Rail).
 ) نموذج لمحرك بالديزل بنظام الوحدة الحاقنة (Unit Injector).

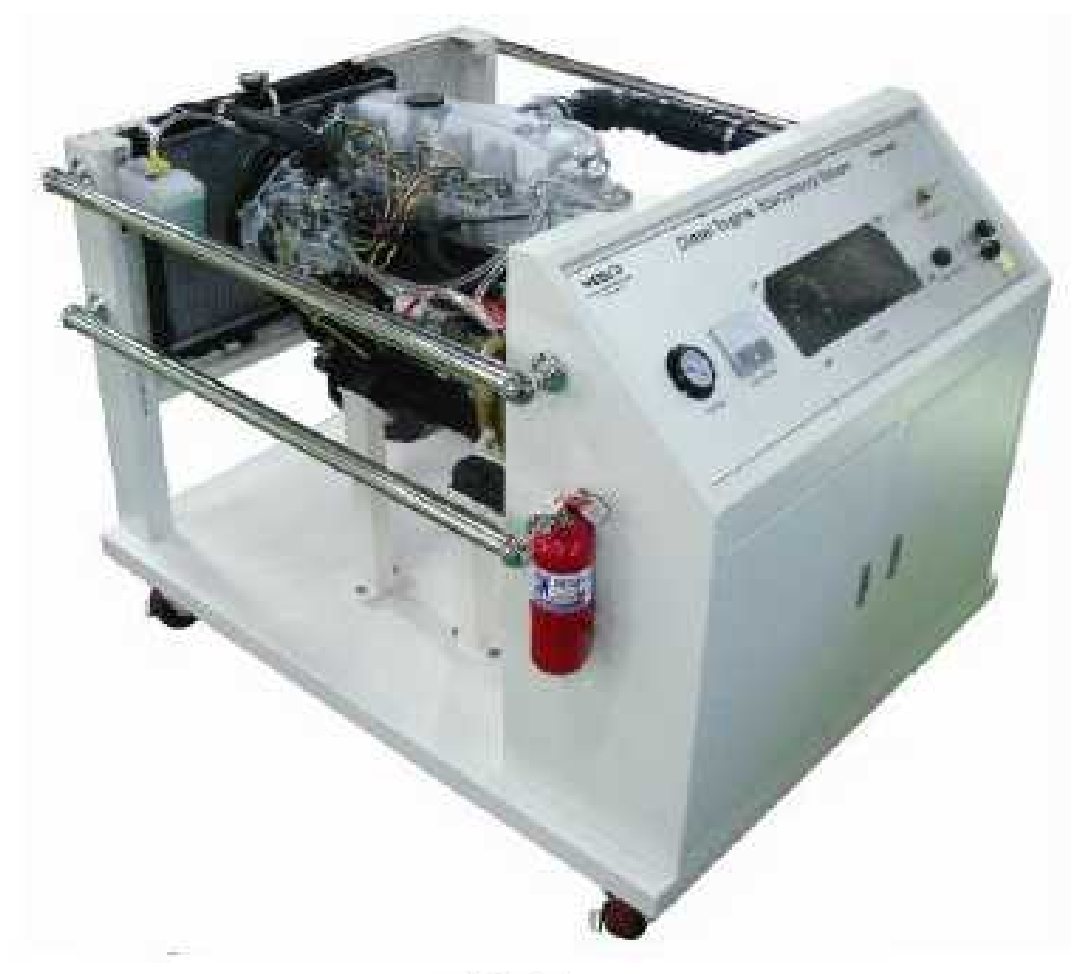

. : نموذج تعليمي [7].

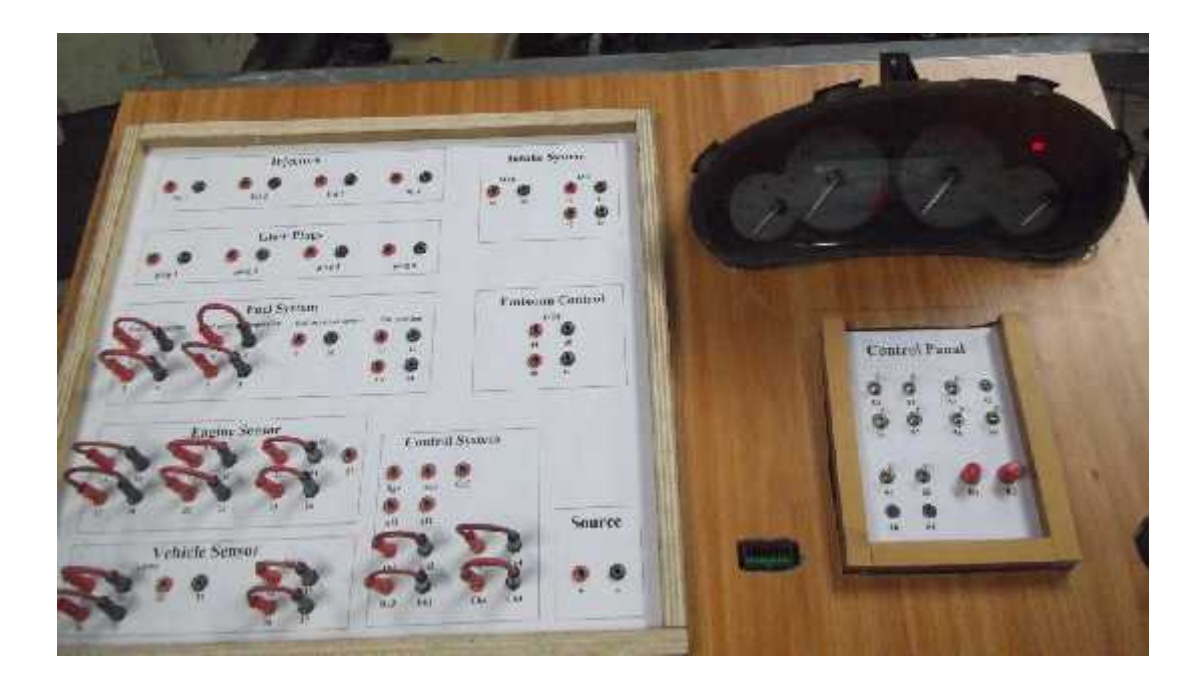

. : لوحة لتحكم ر الفحص نموذج (Common Rail) الذي تم بناؤه من خلال المشروع .

تُنترك النموذجين الذين تم بناؤهما من خلال المشروع العديد من الأجزاء والمجسات المتشابه إمكانية إجراء نفس الفحوصات واخذ القراءات على النماذج المتوفرة في المشغل بالإضافة الى التي تم بناؤها من خلال المشروع خلال التجربة الواحدة د في تقليل الوقت اللازم للتجارب و إمكانية عمل مقارنات تفيد في عملية التشخيص للأعطال.

الفحوصات المشتر بين النماذج

#### البرامج والأجهزة المستخدمة.

من برامج المعلومات التي تم استخدامها في هذه الانظمة برنامج Autodata حيث تم استخراج القيم والقراءات المثالية لهذه الانظمة لاعتمادها كمرجع للبيانات ومقارنة النتائج المستخرجة من عملية التشخيص والفحص بهذه البيانات بالإضافة الى برنامج (Tolerance Data).

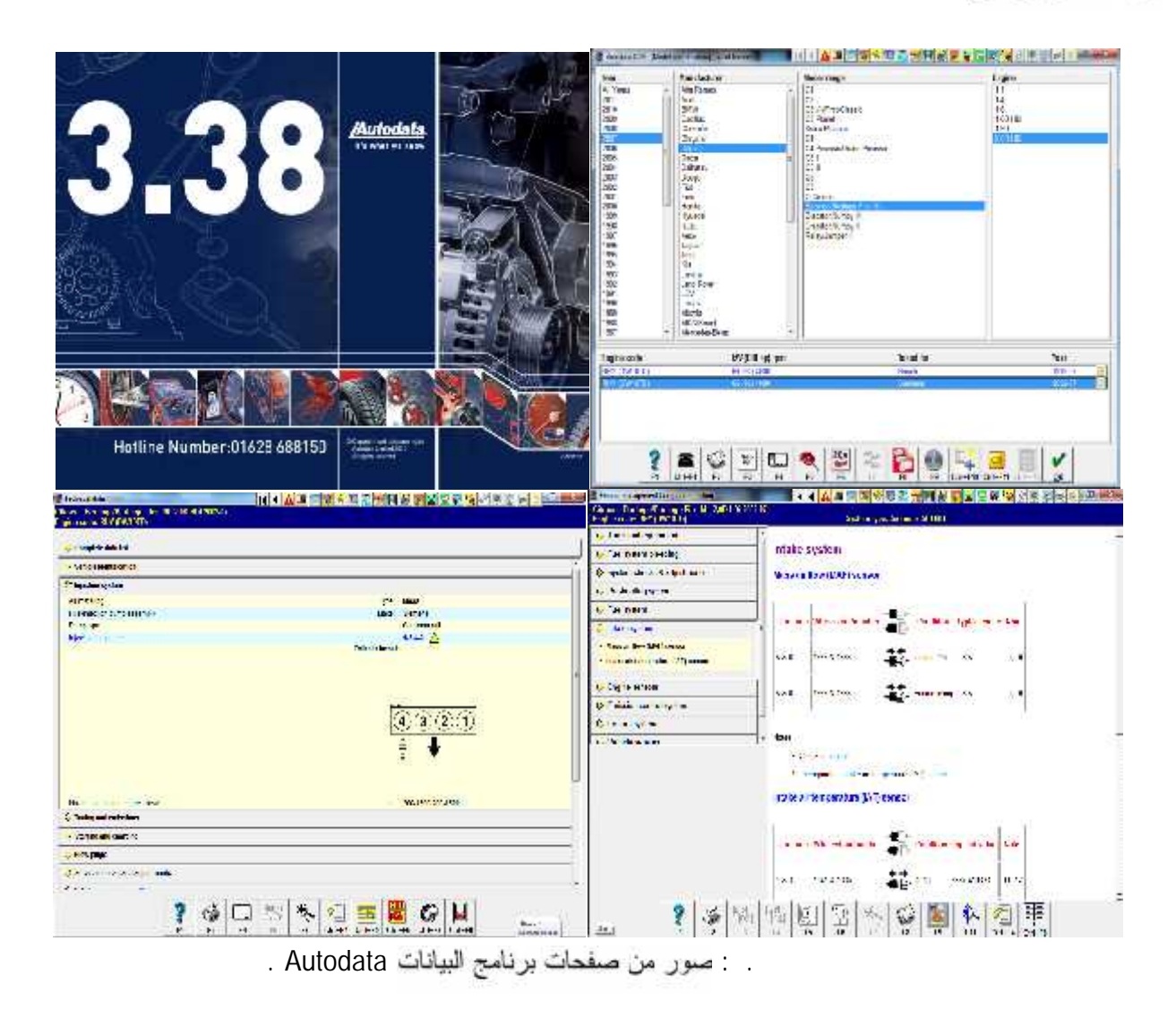

من اجهزة الفحص التي تم استخدامها واعتمادها في عملية الفحص والتشخيص واستخراج القيم والإشارات :

) جهاز (Lexia) الخاص في شركة سيارات Citroen، الذي تم استخدامه مع نموذج لمحرك الديزل يعمل بنظام (Common Rail) والذي يتم من خلاله قراءة الاخطاء ومسحها وقراءة القيم اثناء عمل المحرك وعمل فحص لبعض المفعلات، كما يمكن استخراج بعض الإشارت منه، والشكل التالي (..) ين، الفحص والبرنامج جهاز الحاسوب.

| $\sim$               | an an I                  |
|----------------------|--------------------------|
|                      | 2.0 L R64 MM65           |
|                      | 2.0 1 REF BOSCH MPS.2    |
|                      | 2.0 L KIV BOSCH MPS 1.1  |
|                      | 2.0 L RFV BOSCH MPS.2    |
|                      | Z.O. L. REZ DOSCH MPS, T |
| Marine States (1997) | 2.0 L RGX BOSCH NP3.2    |
|                      | 2.01 KOY ROSCH NP3.2     |
|                      | 235492/1                 |
|                      | , V.O                    |

. : شة الفحص ر برنامج (Lexia) على جهاز الحاسوب.

) جهاز (VAG) الخاص في مجموعة شركة volkswagen الذي تم استخدامه مع نموذج لمحرك الديزل يعمل بنظام (Unit Injector) والذي يتم من خلاله قراءة الاخطاء ومسحها وقراءة القيم ائناء عمل المحرك وعمل فحص لبعض المفعلات، كما يمكن استخراج بعض الإشارت واله ١ (..) بين شكل فيشة الفحص والبرنامج ع جهاز الحاسوب.

| Ja vas com   | VAG-COM                                                                                                    |                                 |                              |  |  |  |
|--------------|----------------------------------------------------------------------------------------------------|---------------------------------|------------------------------|--|--|--|
| Control or a | rto                                                                                                    |                                 |                              |  |  |  |
| WAS NUMBER   | 4ED 910 101                                                                                                    | E Component:                    | J.DL VETDI ATTOAG 0010       |  |  |  |
| Ped Cate     |                                                                                                    |                                 | PiDisplay France France Data |  |  |  |
|              | <ul> <li>Vehan Lin Kolonig (J.<br/>9122) Col Upper Lin<br/>Fryns Flans,<br/>Carl Karler (Thin<br/>Carl Verly) (J.<br/>Bash Progetty (J.<br/>Thinkhedester, C.<br/>9227, Mine<br/>Setty, J. Ani,<br/>Setty, 1917 Na.<br/>Speed 111 Junit</li> </ul> | 750) Oper Ocea<br>Luccedor MLON |                              |  |  |  |
| L Thur. Gaid | ee Ling/classes                                                                                                    | new Gadee                       | Gen Cales-III Gone Carles    |  |  |  |

. : شة الفحص و برنامج (Lexia) على جهاز الحاسوب.

) جهاز راسم اشارة (Sun LS2000)، و هو عبارة عن جهاز يظهر الاشارات الالكترونية من المجسات و المفعلات مع تحديد قيم فرق الجهد للإشارة و الزمن، كما انه يحتوي على ذاكرة مخزن فيها بعض الاشارات الامىاسية ويمكن مقارنتها مع الاشارات المقاسة.

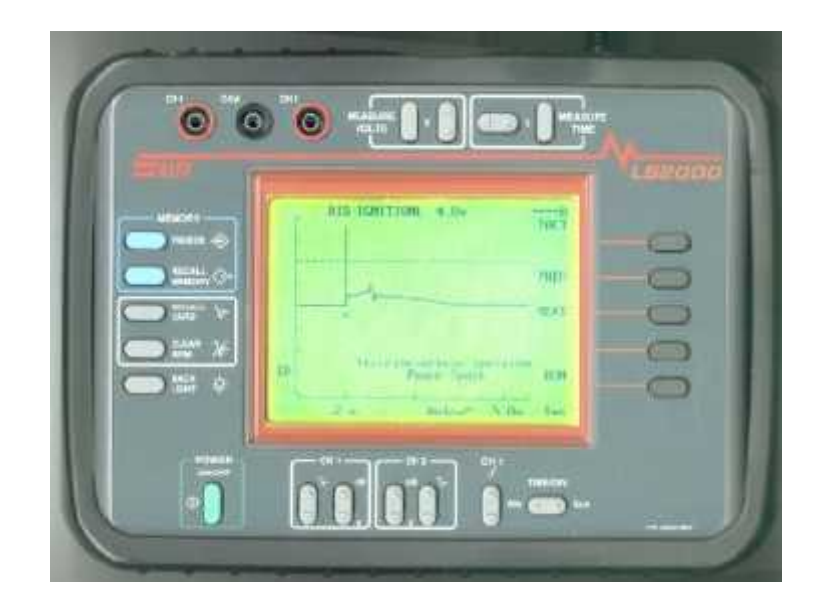

. : جهاز راسم اشارة ( Sun LS2000).

) جهاز ديجتال افوميتر لقياس الفولطية والموصلية، ويعتمد عليه بشكل كبير ائتاء عملية الفحص والتشخيص.

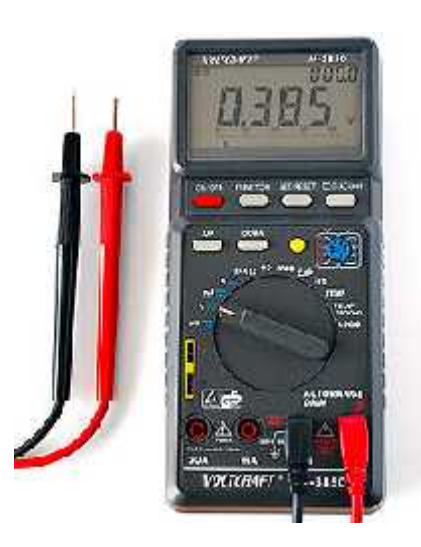

جهاز دیجتال افومیتر

النموذج الأول: نموذج لمحرك يعمل على الديزل بنظام الحقن ذي الأنبوب المشترك . (Common Rail).

نموذج لمحرك احتراق داخلي يعمل على وقود الديزل بنظام الحقن ذي الأنبوب المشترك (Common Rail) بعتبر هذا النظام من احدث الأنظمة الحالية في حقن وقود الديزل حيث تم طرحه في الأسواق لأول مرة عام وقد لاقى انتشاراً كبيراً وأصبحت معظم الشركات تعتمد هذا النظام وذلك لكفا ته العالية وبساطة تصميمه، والشكل التالي يوضح شكل توضيحي لنظام (Common Rail) مبيناً اجزائه الرئيسة.

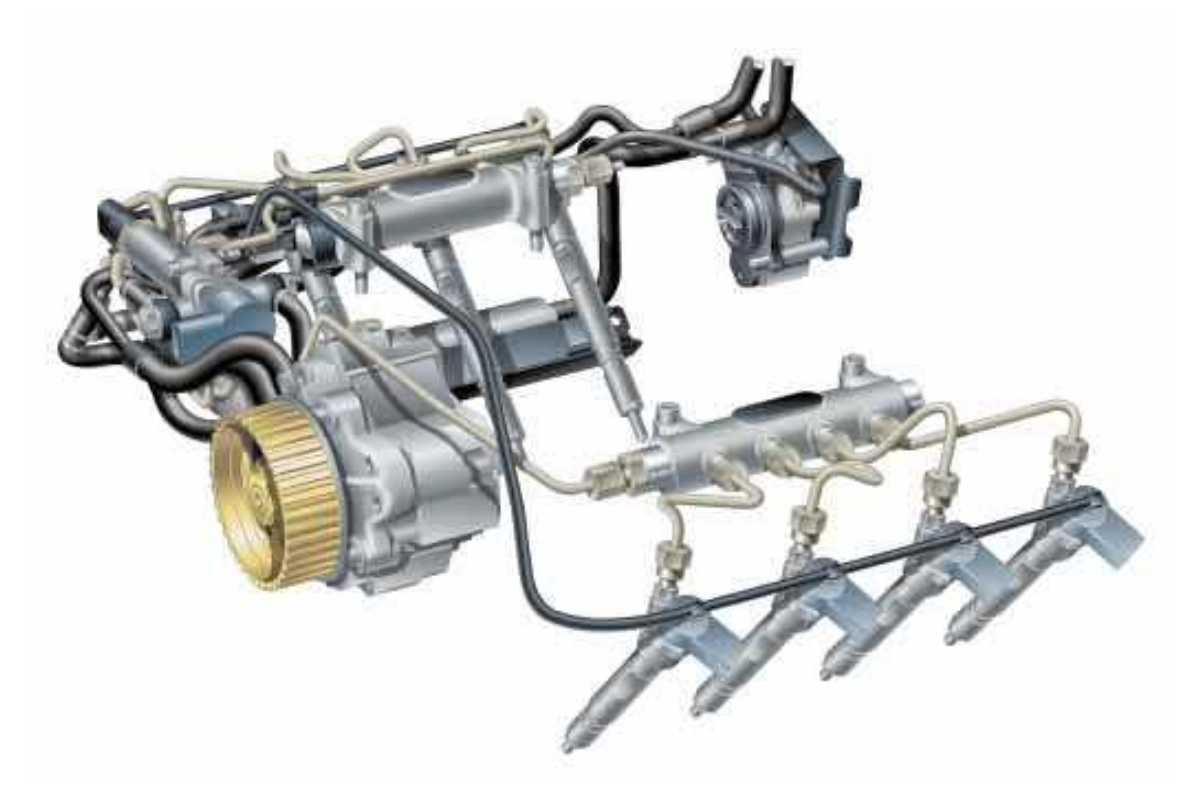

. : نظام الحقن ذو الأنبوب المشترك (Common Rail) [7].

تم بناء هذا النموذج وبناؤه محرك من نوع ( Citroen- Berlingo II) موديل ديزل بنظام Common Rail حيث تم بناء قاعدة متحركة لهذا النموذج، بحيث يتم تثبيت المحرك عليها بالإضافة إلى لوحة تحكم ولوحة الفحص والتشخيص و وضع جهاز حاسوب، مما ستساعد الطالب في تشخيص المحرك من خلال برنامج الفحص الخاص و رؤية القيم من خلاله و أيضاً فياس بعض القيم عن طريق جهاز ديجتال افوميتر و استخراج الاشارات عن طريق جهاز راسم الاشارة، والشكل التالي ( . ) يبين النموذج الذي تم بناؤه.

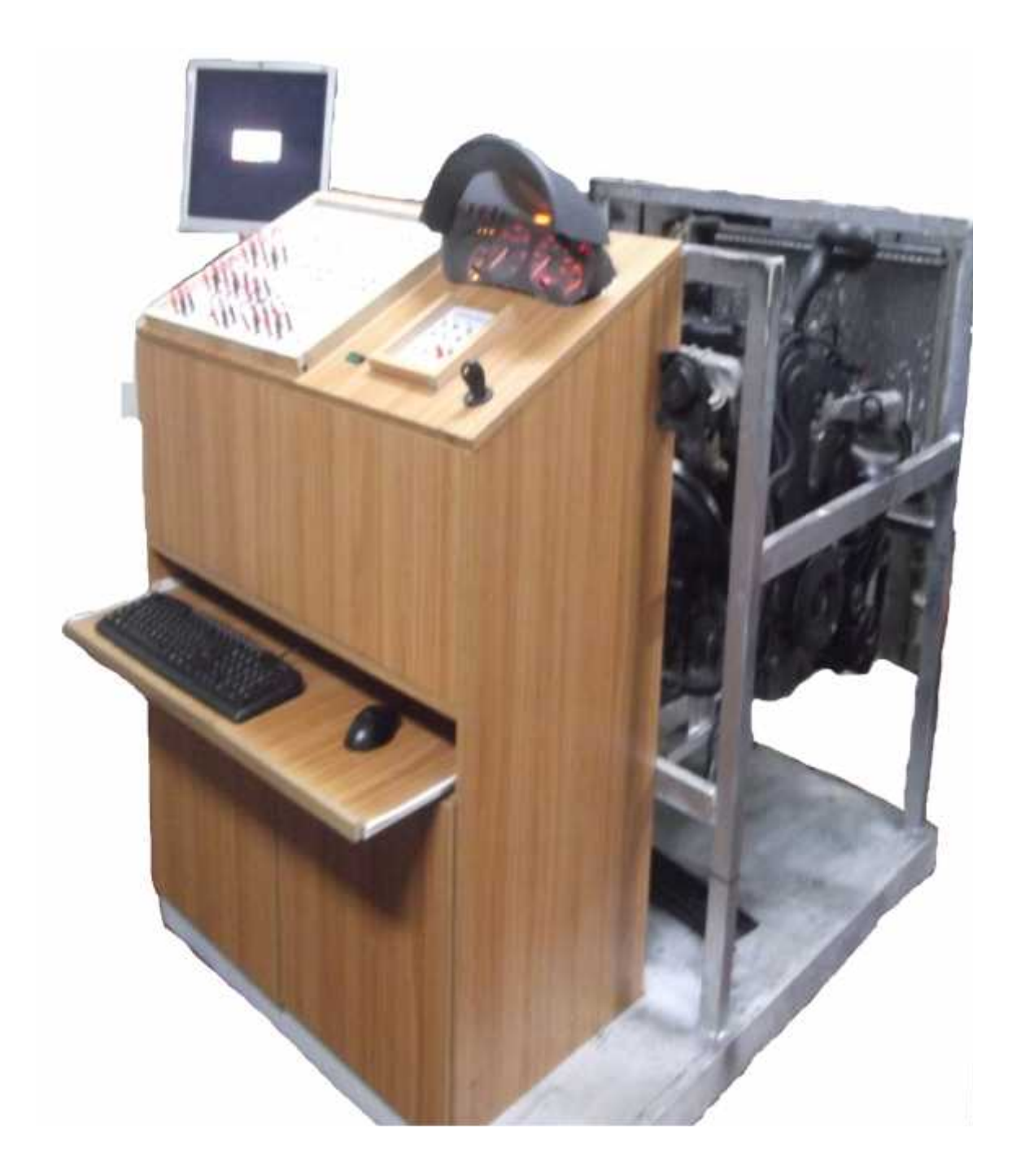

: يين نموذج لمحرك (Common Rail) الذي تم بناؤه من خلال المشروع.

الفحوصات التي يمكن إجراؤها على نموذج لمحرك (Common Rail) مصنفة حسب الانظمة، و :

 أ) فحص نظام تسخين غرفة الاحتراق (pre-heating system) حيث يتم فحص شمعات التسخين الاربعة عن طريق نيجتال أوميتر.

ب) فحص نظام الوقود (Fuel System)، ويشمل:

ت) فحص نظام السحب (Intake System)، و

ث) لحص مجسات المحرك (Engine Sensors)، ويشمل:

- ) فحص مجس قياس درجة حرارة المحرك (Engine Coolant Temperature Sensor).
   ) فحص مجس قياس سرعة دوران المحرك (Crankshaft Position Sensor or RPM).
   ) فحص مجس قياس سرعة وموقع عمود الكامات (Cam-shaft Position Sensor).
  - ج) فحص نظام التحكم بالغازات العادمة (Emission Control System)

) فحص حالة مفعل نظام اعادة تدوير الغازات العادمة (Exhaust Gas Recirculation).

- ح) فحص وحدة التحكم للمحرك (Control System).
- خ) فحص نظام مجسات المركبة (Vehicle Sensors)، ويشمل:
- ) فحص حالة مجس دواسة الوقود (Accelerator Pedal Position Sensor).
  - ) لحص حالة مجس قياس سرعة المركبة (Vehicle Speed Sensor).

المدخلات التي يمكن التحكم بها وبيان تأثيرها على أداء نموذج محرك (Common Rail):

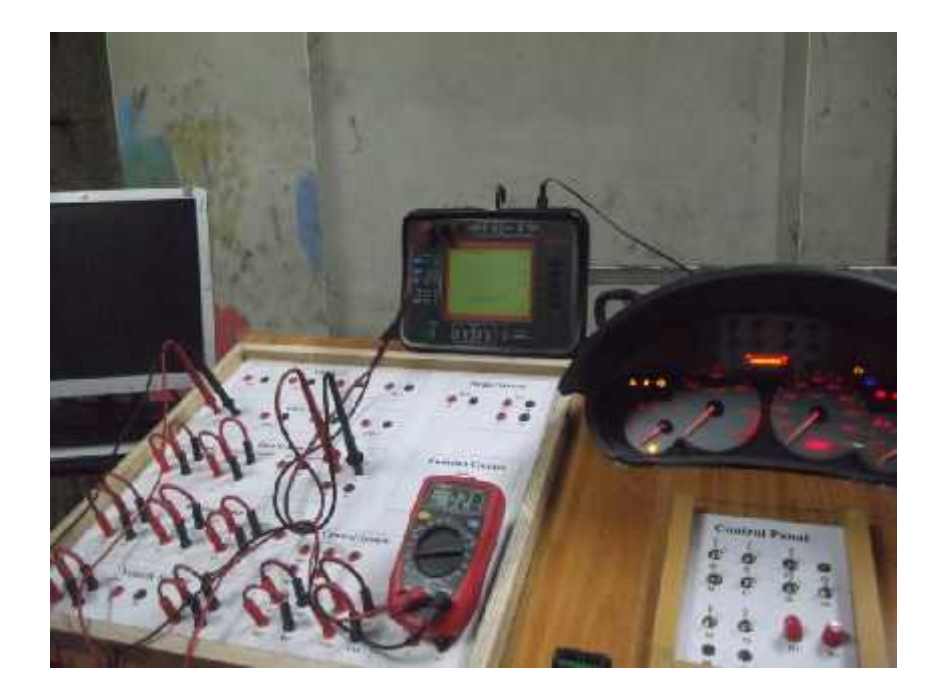

. : يبين استخدام الاجهزة لإجراء عملية قراءة القيم واستخراج الإشارات ائناء عملية التحكم في نموذج (Common Rail).

. . . النموذج الثاني: نموذج لمحرك بالديزل بنظام الوحدة الحاقنة (Unit Injector).

موذج لمحرك احتراق داخلي يعمل على وقود الديزل بنظام الوحدة الحاقنة (Unit Injector) سمي هذا النظام بالوحدة الحاقنة لأنه لا يوجد مضخة مشتركة لجميع الحاقنات بل يكون الحاقن والمضخة مدمجين معا في وحدة واحدة ويصل ضغط هذا النظام إلى أكثر من باراً، رينتشر هذا النظام الحديث بشكل كبير في السيارات، والشكل التالي بوضح سُكل توضيحي لنظام (Unit Injector) مبيناً اجزائه الرئيسة

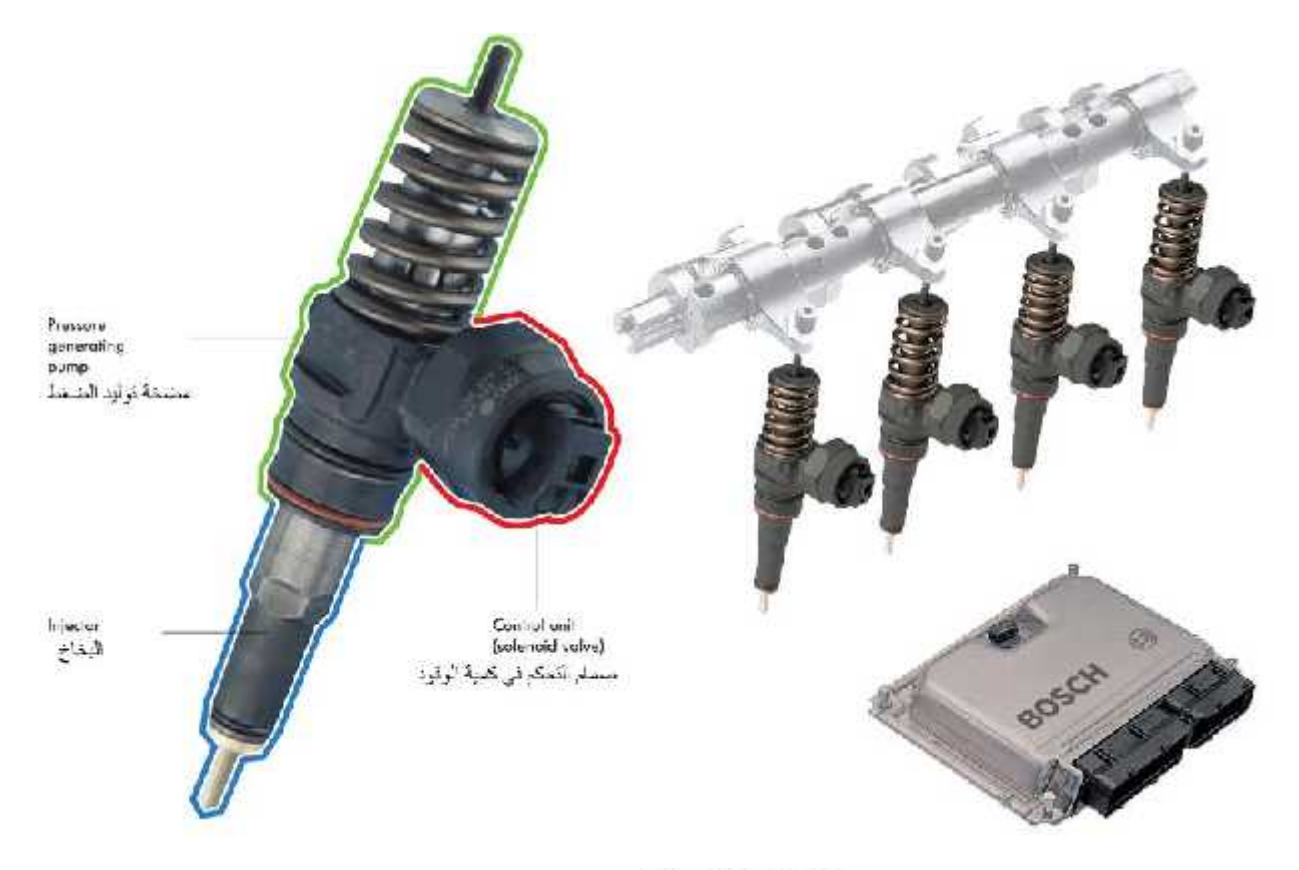

. : نظام الوحدة الحاقنة (Unit Injector) [10].

تم توفير المحرك الذي يعمل بهذا النظام وتمت اعادة تهيئته وتجهيزه، ثم تركيب لوحة التحكم ولوحة الفحص والتشخيص، وتوصيل جميع الاسلاك الكهريانية، وتم عمل اختبار لجميع الفحوصات المقترحة والتاكد منها ومقارنتها مع القيم المثالية، والشكل التالي ( . ) يبين ، النموذج الذي تم بناؤه .

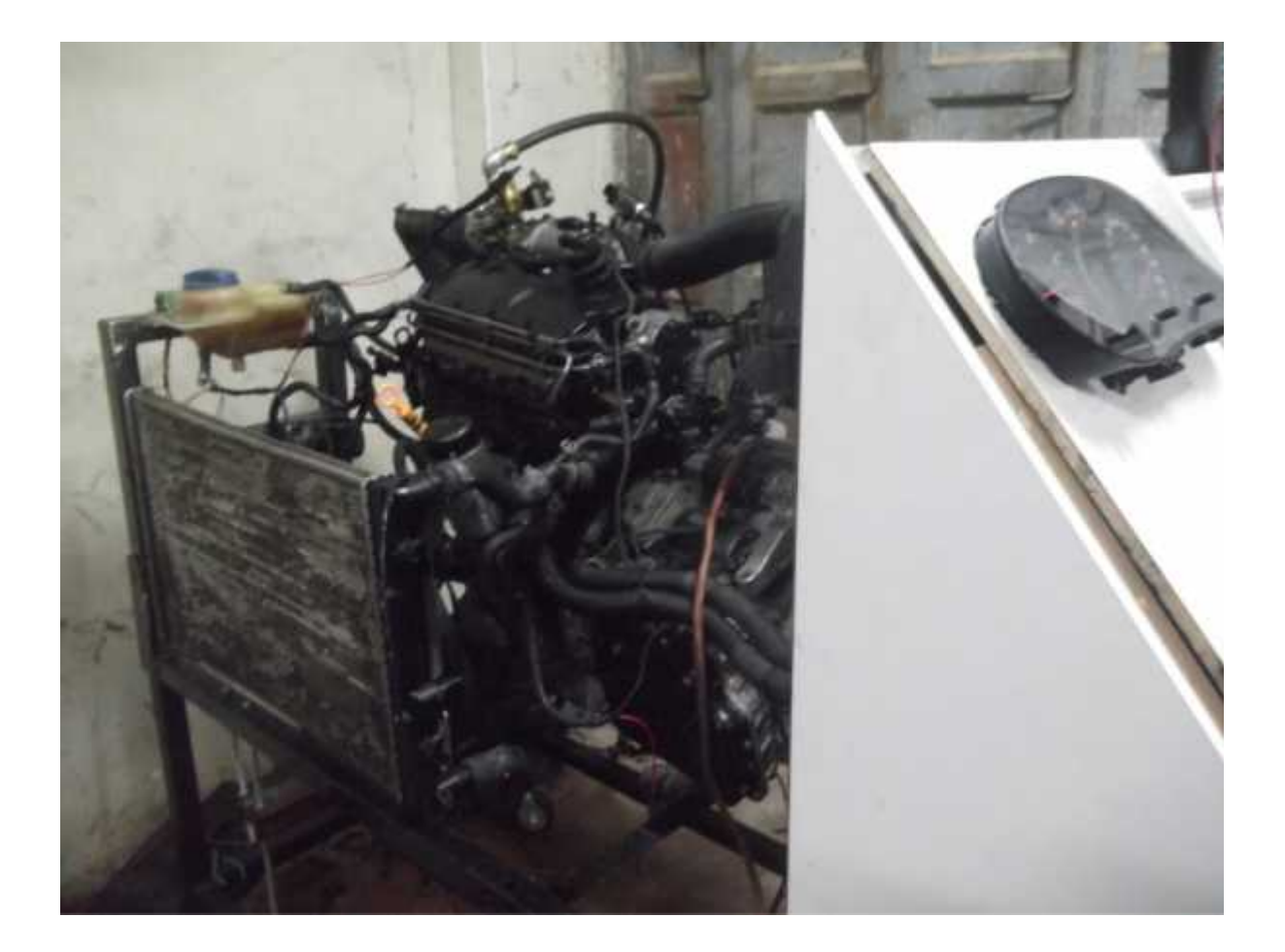

. : يبن نموذج لمحرك (Unit Injector) الذي تم بناؤه من خلال المشروع.

الفحوصات التي يمكن إجراؤها على نموذج لمحرك (Unit Injector) مصنفة حسب الانظمة، و

- أ) فحص نظام تسخين غرفة الاحتراق (pre-heating system)، يتم من ذلك فحص شمعات التسخين الاربعة عن طريق ديجتال أوميتر.
  - ب) فحص نظام الوقود (Fuel System)، و يشمل:
  - ) فحص الحاقنات، ريتم ذلك عن طريق راسم الاشارة و قراءة القيم عن طريق جهاز الفحص الخاص.
     ) فحص مجس قياس درجة حرارة الوقود (Fuel Temperature Sensor).

ت) فحص نظام السحب (Intake System)، ويشمل:

ث) لحص مجسات المحرك (Engine Sensors)، ويشمل:

) فحص مجس قياس درجة حرارة المحرك (Engine Coolant Temperature Sensor).
 ) فحص مجس قياس سرعة دوران المحرك (Crankshaft Position Sensor or RPM).
 ) فحص مجس قياس سرعة وموقع عمود الكامات (Cam-shaft Position Sensor).

ج) فحص نظام التحكم بالغازات العادمة (Emission Control System)، ويشمل:

) فحص حالة مفعل نظام اعادة تدوير الغازات العادمة (Exhaust Gas Recirculation).

ح) فحص وحدة التحكم للمحرك (Control System)، ويشمل:

) فحص حالة مرحل وحدة التحكم (Engine Control (EC) Relay). ) فحص حالة مرحل المضخة التحضيرية (Fuel Lift Pump Relay). ) فحص حالة مرحل نظام التدفئة لغرف الاحتراق (Glow Plug Relay).

خ) فحص نظام مجسات المركبة (Vehicle Sensors)، ويشمل:

) فحص حالة مجس دواسة الوقود (Accelerator Pedal Position Sensor). ) فحص حالة مجس قياس سرعة المركبة (Vehicle Speed Sensor). المُدخلات التي يمكن التحكم بها وبيان تأثيرها على أداء نموذج ذمحرك (Unit Injector):

نغیر قیمة قراءة مجس قیاس درجة حرارة الوقود.

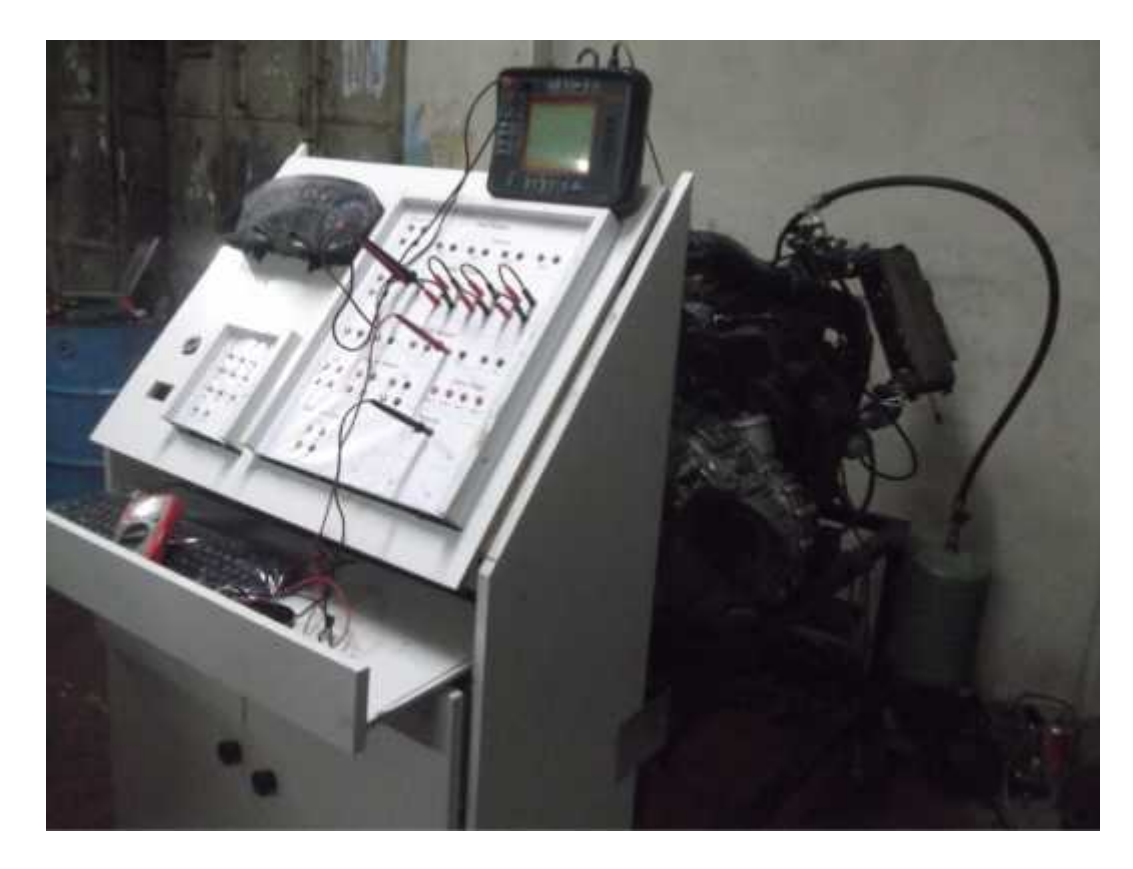

. : يبين استخدام الاجهزة لإجراء عملية قراءة القيم واستخراج الإشارات الثناء عملية التحكم في نموذج (Unit Injector).

الكتيبات الخاصة نموذج لمحرك الذي يعمل بالديزل بنظام الحقن ذي الأنبوب المشترك (Common Rail) و نموذج المحرك الذي يعمل بالديزل بنظام الوحدة الحاقنة (Unit Injector) مرفقة مع الكتاب في الملحق، حيث تحتوي على التجارب الخاصة بكل نموذج، التي سيستخدمها الطالب اثناء عملية الفحص والتشخيص لتساعده وتبين له الخطوات والإجراءات الصحيحة اثناء التدريب وبعض التمارين الاضافية التي تتطلب من الطالب البحث واستخدام البرامج المختلفة والمتنوعة للسيارات لحصول على القيم المثالية لمقارنتها مع القيم الناتجة من عملية الفحص.

#### الفصل الثالث

الأمن والسلامة في مشغل ميكانيكا السيارات

مقدمة

- الحوادث والإصابات و أسبابها
- المخاطر المهنية وطرق الوقاية منها
  - الحوادث في بينة العمل
- أهمية تحليل الحوادث والإصابات ومعرفة تأثيرها
- طرق الوقاية من المخاطر مشغل ميكانيكا السيارات
- اشتراطات السلامة والأمان بمشغل ميكانيكا السيارات

#### مقدمة

تعتبر السلامة المهنية من الموضوعات الحيوية في هذا العصر نظرا لتعامل الإنسان مع تجهيزات هندسية لأداء انشطته المختلفة وذلك لتحقيق احتياجاته من منتجات سلعية أو خدمية وعادة يصاحب هذه الأنشطة بعض الأخطار بصورة أو أخرى قد تؤدي إلى حادثة رتعتبر الحادثة السبب المباشر في قيام الضرر والتلف في مصادر أنظمة العمل ليؤثر بصورة مباشرة على العوامل الاقتصادية والبشرية بالإضافة إلى الطاقات والمعنويات المهدرة.

ومع التوسعات الكبيرة التي شهدتها الجامعة في مبانيها ومر افقها ومشاغلها ومختبر اتها أصبحت مهمة الالتزام بضوابط الأمن والسلامة من الأولويات نظراً للأعداد الكبيرة من الطلبة والمتدربين الذين يدرسون و ويتدربون في المشاغل والمختبر ات التي تضم العديد من المعدات الثقيلة رالآلات والأدوات الحادة والمناشير والدوائر الكهربانية المعقدة علاوة على بعض الكيماويات الخطرة القابلة للاشتعال في العديد من مختبر انتا العملية.

إن توفير عوامل الأمن والسلامة والالتزام بها في المشاغل والمختبرات العلمية والعملية بالجامعة أصبح أمرا ضروريا واخص بالذكر هنا مشاغل السيارات التي أصبحت بحاجة إلى تطوير قواعد السلامة المهنية والأمن فيها.

#### ما هي الحوادث والإصابات وأسبابها؟

تعتبر الحوادث والإصابات من أهم المعوقات الطبيعية للإنتاج والتدريب وتسبب خسائر مادية فادحة بالنسبة للمؤسسة. وكذلك خسائر في الأقراد وعليه يمكن تعريف الحادث والإصابة بما يلي:

الحادث: هو إصابة أو اثر مضر يقع بشكل فجائي نتيجة لخلل ما لمن يستخدم آلة أو معدة أو جهازا أو أداة سواء لقصور أصلي أو طارئ في المصدر السابق أو لخطأ في أسلوب الاستخدام وتتدرج في آثارها ما بين حالة ضرر بسيط إلى حالة تلف [4].

**الإصابة**: هي الإصابة الناتج عن حادث وقع أثناء تأدية أي عمل أو بسببه ويمكن أن تكون الإصابة بسبب الإرهاق أو الإهمال في العمل [4].

أسباب الحوادث والإصابات [4]:

#### بتوقف وقوع الحادث من عدمه على عدة عوامل كالتالي

أسياب بشرية:

- الحواس ومدى استجابتها. - الإدراك وأبعاده
- التدريب والخبرة الشخصية.

وهي بلا شك تختلف من شخص لأخر وتختلف للشخص نفسه باختلاف مراحل عمره وتعتمد على حالته الجسمانية . (مستريحا أو منهمكا) وحالته الصحية والنفسية.

ب) أسباب فنية:

يرتبط ذلك بالمعدات و المواد الخام ومكان العمل كالتالي

- التصميم ومراعاة توفر وسائل السلامة فيها. - الحالة التشغيلية ومدى إجراء عمليات الصيانة والمراجعة الدورية بشكل جيد وجاد.

ج) أسباب تنظيمية

- إجراءات التخطيط
- إجراءات المتابعة والرقابة.

#### المخاطر المهنية وطرق الوقاية منها

تنقسم المخاطر التي يتعرض لها الطلبة في المشاغل إلى أقسام رئيسية وهي التالية

- ) المخاطر الفيزيانية.
- ) المخاطر الكيماوية
- ) المخاطر الميكاتيكية.
- ) المخاطر الكهرباتية.
- ) المخاطر البيولوجية

وهذه المخاطر تسبب للمتعرض لمها ما يسمى بإصابات العمل أو الأمراض المهنية. حيث سنصب اهتمامنا على النوع . الأول وهي (المخاطر الفيزيائية) وذلك بسبب ارتباطها بالمشاغل الميكانيكية وكثرة تواجدها في هذه المشاغل.

#### المخاطر الفيزيانية

يقصد بالمخاطر الفيزيانية في جو العمل كل ما يؤثر على سلامة العامل وصحته نتيجة عوامل خطرة أو ضارة طبيعية رنتمثل في [11]:

- الحرارة
- الرطوبة
- التهوية
- الصوت والضوضاء والاهتزازات.
  - للإضاءة.

الأسباب الرئيسية لتلوث جو العمل وسوء التهوية
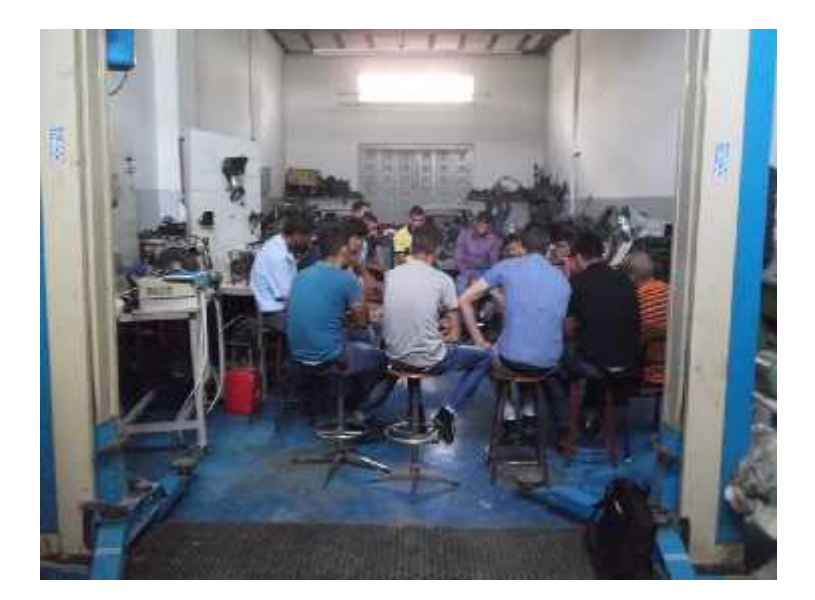

. : وضح ضيق المساحة والاكتظاظ وعدم وجود نوافذ للتهوية في الجدران في مشغل السيارات ضمن وضعها الحالي [3].

أسس تنظيم التهوية في أماكن العمل

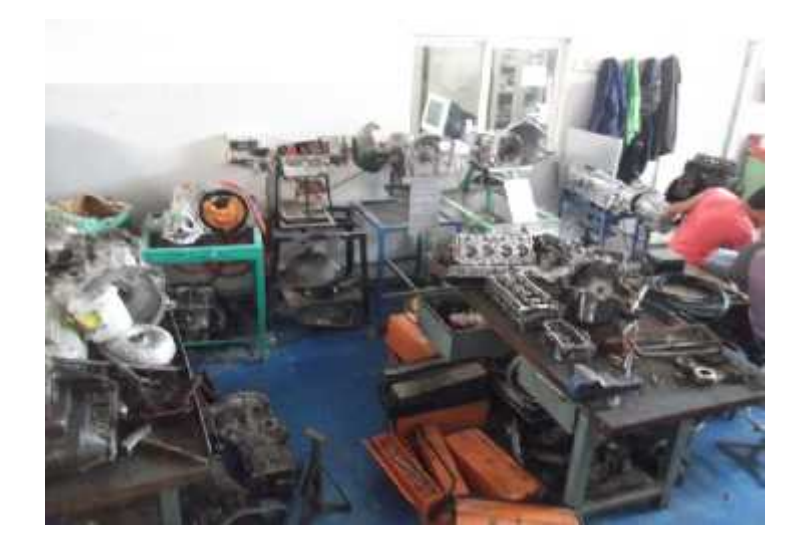

. : السيار ات في جامعة بوليتكنيك فلسطين [3].

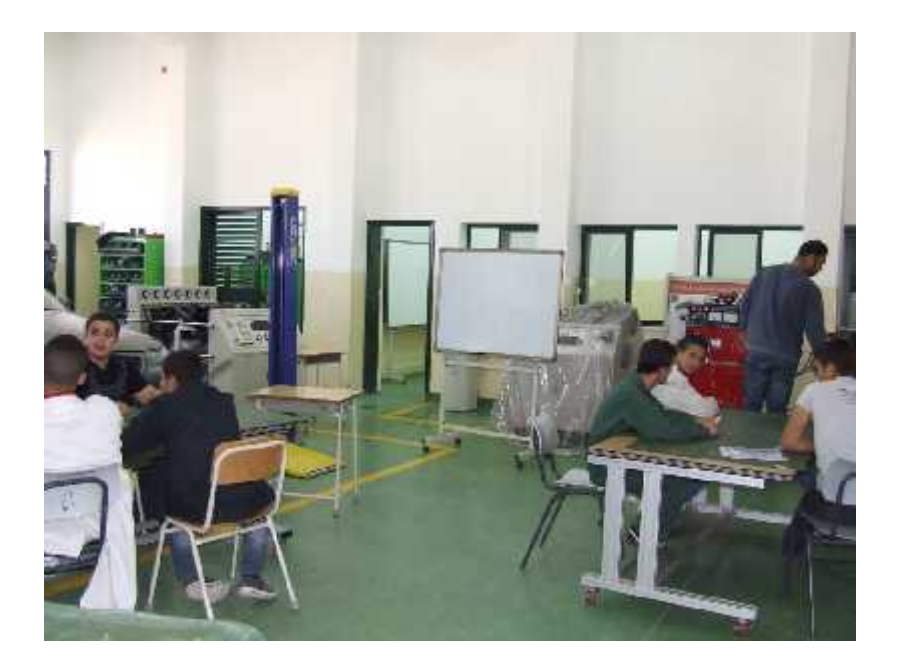

. : سيارات نموذجي حديث [3].

القواعد العامة في التهوية الصناعية

) بجب أن تركب وسائل الشفط والمراوح أقرب ما يمكن إلى مكان تولد المواد المرغوب شفطها وتجاه انتشارها. ) بجب أن يكون تيار الشفط من القوة بحيث يمكن سحب المواد المطلوب شفطها ويختلف حسب نوع المادة أما بخارية فالتيار بكون ضعيفا أما الأتربة فيجب أن يكون تيار الشفط أقوى. ) مراعاة صيانة الأجهزة الخاصة بالشفط والتحقق من سلامتها.

الإضاءة هي ذاتها ليست من المخاطر التي تصيب العامل ولكن ضعفها وسوء توزيعها سبب مباشر في كثير من الحوادث كما أن ضعفها يسبب أمراض العين وذلك نتيجة للاجتهاد البصري.

وتسبب الإضاءة فى المخاطر والأضرار نتيجة عيوب فيها وأهمها

- ) ضعف الإضاءة عموما وهذا يؤدي إلى أجهاد العين وخاصة في الأشياء الدقيقة التي تحتاج كمية إضاءة كافية ) سوء توزيع الإضاءة وذلك بجعلها قوية في مكان وضعيفة في مكان آخر وعدم توزيعها التوزيع السليم بانتظام داخل مكان واحد
  - ) البهر أو خطف البصر.

البهر هو حالة قوة الضوء لا تتحملها العين فتغلق فورا من شدة وقوع الأشعة الضوئية عليها وهذا البهر يؤدي إلى الألم في العين وإفراز الدموع ويمكن في بعض الأحيان أن يصاب الإنسان بالعمى من أمثلة ذلك عمليات اللحام بالكهرباء أو الأكسجين وللوقاية من ذلك البهر أو الخطف هي ارتداء نظارات واقية ذات زجاج.

## . الحوادث في بينة العمل

أن الطلبة غير المكترئين بجدية العمل والذين ليس لديهم خلفية عن الاستخدام الصحيح للمعدات و الألات المستخدمة هم أكثر عرضة للإصابة بالحوادث من غير هم ولكل نوع من الألات والمعدات مخاطر خاصة حيث تنقسم في المشغل إلى يدوية وميكانيكية.

#### الآلات اليدوية

وتكون حوادثها نتيجة لما

#### الوقاية من حوادت الآلات اليدوية تكون بالتالي

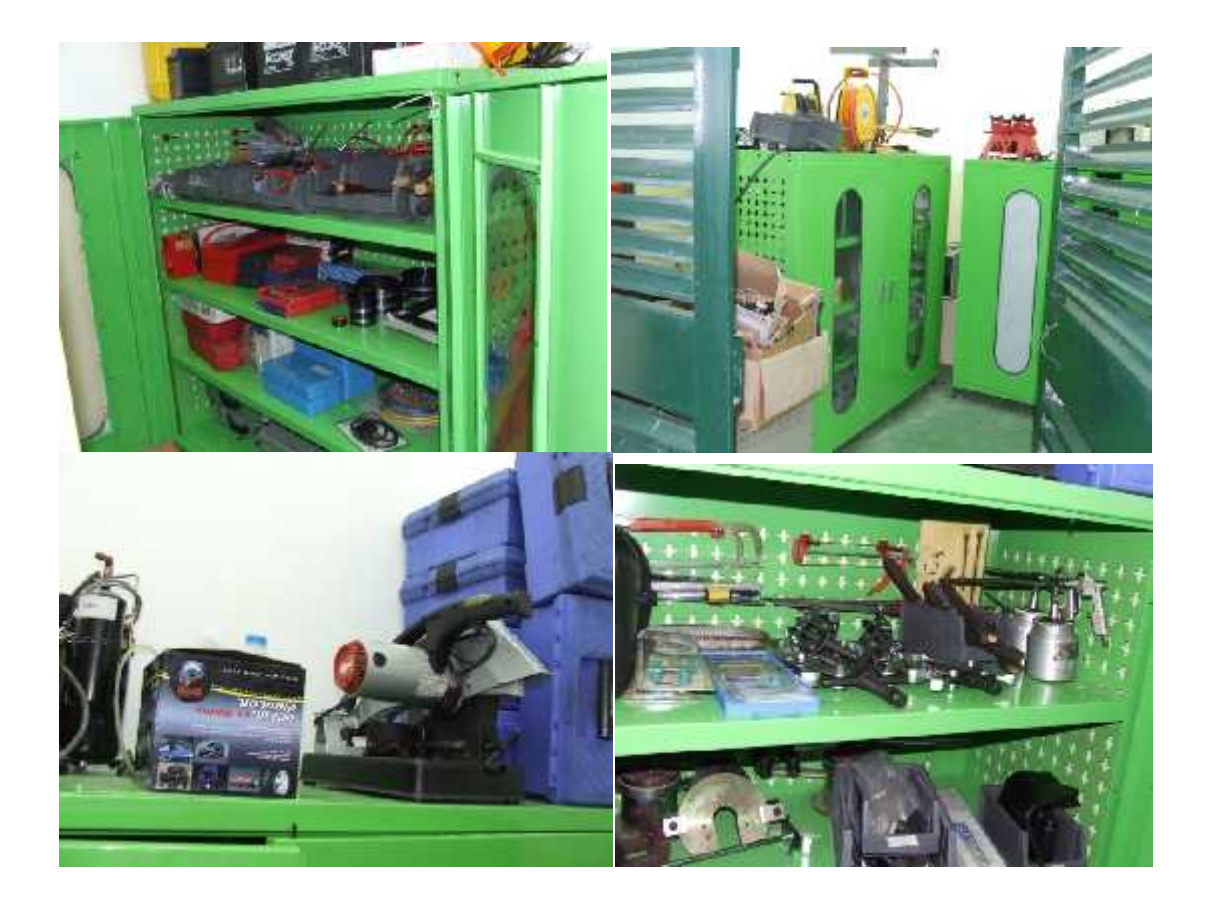

. : مخزن الأدوات والعدد في مشغل ميكانيكا سيارات نموذجي حديث [2].

#### الآلات الميكانيكية

الآلة لا تفكر لذلك لا تخطئ العنصر البشري في تشغيل الآلة هو الذي يخطي لذلك فهو الذي يصاب ويعمل على تعطيل الآلة. رنجد أن الآلات الميكانيكية الحديثة مصممة بصورة جيدة.

أهم أسباب المخاطر الميكانيكية

) كون الماكينات غير محاطة بسياج نهائيا على اعتقاد أنها بعيدة عن متناول الأقراد. ) تشغيل استخدام لوسائل الحماية. ) تشغيل الماكينة من أناس غير مخولين.

وتحدث الإصابات بشكل من الآتي

- ملامسة الآلة
   اخذ الآلة طرف من أطراف العامل أو ملبسة
   تطاير الأجسام عن الأجزاء المتحركة في الآلة
  - خطأ العامل.
  - حب الاستطلاع.
  - الشرود الذهني.

#### . أهمية تحليل الحوادت والإصابات ومعرفة تأثيرها

عملية تحليل الحوادث من العمليات المهامة للوصول إلى الأسباب الحقيقية وراء وقوع هذه الحوادث والإصابات وذلك نتجنبها وعدم تكرارها ولأجراء هذا التحليل كاملا لابد من إتباع الخطوات التالية :

:

أولا نة الحوادث والإصابات

نجد أن المعاينة هي أخطر خطوات تحليل الحوادث لذا من الضروري أن توضح أهم الاعتبارات الواجب مراعاتها . في معاينة الحوادث والإصابات حيث أنه :

- أ) يجب أن يعطي الاهتمام الأول عند وقوع الحادث للمصاب والمصابين وذلك لإجراء إسعافهم أو لا وفي أثناء ذلك يمكن سؤالهم عما حدث مع عدم الإكثار عليهم بالأسئلة.
- ب) ترك مكان الحادث كما هو دون تعديل فيما عدا ما يجب أن يتخذ من إجراءات تكفل وقف الحادث أو زيادة الخسائر وأمثلة ذلك فصل التيار الكهربائي أو إغلاق مرور الغازات أو السوائل مع الاحتفاظ بالألات المستخدمة كما هي أنثاء وقوع الحادث.
- ت) استدعاء المختص للقيام بالفحص والمعاينة في الحال وذلك للوقوف على الأسباب الفنية التي أدت إلى وقوع الحادث وعلى المختص أن يهتم **بالأمور التالية**:

كدوين جميع الملاحظات والمشاهدات التي رآها وطريقة الأداء التي تم بها العمل.
 موجز عن أقوال المصابين وشهود الحادث.

) تقديم و صف موجز للحادث و الإصابات و أماكنها.

ثانيا إجراء تحقيق لأسباب الحوادث والإصابات

والهدف من تحقيق الحوادث هو الوصول إلى معرفة الظروف وأساليب العمل التي أدت إلى وقوعها والعمل في تحسين تلك الظروف أو أساليب العمل تكرار تلك الحوادث والوسيلة إلى ذلك تتلخص بما يلي:

- ) دراسة كل حادث أو أصابه لمعرفة العوامل التي سببت وقوعها. ) تحليل العوامل المسببة لهذه الحوادث. ) اتخاذ الإجراءات والاحتياجات الوقائية الكفيلة بمنع تكرار هذه الحوادث وذلك تأسيسا على المشاهدات والدراسة. والتحليل
  - مدى تأثير الحوادث والإصابات وأضرارها

بمكننا تحديد مدى ما تسببه الحوادث والإصابات من أضرار على المؤسسة والأفراد إلى ما يلي.

) من النواحي النفسية والمعنوية ) النواحي لتلافيه

#### . طرق الوقاية من المخاطر الميكانيكية [11]:

بجب أن تحتوى الآلات والنماذج على وسائل الوقاية المناسبة مثل الحواجز المختلفة سواء ثابتة أو متحركة حسب طبيعة الآلة ويجب أن تتوفر بهذه الحواجز الشروط التالية :

) أن توفر الوقاية الكاملة من الخطر المخصصة لتلافيه
 ) أن تحول دون وصول الطالب أو جزء من جسمه إلى منطقة الخطر
 ) أن لا يكون سبباً في تعطيل التدريب
 ) أن لا نؤدى إلى عرقلة الطالب عن تأدية تدريبه
 ) أن نقاوم الصدأ والحريق وأن تكون صيانتها بسيطة
 ) ألا يتسبب عنها حوادث أثناء التدريب

ولتجنب وقوع الحوادث والإصابات من الآلات والعدد اليدوية يجب أتباع ما يلي

اشتراطات السلامة والأمان في مشغل ميكانيكا السيارات

أولا عند تصميم المشغل

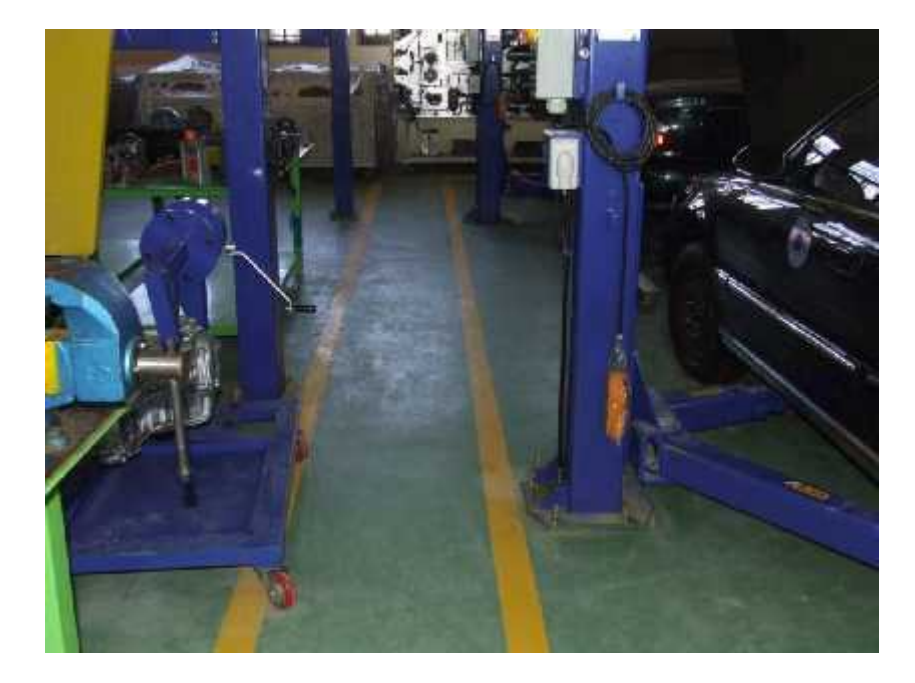

سيارات نموذجي حديث وضح نوعية أرضية المشغل [2].

أثناء العمل بالمشغل

: .

) يحظر عمل أى توصيلات كهربائية إضافية ألا بمعرفة المشرف الـمختص مهما كانت الأسباب. ) بخصص مكان مناسب بكل مشغل يجهز بدواليب معدنية لحفظ ملابس الطلبة المتدربين. ) يخصص مكان مناسب لحفظ العدد اليدوية مع الالتزام بالنظام في حفظها وأعادتها بعد الاستخدام. ) يجب توفير مساحات خالية حول المعدات الجاري إصلاحها أو صيانتها لا تقل عن متر من كل جانب. ) بحظر حفظ مواد بترولية داخل المشغل. ) يحظر استخدام المواد البترولية أو الكيروسين أو التتر الخ في غسل الأيدي. ) بزود الطلبة بمهمات الوقاية المناسبة لكل عمل داخل المشغل. ) تختبر ألات الرفع التي تستخدم بالمشغل بصفة دورية منتظمة بمعرفة مسئولين مختصين. ) تزود الآلات بالتجهيزات الوقائية المناسبة لكل منها لمنع الأخطار الناجمة عن استخدامها. )بحظر التدخين داخل المشغل وتعلق لافتة بذلك. )يعنى بنظافة الأرضيات وخلوها تماماً من المخلفات والعوائق وعدم ترك على الأرض. )بتم توفير أجهزة الإطفاء بالسعات والأنواع والأعداد المناسبة لحجم كل المشغل.

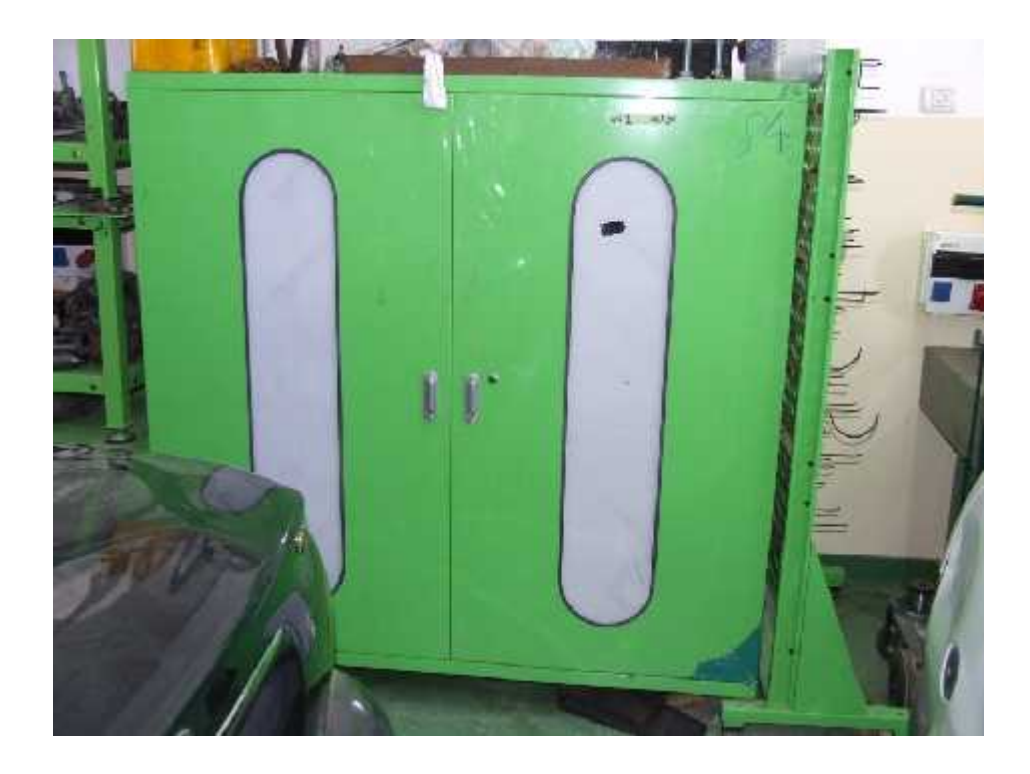

خزانة مخصصة لحفظ ملابس الطلبة المتدربين في

# سيارات نموذجي حديث [2].

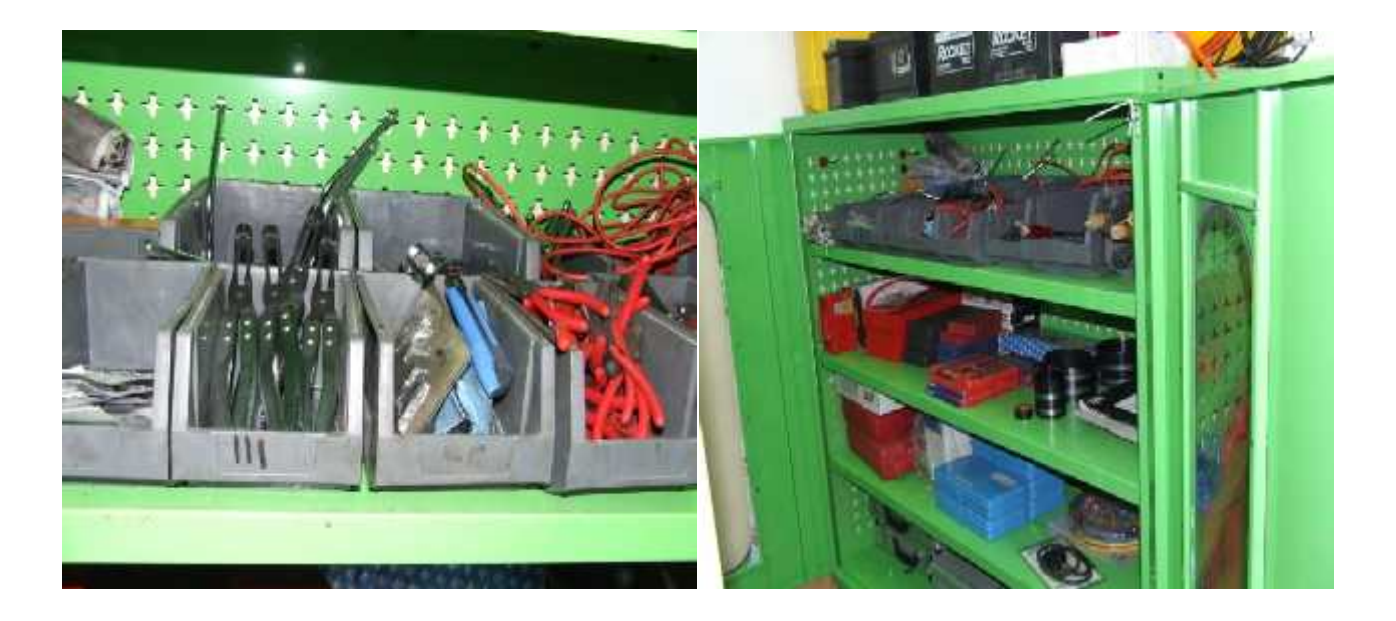

. : وضح خزائن لحفظ العدد اليدوية مع الالتزام بالنظـــام حديث [2].

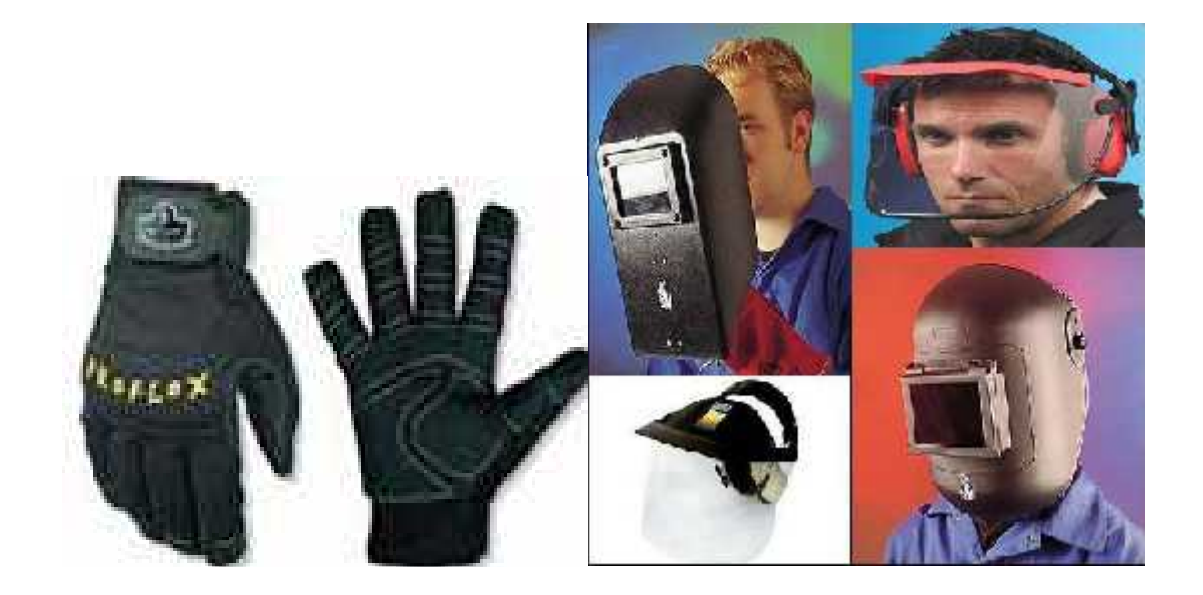

. : أدوات الوقاية المستخدمة في الأمن والسلامة المهنية [6].

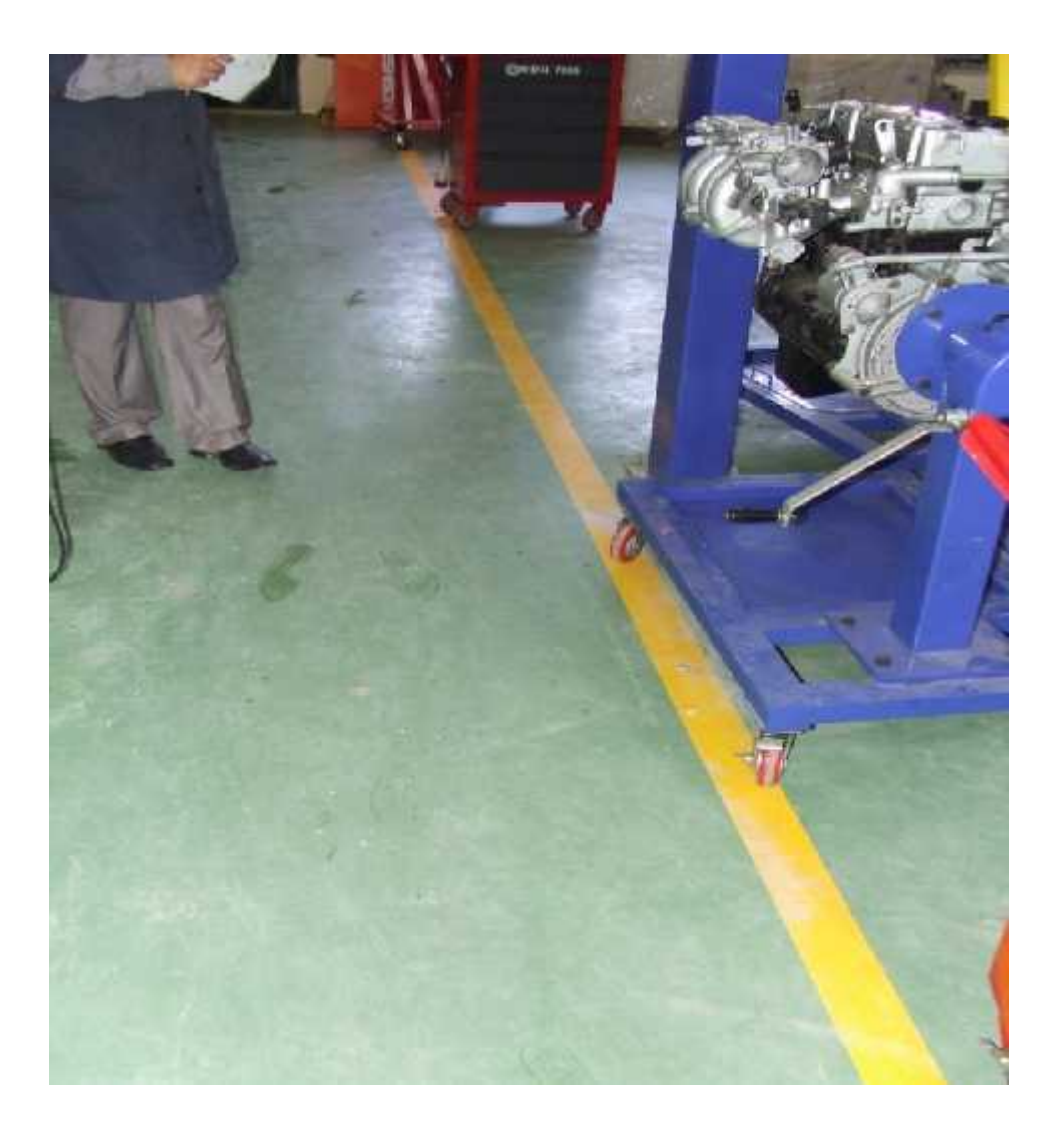

. : وضبح نظافة الأرضيات وخلوها تماما من المخلفات والعوائق [2].

وبعد هذا الحديث عن الأمن والسلامة في المشاغل يتضح لذا الأهمية الكبيرة في مراعاة قواعد ومنطلبات الأمن والسلامة المهنية في الحفاظ على سلامة الطلبة والمشرفين والمعدات الضمان سير العملية التعليمية بشكل أفضل حيث أننا سنعمل من خلال مشروعنا على تقديم توصيات عملية تخص السلامة المهنية والأمان في مشاغل السيارات في الجامعة.

# الفصل الرابع

متطلبات مشاغل السيارات التعليمية النموذجية

مقدمة

- مساوئ الوضع الحالي لمشاغل السيارات الحالية في الكلية
  - متطلبات مشاغل السيارات النموذجية
- العناصر التي يجب أخذها بعين الاعتبار في تصميم المشاغل
  - التقسيم الداخلي لمشاغل السيارات
  - المحتويات الأساسية لمشاغل السيارات

مقدمة

بعد التعرف على أهمية رجود مشاغل السيارات التعليمية النموذجية في الجامعة ومساعدتها في ترسيخ المعرفة النظرية وإكساب الطلبة المهارات اللازمة سنقوم في هذا الفصل بالعمل على تقديم مقترح لبناء مشاغل سيارات تعليمية نموذجية من حيث تصميم المشغل واحتوائه على النماذج المطلوبة والعدد والمعدات والأجهزة التي يجب توافرها بالإضافة إلى توفير متطلبات وقواعد الأمن والسلامة المهنية في المشاغل.

إن الوضع الحالي للمشاغل أصبح غير ملائم لتدريب الطلبة المتزايد عددهم ( طلاب هندسة سيارات ودبلوم سيارات بالإضافة إلى دورات التعليم المستمر) وأصبح يفتقد إلى النماذج الحديثة وعدم صلاحية النماذج الموجودة بالإضافة إلى افتقاره للحد الأدنى من المعايير والمتطلبات لمشاغل نموذجية ويمكن بيان ذلك فيما يلي:

### مساوئ الوضع الحالى لمشاغل السيارات الحالية

) عدم توفر مساحات كافية تتيح حرية العمل
 ) سوء الإضاءة والتهوية
 ) عدم توفير قاعة تدريس في المشغل
 ) عدم توفر متطلبات الأمن والسلامة المهنية في المشاغل
 ) قلة النماذج المتوفرة
 ) عدم توفر العدد والأدوات اليدوية المطلوبة للتدريب
 ) النقص في وسائل الإيضاح

#### متطلبات مشاغل السيارات النموذجية

إن سُكل تصميم المشاغل و إدارة محتوياتها بشكل مدروس له أهمية كبيرة ينعكس أثره على العملية التعليمة ويساعد الطلبة على التدريب بشكل أفضل ويزيد من الفرص المتاحة لكل طالب في التدريب. ومن العناصر التي يجب أخذها بعين الاعتبار في تصميم المشاغل هي

المساحة

تعتبر المساحة من أهم العناصر الواجب مراعاتها في المشاغل النموذجية لتضمن حرية حركة الطلبة بين النماذج والمعدات والأجهزة وطاولات العمل و توفير مساحة كافية أثناء التدريب رأن يكون هناك مساحة فارغة لاستيعاب أي تطوير في المشغل أو إضافة معدات ونماذج جديد أو العمل في المشغل لتنفيذ مشاريع تخرج الطلبة.

التهوية

عنصر التهوية من العناصر الهامة في تصميم المشغل لتخلص من الهواء الملوث من عوادم النماذج وأبخرة المحركات والأدخنة الناتجة من بعض الأعمال ويتم تجديد الهواء عن طريق النوافذ الموجودة في جدر ان المشغل بالإضافة إلى شفاط هواء للمساعدة في التخلص من الهواء الملوث ويجب أن تكون نماذج المحركات التي تعمل موجودة في المنطقة القريبة من شفاط الهواء والنوافذ

الإضاءة

بجب توفير الإضاءة الطبيعية في المشغل من خلال ضوء الشمس عبر النوافذ والبوابات الكبيرة في المشغل وتصنف من الإضاءة المنتشرة وتوفير إضاءة الاصطناعية وهي من مصابيح الكهرباء المثبت في السقف ويجب أن تكون أيضا من نوع الإضاءة المنتشرة لأنَّ الإضاءة المنتشرة مريحة للعين البشرية وكافية بالأعمال غير الدقيقة ويجب توفير إضاءة موجهة من خلال مصابيح يدوية للتركيز النظر على بعض القطع الثاء التدريب والعمل في المشغل عند الحاجة.

) ترتيب النماذج والمعدات

إن ترتيب النماذج والمعدات الكبيرة المتنقلة بمحاذاة بعضهن وسحب النماذج أو المعدات المطلوبة وقت التدريب بوفر في مساحة تصميم المشغل ويعطي المشغل ننظيما أفضل وترتيب المشغل بشكل مدروس يساعد في استغلال الوقت أيضا.

) العدد والأدوات

يجب توفير جميع العدد اليدوية ر الأدوات و المعدات المطلوب ليتعرف الطالب عليها وعلى كيفية استخدامها وتساعده في عملية التدريب بشكل أمن وسليم كما أن استخدام العدد المناسبة يساعد في تقليل الوقت المطلوب لتنفيذ الإعمال يُظهر العدد اليدوية المستخدمة في مشغل نموذجي

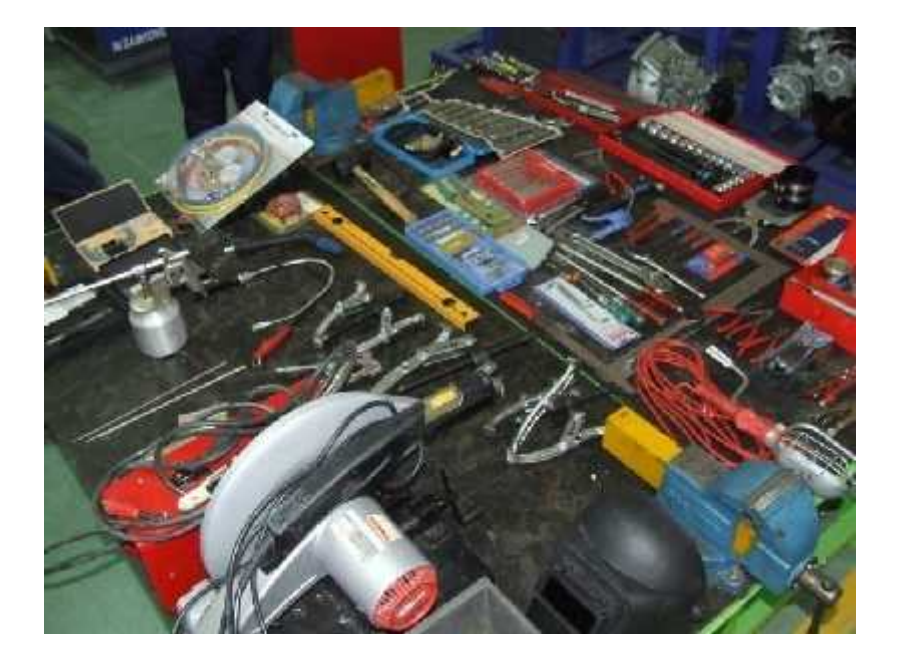

. : العدد والأدوات اليدوية في مشغل سيارات نموذجي حديث [2].

مخزن العدد والأدوات

إن وجود مخزن للعدد والأدوات له دور كبير في المحافظة على العدد والأدوات وصلاحيتها للعمل ريجعل المشغل أكثر ترتيبا ومنظم بشكل أفضل وعدم ضياعها وتبعثرها وسهولة تتاولها عند الحاجة له لوجود مكان مخصص لها.

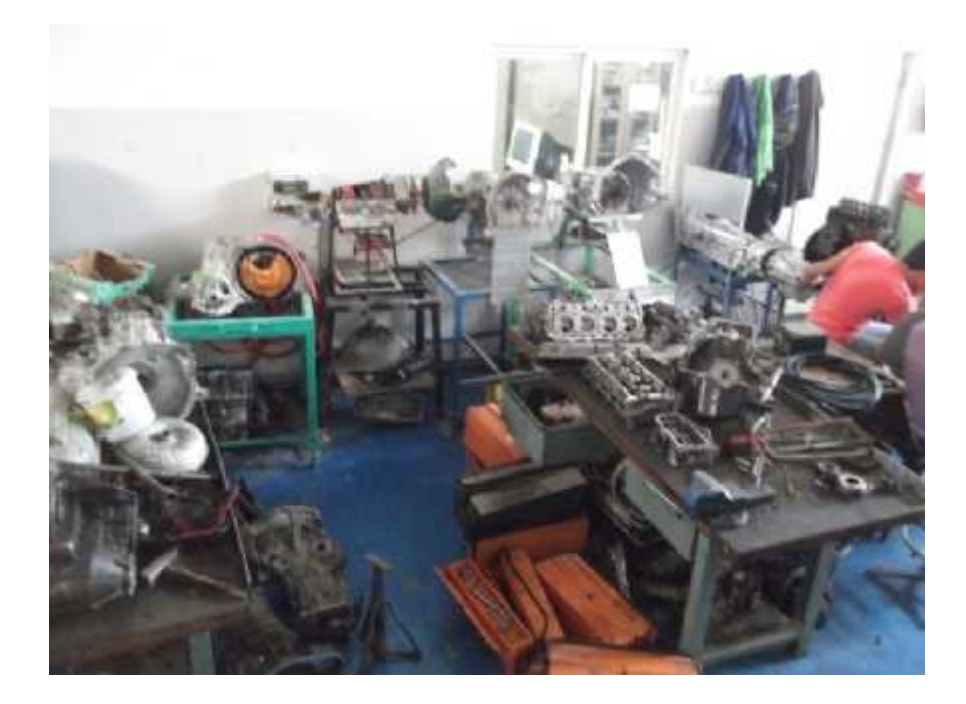

. : رضح تبعثر العدد والأدوات في مشغل السيارات [3].

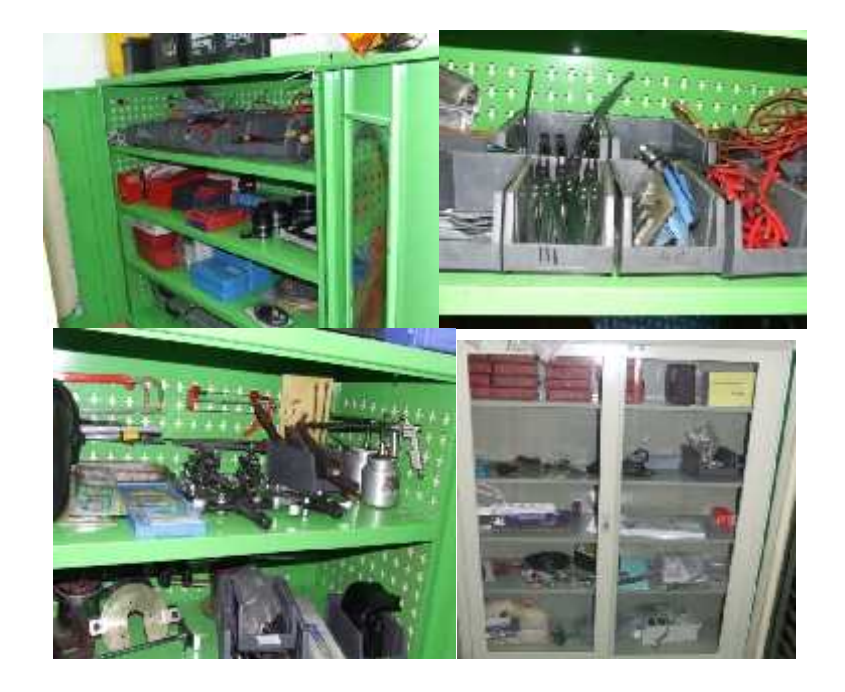

. : بين خزائن العدد في مشغل سيارات نموذجي حديث [2].

) إدارة القطع

إدارة القطع من شأنها إن توفر القطع اللازمة للعملية التدريبية للطلبة بأنواعها المختلفة لتتيح للطلبة التعرف عليها و وإجراء الاختبارات والتدريب عليها ويجب أن يتم تفقد بشكل دوري كما انه يجب إن بحتفظ بها في أماكن خاصة مثل الخزائن والرفوف المعدنية لتسهيل عملية تداولها والحفاظ عليها يبين اماكن وترتيب القطع في مشغل نموذجي

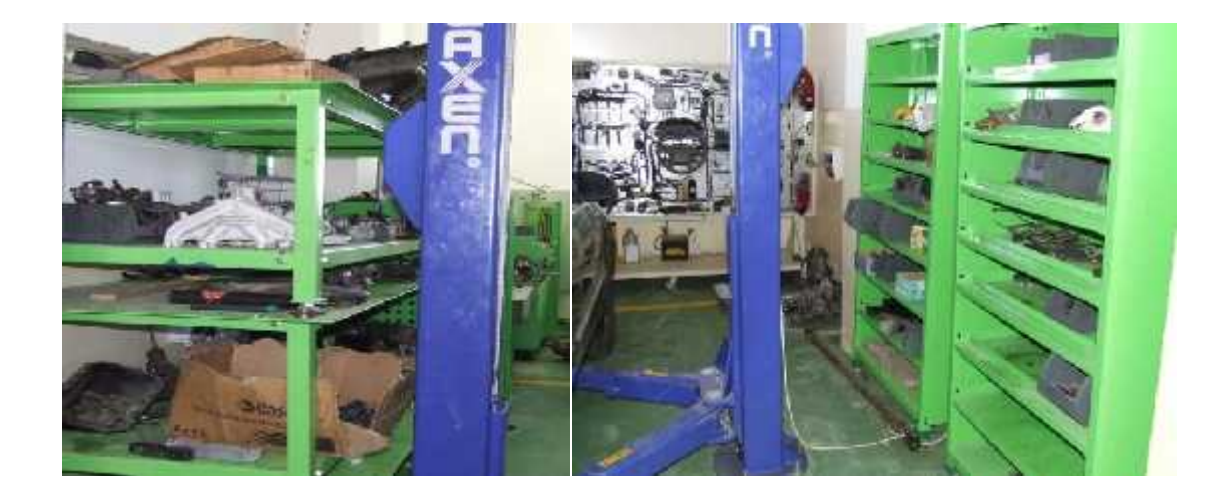

. : بظهر فيه أماكن مخصص لحفظ القطع في مشغل سيارات نموذجي حديث [2].

#### ) غرفة مكاتب المدرسين

بجب أن يحتوي المشغل على غرفة للمدرسين ويجب أن تكون مشرفة على المشغل لمراقب الطلبة . أثناء العمل

) غرفة تغير ملابس الطلبة

يجب أن يحتوي المشغل على غرفة خاصة لتبديل ملابس الطلبة بملابس العمل وتحتوي على خزانة كبيرة لحفظ الملابس وخزائن صغيرة لحفظ أشياء خاصة لكل طالب. يتخلل عملية التدريب العملي لقاءات بين الطلبة والمشرف لشرح لهم بعض الأمور مثل مبدءا العمل والأجزاء وتوجيهم وإرشادهم ومشاهدة مقاطع فيديو تعليمية مساندة اذلك وجود قاعة تدريسية ومجهزة بأداة عرض الشرائح داخل مشغل السيارات أصبح مهما في تكامل العملية التريبية تزيد من الراحة النفسية للطلبة أثناء وجودهم في المشغل وتسهل على المشرف أو المدرب القيام بدوره بشكل أفضل سواء في تركيز المادة النظرية قبيل بدأ المشغل أو في تعريفهم بالمادة العملية التي سيتناولونها خلال المشغل، والشكل وضع الطلبة اثناء الشرح النظري داخل مشغل الجامعة بينما شكل في يوضح قاعة التدريس المضعل، والم

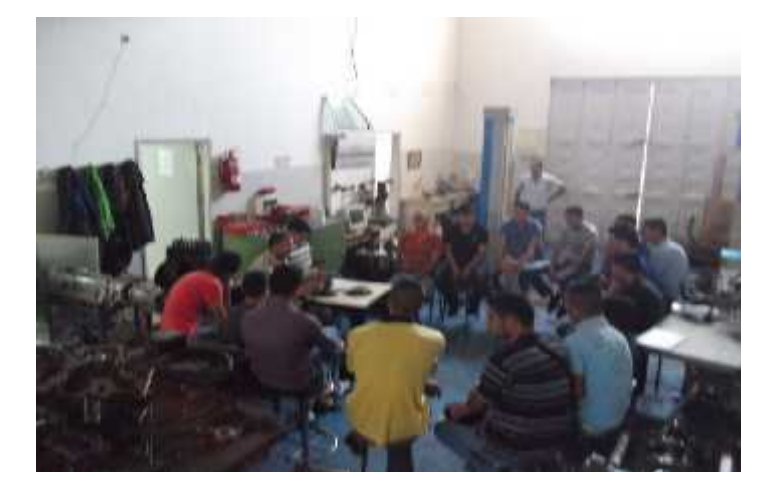

. : مكان اللقاء النظري داخل المشغل الحالي [3].

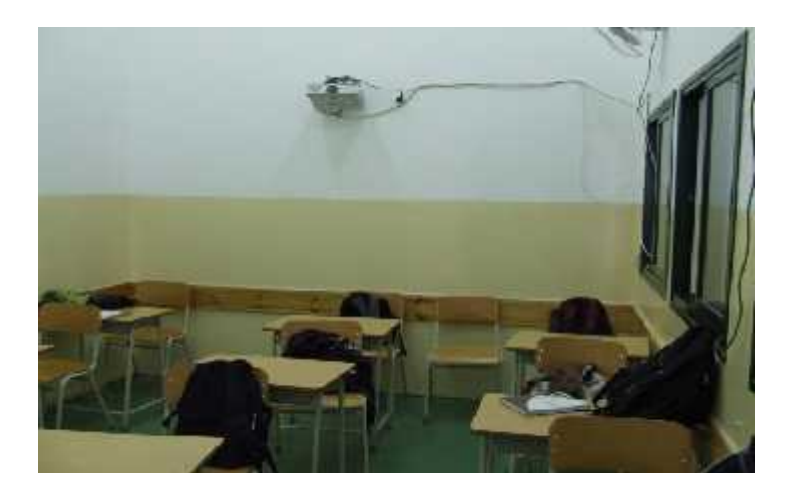

. : قاعة تدريسية داخل مشغل للسيارات نموذجي حديث [2].

#### ) المداخل والمخارج

يتم تصميم المشغل بحيث يحتوي على مدخلين على الأقل احدهما صغير يسمح لمرور الطلبة والآخر عبارة عن بوابة كبيرة تسمح لدخول المركبات للفحص بالإضافة إلى ضرورة وجود مخرج طوارئ واحد على الأقل.

) التمديدات الكهربانية

يجب أن تتوفر علب كهربائية فاز و فاز على محيط جدران المشغل بشكل مناسب وعلى ارتفاع أمن لتشغيل النماذج والمعدات والأجهزة.

) المرافق العامة

بر اعى عدد الطلبة عند نصميم المر افق العامة في المشغل بحيث تستطيع استيعابهم مع توفير مواد تنظيف خاصة تلاءم طبيعة مشاغل السيار ات.

#### ) قواعد الأمن والسلامة

بعتبر الأمن والسلامة من أهم العناصر التي يجب أخذها بجدية ودون أي تهاون في تصميم المشغل رأثناء وجود الطلبة في المشغل وقت التدريب وعلى المشرف التنبيه الدائم للطلبة وعدم اعتماده عليهم وتركهم دون مراقبة.

التقسيم الداخلي لمشاغل السيارات

وتقسم مشاغل السيارات إلى قسمين

- ) مشغل میکانیکا السیارات
- ) مشغل کهرباء السیارات

أولا مشغل ميكانيكا السيارات

يهدف هذا المشغل إلى التعرف على أجزاء السيارة وأنظمتها الميكانيكية و فكها وتركيبها رطريقة وتشخيص الأعطال فيها وصيانتها وهي ( ظام التعليق نظام التوجيه الكوابح علب السرعات العادية والأوتوماتيكية المحاور أنصاف المحاور موازنة وصيانة الإطارات المحرك المكابس منظومة التبريد منظومة التزييت الصمامات عيار الصمامات وتوقيتها مضخات الوقود رأس المحرك وأنواعه وكيفية قحصه وفحص صلاحية المكابس وحلقاتها وعمود المرفق وعمود الكامات وفحص اسطوانات المحرك من الداخل).

ثانيا مشغل كهرباء السيارات

يهدف هذا المشغل إلى التعرف على أجزاء السيارة وأنظمتها الكهربائية وفكها وتركيبها وطريقة وتشخيص الأعطال فيها وصيانتها وهي ( البطارية محرك بدء التشغيل المولد نظام المستاحات مضخات الوقود الكهربائية المجسات والمفعلات المؤشرات والعدادات نظام منع إقفال العجلات الأكياس الهوائية جهاز التحكم الالكتروني في علب السرعات الأوتوماتيكية نظام الإضاءة الرموز والخرائط الكهربائية رأنظمة حقن الوقود موزعات الوقود ومضخاته صمامات الحقن المنظمات ضبط عيار أجهزة الحقن رتشخيص أعطال السيارة بواسطة أجهزة الفحص وأعمال ا

المحتويات الأساسية لمشاغل السيارات

- المعدات والأدوات المطلوبة في المشاغل
  - ) عدد يدوية وأدوات خفيفة ) معدات نقيلة ) فطع سيارات لتتدرب عليها ) أجهزة للفحص

ب) نماذج مشغل میکانیکا السیارات

- ) نموذج نظام التعليق. ) نموذج نظام الفرامل. ) نموذج نظام التوجيه. ) نموذج منظومة التبريد.
- ) لموذج منظومة التزييت.
- ت) نماذج مشغل کهرباء السیارات:
- ) نموذج لمنع إقفال العجلات أثناء عملية الفرملة.
  ) نموذج للوسائد الهوائية.
  ) نماذج لنظام الإشعال في السيارة بأنو اعها المختلفة.
  ) نموذج لنظام الإضاءة والغمازات.
  ) نموذج لنظام المستاحات.
  ) نموذج لنظام المستاحات.
  ) نموذج للإضافات الكهربائية في السيارة.
  ) نموذج لنظام بدء التشغيل.
  ) نموذج لنظام بدء التشغيل.
  ) نموذج لمحرك يعمل بالديزل بنظام الحقن ذو الأنبوب المشترك (Common Rail).
  ) نموذج لمحرك يعمل بالديزل بنظام حقن الوقود ذو المضخة التوزيعية ال
  ) نموذج لمحرك يعمل بالديزل بنظام الحقن ذو الأنبوب المشترك (Unit Injector).
  ) نموذج لمحرك يعمل بالديزل بنظام الوحدة الحاقنة (Diesel distributor fuel-injection)
  ) نموذج لمحرك يعمل بالديزل بنظام الوحدة الحقاقية (Unit Injector)

) تموذج لمحرك يعمل بالبنزين بنظام حقن من نقطة واحدة. ) تموذج لمحرك يعمل بالبنزين بنظام حقن متعدد النقاط. ) نموذج لمحرك يعمل بالبنزين بنظام الحقن المباشر.

أن توفير المساحات الكافية والنماذج التعليمية والعدد والأدوات المناسبة وتطبيق قواعد الأمن والسلامة المهنية وتوجيه الإرشادات للطلبة وترتيب المشغل كل ذلك من شأنه المحافظة على سلامة الطلبة ومحتويات المشغل ويساعد في زيادة قدر المهارات المكتسبة لنصل في النهاية إلى تخريج طالب هندسة سيارات بتحصيل علمي وعملي مميز قادر على إثبات كفاءته سوق العمل

رمن هذا المنطلق تم التطرق إلى هذا الجانب في المشروع وبتعاون مع مجموعة من طلبة العمارة القائمون في مشروعهم على إعادة تأهيل مخططات مباني الجامعة والتي كان لمشاغل السيارات نصيبا من هذا الأمر.

ويتعاون مع هذه المجموعة تم اختيار المكان الأكثر ملائما من النواحي الهندسية التي تحقق متطلبات مشاغل السيارات النموذجية، والمخطط الهندسي التالي يوضح تصميم نموذجي لمشاغل السيارات مفصلاً المساحات للأقسام الداخلية . ل والتوزيع الأنسب الذي يحقق حرية العمل والتنقل بأمان داخل هذه المشاغل.

# ملحق رقم ()

# المراجع

| URL: http://www.arab-eng.org/vb/showthread.php/55219-                                                                                                    | [1] |
|----------------------------------------------------------------------------------------------------|-----|
| %D8%A7%D9%84%D8%B3%D9%8A%D8%A7%D8%B1%D8%A9                                                                                                    |     |
|                                                                                                    |     |
| مدرسة جنين الثانوية الصناعية- جنين                                                                                                    | [2] |
| مشغل ميكانيكا السيارات كلية الهندسة والتكنولوجيا جامعة بوليتكنيك فلسطين.                                                                                                    | [3] |
| السلامة الصناعية – تخصص ميكانيكا الإنتاج- الإدارة العامة لتصميم وتطوير المناهج طبعة ٪ ٥.                                                                                     | [4] |
| URL: http://www.deohoman.org/forum/showthread.php?t=508                                                                                                    | [5] |
| URL: <u>http://www.najaat.com/pageprint.php?id=9144</u>                                                                                                    | [6] |
| URL: http://www.tradekorea.com/product-                                                                                                    | [7] |
| detail/P00275840/Diesel_Engine_with_Auto_Transmission_Training_System.html                                                                                                   |     |
| 3,3 I V8 TDI Common Rail Injection System Construction Features and Functions<br>Self-Study Program 22.                                                                      | [8] |
| Fischer, Richard , Gscheidle, Rolf and group - Modern Automotive Technology- Media Print<br>Information's technology, D-33100 Paderborn, Germany- 1st English edition-2006 . | [9] |
| URL: <u>http://www.inyetec.com.ar/modules.php?name=News&amp;file=print&amp;sid=75</u>                                                                                        | 10] |
| ] السلامة المهنية في المنشآت والمهن المختلفة _المركز الوطني للمعلومات الإدارة العامة للتحليل والدراسات                                                                       | 11] |

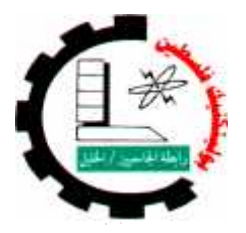

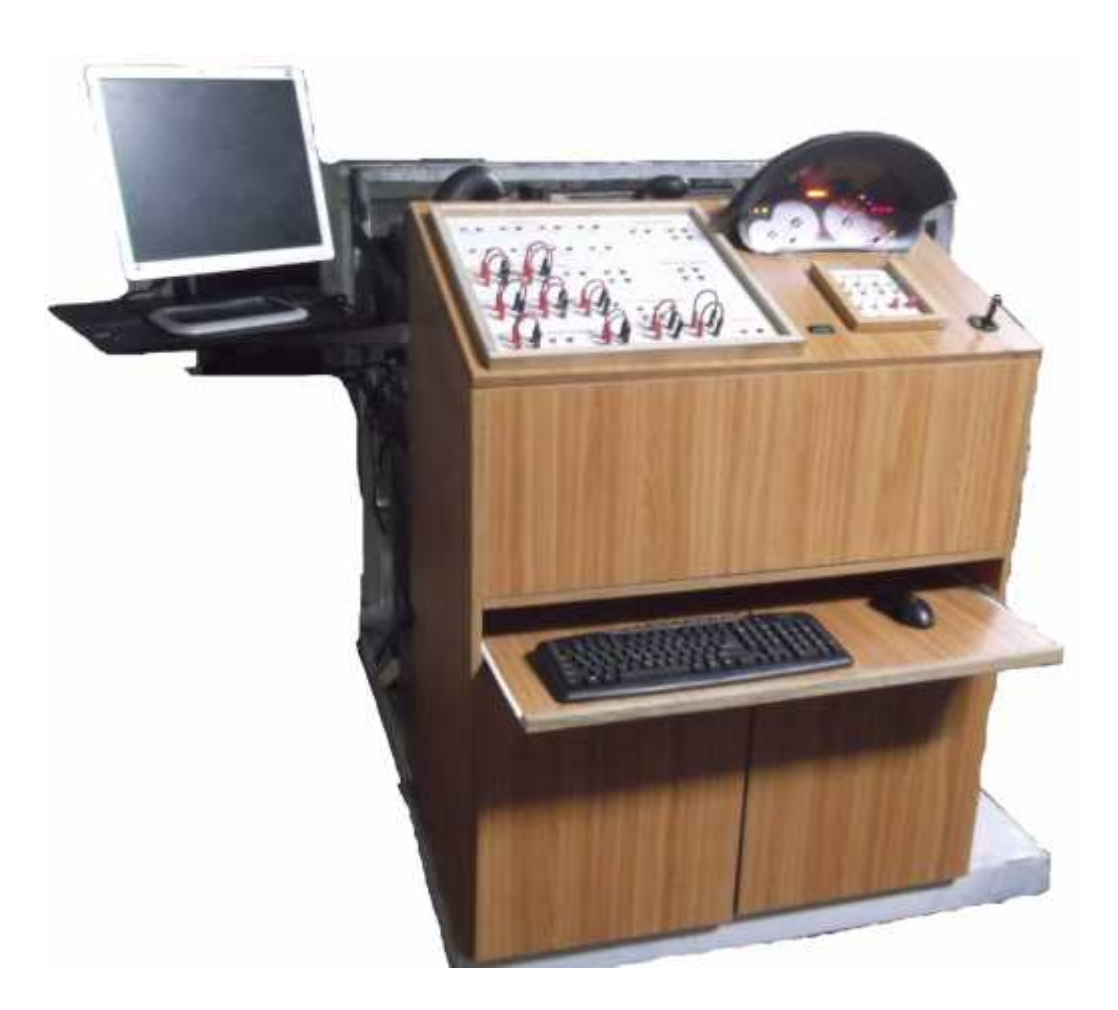

# Unit injector Diesel Injection Model

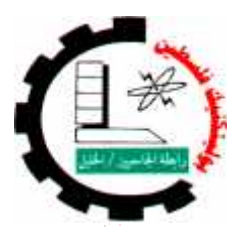

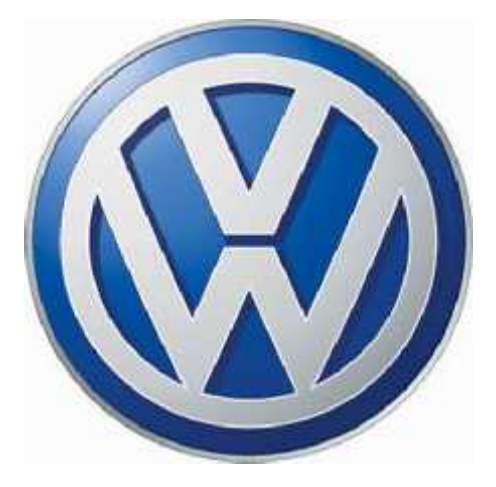

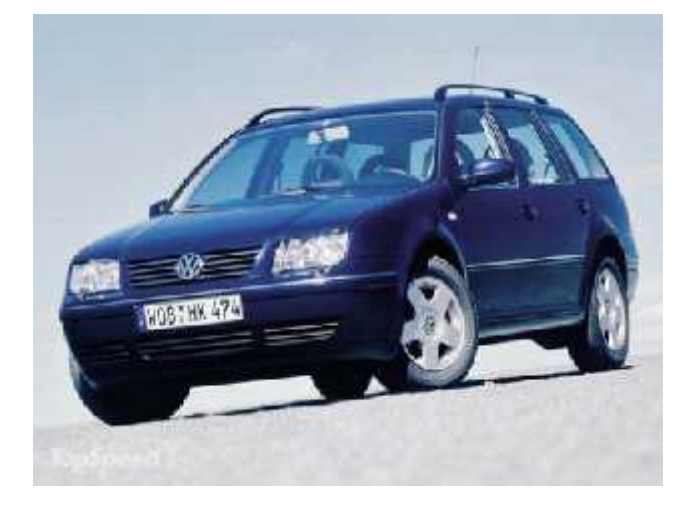

# Technical specification

| Model:                   | Bora 1,9D TDI PD                       |
|--------------------------|----------------------------------------|
| Engine code:             | ARL                                    |
| Year:                    | 2005                                   |
| Car engine:              | 1896 ccm (121,25 cubic inches)         |
| Car engine type:         | Inline, 4 cyl                          |
| Car valves per cylinder: | 2                                      |
| Car max power:           | 110 kW or 150 HP at 4000 Rev. per min. |
| Car compression:         | 19,5:1                                 |
| Car fuel:                | Diesel                                 |
| Car transmission:        | Automatic transmission                 |
|                          |                                        |

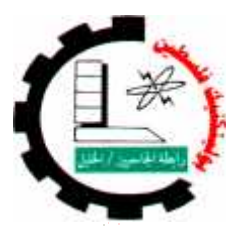

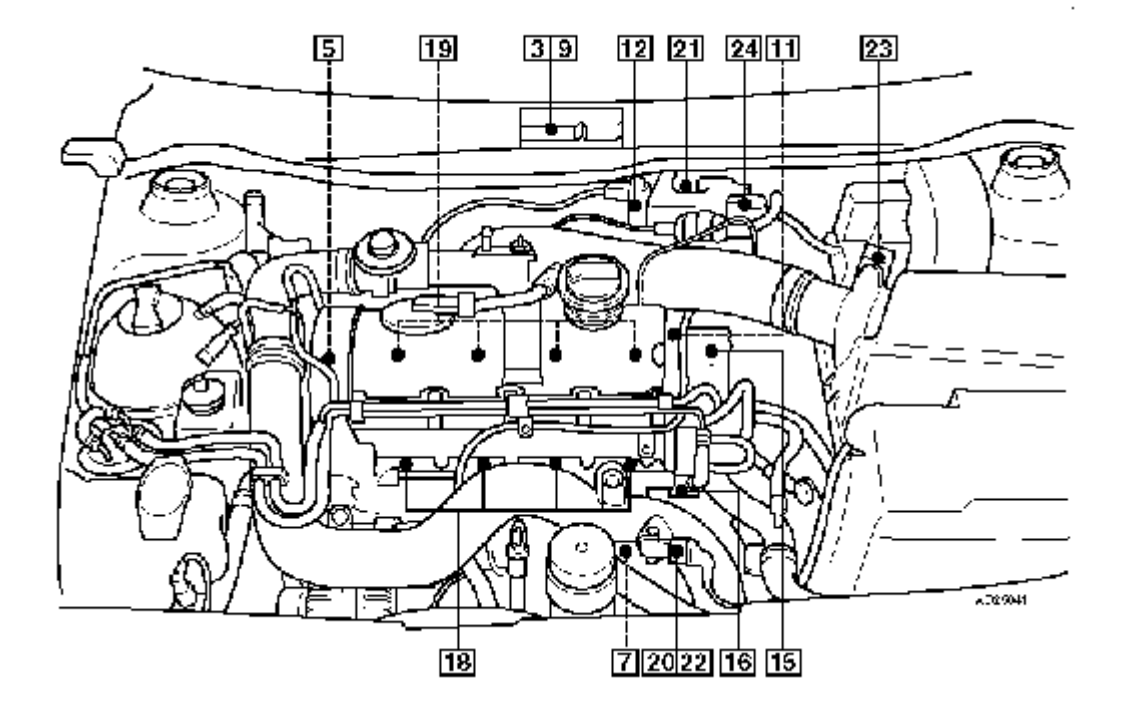

- 1 Accelerator pedal position (APP) sensor above pedal
- 2 Accelerator pedal position (APP) switch in APP sensor
- 3 Barometric pressure (BARO) sensor in ECM
- 4 Brake pedal position (BPP) switch 1/2 above pedal
- 5 Camshaft position (CMP) sensor
- 6 Clutch pedal position (CPP) switch above pedal
- 7 Crankshaft position (CKP) sensor
- 8 Data link connector (DLC) centre console
- 9 Engine control module (ECM)
- 10 Engine control (EC) relay fascia relay plate, position 12
- 11 Engine coolant temperature (ECT) sensor
- 12 Exhaust gas recirculation (EGR) solenoid
- 13 Fuel lift pump in tank
- 14 Fuel lift pump relay fascia relay plate, position 10
- 15 Fuel pump (FP)
- 16 Fuel temperature sensor
- 17 Glow plug relay fascia relay plate, position 4
- 18 Glow plugs
- 19 Injectors
- 20 Intake air temperature (IAT) sensor in MAP sensor
- 21 Intake manifold air control solenoid
- 22 Manifold absolute pressure (MAP) sensor, TC system in TC intercooler
- 23 Mass air flow (MAF) sensor
- 24 Turbocharger (TC) wastegate regulating valve
- 25 Vehicle speed sensor (VSS) transmission

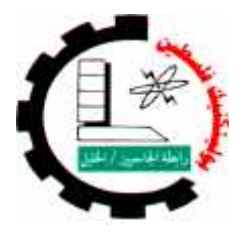

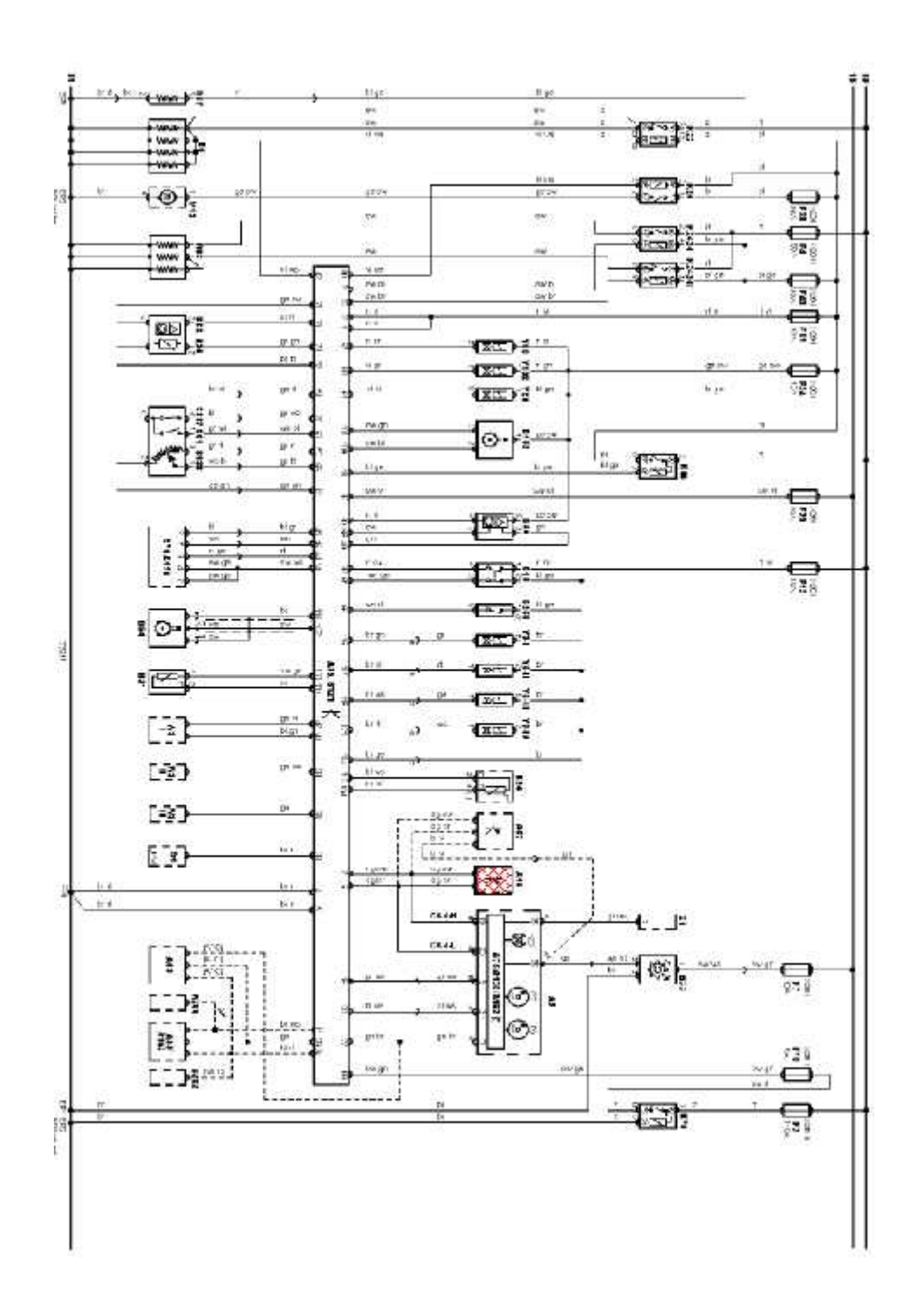

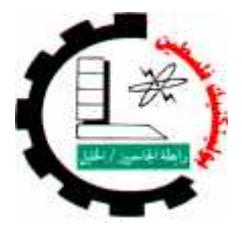

| Engine System type:  | Experiment name:             | Experiment #: |
|----------------------|------------------------------|---------------|
| Unit injector system | Unit injector Injectors test | 1             |

# 1.1 Fuel System

Objectives :

- Recognize to components and sensors of the system.
- Learning how check this components.
- Notice the change of value when change engine operating.
- Learning skill uses different device.

# 1.1.1 Injectors

# Note: piezo type injectors fitted, resistance cannot be checked

**Process of measurement:** Extract the signal injector, Fig 1.1.

**Equipment needed**: Oscilloscope (Sun LS2000), Fig 1.2.

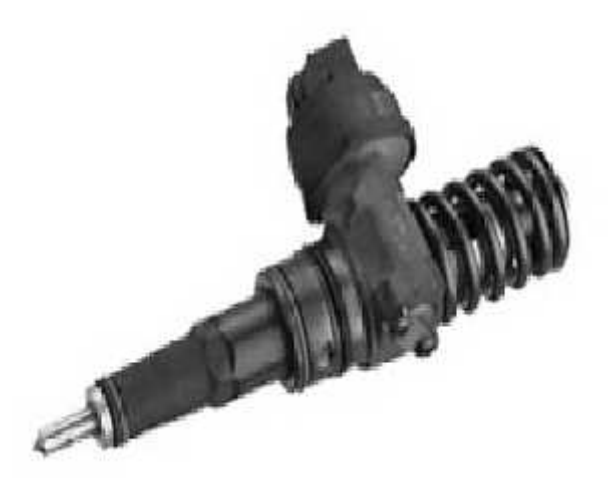

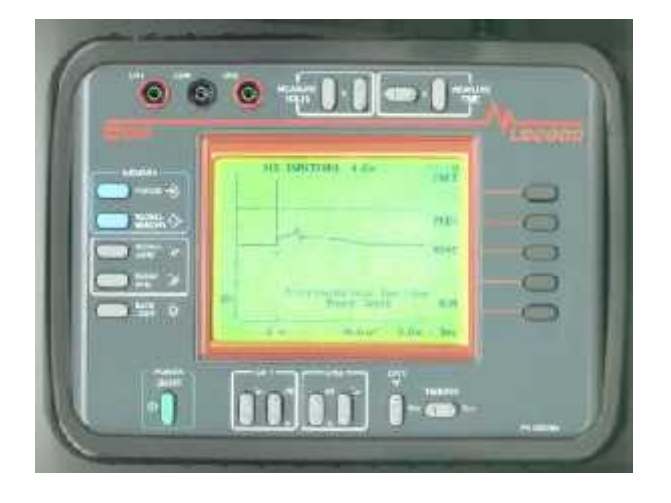

Fig 1.2

Fig 1.1

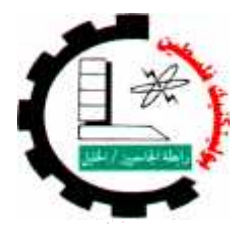

| Engine System type:  | Experiment name:             | Experiment #: |
|----------------------|------------------------------|---------------|
| Unit injector system | Unit injector Injectors test | 1             |

# Steps

- 1) Make sure of the engine is ready to run.
- 2) Start the engine.
- 3) Engine in idle mode.
- 4) in the test Board Injectors socket's,

(red socket and black socket for each Injectors) put red probe of Oscilloscope in red socket

of Injector 1, and black probe of Oscilloscope in black socket of Injector 1.

- 5) See the waveform of Injector 1 signal (put the reading in table 1.1).
- 6) Do again the step 3 and 4 for each Injectors.
- 7) Compare this signal's with standard signal's, Fig 1.3.

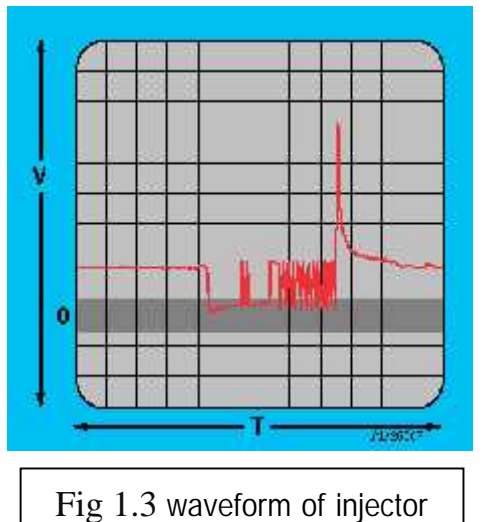

|          | lable 1.1  |            |  |  |  |  |
|----------|------------|------------|--|--|--|--|
| #        | Waveform   | Status     |  |  |  |  |
|          | of         | (good/pad) |  |  |  |  |
| <u>1</u> | Injector 1 |            |  |  |  |  |
| <u>2</u> | Injector 2 |            |  |  |  |  |
| <u>3</u> | Injector 3 |            |  |  |  |  |
| <u>4</u> | Injector 4 |            |  |  |  |  |

- 61 4 4

=

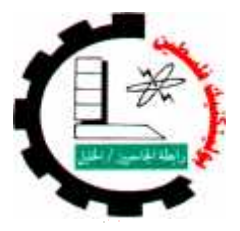

| Engine System type:  | Experiment name:             | Experiment #: |
|----------------------|------------------------------|---------------|
| Unit injector system | Fuel Temperature Sensor test | 2             |

# 1.1.2 Fuel Temperature Sensor ,Fig1.4.

- Process of measurement: measure the resistance.
- Equipment needed:

Steps

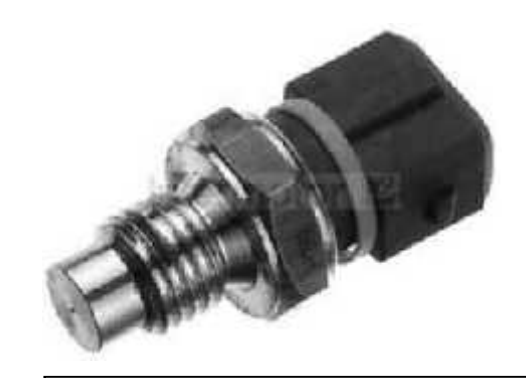

Fig 1.4: Fuel Temperature Sensor

- 1) Make sure the ignition switch off.
- 2) Remove the wires connection between (1 & 2), and (3 & 4) on the *test Board*.
- 3) Connect Digital Ohmmeter on socket 2 & 4.
- 4) Measure the resistance value of the sensor at different temperatures as in table 1.2.

| # | socket | Condition | Typical value | Measured | Notice (good/bad) |
|---|--------|-----------|---------------|----------|-------------------|
|   |        |           |               | value    |                   |
| 1 | 2&4    | 20 °c     | 5500-6500 Ω   |          |                   |
| 2 | 2&4    | 40 °c     | 2650-3100 Ω   |          |                   |
| 3 | 2&4    | 60 °c     | 1100-1600 Ω   |          |                   |
| 4 | 2&4    | 80 °c     | 600-660 Ω     |          |                   |
| 5 | 2&4    | 100 °c    | 325-370 Ω     |          |                   |

| Tah | 10  | 1  | С   |
|-----|-----|----|-----|
| Tap | ie. | Т. | . 2 |

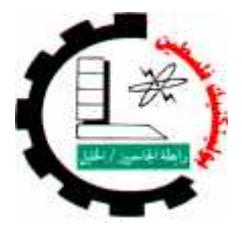

| Engine System type:  | Experiment name:                | Experiment #: |
|----------------------|---------------------------------|---------------|
| Unit injector system | Mass Air Flow (MAF) Sensor test | 3             |

# 1.2 Intake System

#### Objectives :

- Recognize to components and sensors of the system.
- Learning how check this components.
- Notice the change of value when change engine operating.
- Learning skill uses different device.

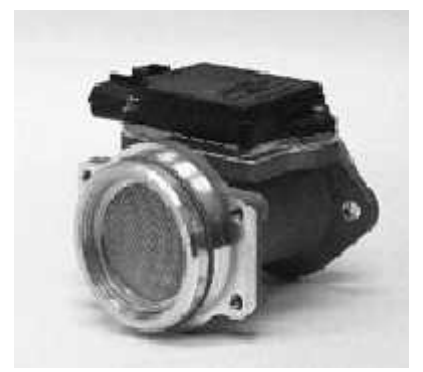

Fig 1.5: (MAF) Sensor

# 1.2.1 Mass Air Flow (MAF) Sensor , Fig1.5.

- Process of measurement: Measuring the voltage.
- **Equipment needed**: Digital voltmeter.

## Steps

- 1) Extracted the Typical values to check **MAF** sensor from <u>Autodata</u> program, And recorded in the table 1.3.
- 2) Make sure of the engine is ready to run.
- 3) Ignition switch on.
- 4) Remove the wires connection between (5 & 6), (9& 10) on the *test Board*.
- 5) connect the Digital voltmeter probe on socket(6 & 10) on the *test Board*.
- 6) Read the voltage value measured, And recorded in the table 1.3.
- 7) Start the engine.
- 8) Engine in idle mode.

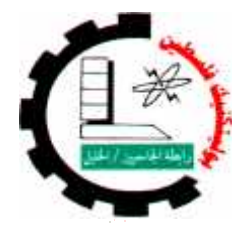

| Engine System type:  | Experiment name:                | Experiment #: |
|----------------------|---------------------------------|---------------|
| Unit injector system | Mass Air Flow (MAF) Sensor test | 3             |

- 9) Increase the speed to 3000 RPM
- 10) Read the voltage value measured, And recorded in the table 1.3.
- 11) Compare Measured value with Typical value.
- 12) Reconnect the wires connection between (5 & 6) on the *test Board* .
- 13) connect the Digital voltmeter probe on socket(8 & 10) on the *test Board*.
- 14) Read the voltage value measured, And recorded in the table 1.3.
- 15) Start the engine.
- 16) Engine in idle mode.
- 17) Increase the speed to 3000 RPM
- 18) Read the voltage value measured, And recorded in the table 1.3.
- 19) Compare Measured value with Typical value

| # | object | socket | Condition     | Typical | Measured | Notice     |
|---|--------|--------|---------------|---------|----------|------------|
|   |        |        |               | value   | value    | (good/bad) |
| 1 | MAF    | 6& 8   | Ignition On   |         |          |            |
| 2 | MAF    | 6& 8   | Engine idling |         |          |            |
| 3 | MAF    | 6& 8   | 3000 RPM      |         |          |            |
| 4 | MAF    | 6 & 10 | Ignition On   |         |          |            |
| 5 | MAF    | 6 & 10 | Engine idling |         |          |            |
| 6 | MAF    | 6 & 10 | 3000 RPM      |         |          |            |

Table 1.3

 By using Oscilloscope device connect the Oscilloscope probe on socket (6 & 10), and (8 & 10) on the *test Board*, when engine is running, see the waveform in engine idling and when Increase engine speed.

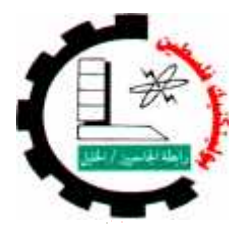

| Engine System type:  | Experiment name:             | Experiment #: |
|----------------------|------------------------------|---------------|
| Unit injector system | Intake Air Temperature (IAT) | 4             |
|                      | Sensor test                  |               |

#### Intake Air Temperature (IAT) Sensor 1.2.2

Process of measurement: measure the resistance.

**Equipment needed**: Digital ohmmeter.

# Steps

- 1) Make sure the ignition switch off.
- 2) Remove the wires connection between (11& 12), and (13 & 14) on the test Board.
- 3) Connect Digital Ohmmeter on socket 12 & 14
- 4) Measure the resistance value of the sensor at different temperatures as in table 1.4.

| Table 1.4  |  |  |  |  |  |
|------------|--|--|--|--|--|
| (good/bad) |  |  |  |  |  |
|            |  |  |  |  |  |
|            |  |  |  |  |  |
|            |  |  |  |  |  |
|            |  |  |  |  |  |
|            |  |  |  |  |  |
|            |  |  |  |  |  |
|            |  |  |  |  |  |

| Т  | ้ล | h | ام  | 1  | 4  |
|----|----|---|-----|----|----|
| I. | a  |   | IC. | т, | .+ |

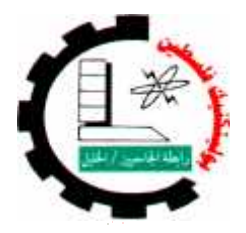

| Engine System type:  | Experiment name:                          | Experiment #: |
|----------------------|-------------------------------------------|---------------|
| Unit injector system | ector system Intake Air Temperature (IAT) |               |
|                      | Sensor test                               |               |

# Questions

- 1. List three of temperature sensors used and explain the function of each ?
- 2. What type of IAT sensor?
- 3. Draw a sample temperature sensor circuit?
- 4. The ECM uses the IAT sensor to control what function?
- 5. In the event of sensor failure, what is the value imposed by the ECU?

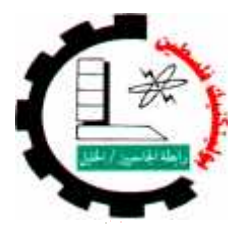

| Engine System type:  | Experiment name:                        | Experiment #: |
|----------------------|-----------------------------------------|---------------|
| Unit injector system | ctor system Intake manifold Air control |               |
|                      | solenoid                                |               |

# 1.2.3 Intake manifold Air control solenoid

Process of measurement: measure the resistance.

**Equipment needed**: Digital ohmmeter.

# Steps

- 1) Make sure the ignition switch off.
- Remove the wires connection between (15 & 16), and (17& 18) on the *test Board*.
- 3) Connect Digital Ohmmeter on socket 16 & 18.
- **4)** Measure the resistance value of the Intake manifold Air control solenoid.

| Table 1.5 |                                            |         |         |          |            |  |
|-----------|--------------------------------------------|---------|---------|----------|------------|--|
| #         | object                                     | socket  | Typical | Measured | Notice     |  |
|           |                                            |         | value   | value    | (good/bad) |  |
| 1         | Intake manifold<br>Air control<br>solenoid | 16 & 18 | 25-45 Ω |          |            |  |

| Tah | ام  | 15  |  |
|-----|-----|-----|--|
| Iab | IC. | т.э |  |

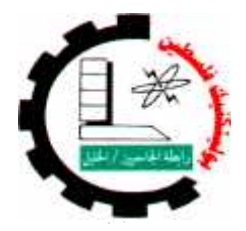

| Engine System type:  | Experiment name:            | Experiment #: |
|----------------------|-----------------------------|---------------|
| Unit injector system | Turbocharger (TC) wastegate | 6             |
|                      | regulating valve            |               |

# 1.2.4 <u>Turbocharger (TC) wastegate regulating valve</u>

Process of measurement: measure the resistance.

**Equipment needed**: Digital ohmmeter.

# Steps

- 5) Make sure the ignition switch off.
- Remove the wires connection between (19& 20), and (21& 22) on the *test Board*.
- 7) Connect Digital Ohmmeter on socket 20 & 22.
- 8) Measure the resistance value of the Turbocharger (TC) wastegate regulating valve.

| Table 1.6 |           |         |         |          |            |  |
|-----------|-----------|---------|---------|----------|------------|--|
| #         | object    | socket  | Typical | Measured | Notice     |  |
|           |           |         | value   | value    | (good/bad) |  |
| 1         | Pressure  | 20 & 22 | 14-20 Ω |          |            |  |
|           | Regulator |         |         |          |            |  |

Table 1.6
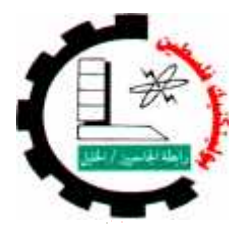

| Engine System type:  | Experiment name:                 | Experiment #: |
|----------------------|----------------------------------|---------------|
| Unit injector system | Engine coolant Temperature (ECT) | 7             |
|                      | Sensor test                      |               |

## 1.3 Engine Sensors

- Objectives :
  - Recognize to component and sensors of the system.
  - Learning how check this component.
  - Notice the change of value when change engine operating.

### 1.3.1 Engine coolant Temperature (ECT) Sensor, Fig 1.6.

Process of measurement: measure the resistance.

Equipment needed: Digital ohmmeter.

#### Steps

- 1) Make sure the ignition switch off.
- Remove the wires connection between (33& 34), and (35& 36) on the *test Board*.
- 3) Connect Digital Ohmmeter on socket 34 & 36.

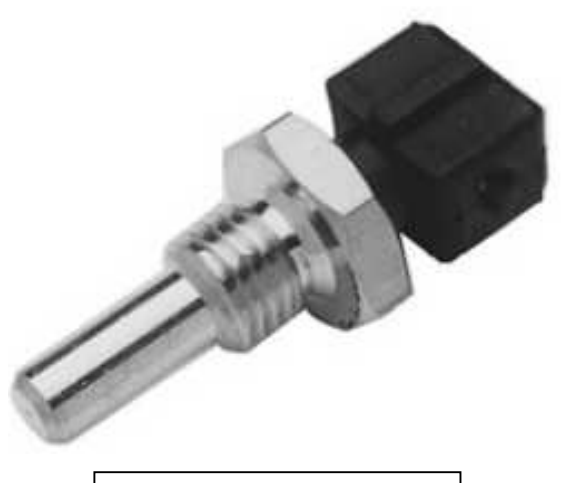

Fig 1.6\_: (ECT) Sensor

4) Measure the resistance value of the sensor at different temperatures as in table 1.7.

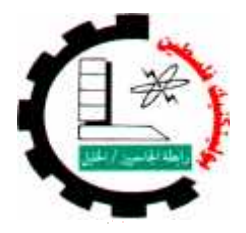

| Engine System type:  | ngine System type: Experiment name: |   |
|----------------------|-------------------------------------|---|
| Unit injector system | Engine coolant Temperature (ECT)    | 7 |
|                      | Sensor test                         |   |

| # | socket  | Condition | Typical     | Measured | Notice (good/bad) |
|---|---------|-----------|-------------|----------|-------------------|
|   |         |           | value       | value    |                   |
| 1 | 16 & 18 | 20 °c     | 2250-3000 Ω |          |                   |
| 2 | 16 & 18 | 30 °c     | 1500-2000 Ω |          |                   |
| 3 | 16 & 18 | 40°c      | 900-1400 Ω  |          |                   |
| 4 | 16 & 18 | 60°c      | 530-675Ω    |          |                   |
| 5 | 16 & 18 | 80°c      | 275-375 Ω   |          |                   |

Table 1.7

# Questions

- 1) What type of ECT sensor?
- 2) Draw a sample temperature sensor circuit?
- 3) The ECM uses the ECT sensor to control what function?
- 4) In the event of sensor failure, what is the value imposed by the ECU?

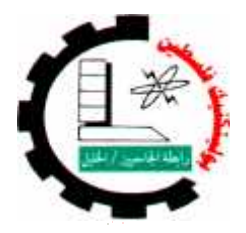

| Engine System type:                                   | Experiment name: | Experiment #: |
|-------------------------------------------------------|------------------|---------------|
| Unit injector system Crankshaft Position (CKP) Sensor |                  | 8             |
|                                                       | test             |               |

## 1.4.2 Crankshaft Position (CKP) Sensor. Fig 1.8.

### ➤ First Test

- Process of measurement: measure the resistance.
- **Equipment needed**: Digital ohmmeter.

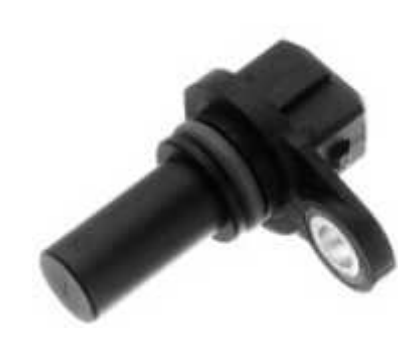

Fig 1.8: CKP sensor

- 1) Extracted the Typical values to check **CKP** sensor from <u>Autodata</u> program, And recorded in the table 1.8.
- 2) Make sure the ignition switch off.
- Remove the wires connection between
   (37 & 38), and (39& 40) on the *test Board*.
- 4) Connect Digital Ohmmeter on socket 38 & 40.
- 5) Measure the resistance value of the **CKP** sensor.

| # | object | socket  | Typical<br>value | Measured<br>value | Notice<br>(good/bad) |
|---|--------|---------|------------------|-------------------|----------------------|
| 1 | СКР    | 38 & 40 |                  |                   |                      |

| Table 1.8 | 8 |
|-----------|---|
|-----------|---|

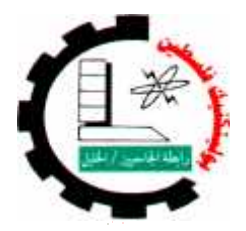

| Engine System type: Experiment name: |                                  | Experiment #: |
|--------------------------------------|----------------------------------|---------------|
| Unit injector system                 | Crankshaft Position (CKP) Sensor | 8             |
|                                      | test                             |               |

## 1.4.2 Crankshaft Position (CKP) Sensor.

Second Test

**\*** Process of measurement: Extract the signal *CKP sensor*.

Equipment needed: Oscilloscope (Sun LS2000).

### Steps

- 1) Make sure of the engine is ready to run.
- 2) Reconnect the wires connection between (37 & 38), and (39& 40)on the *test Board*.
- 3) connect the Oscilloscope probe on socket (38 & 40) on the *test Board* .
- 4) Start the engine.
- 5) Engine in idle mode.
- 6) See the waveform of *CKP sensor* signal.
- 7) Compare this signal with standard signal, Fig 1.9

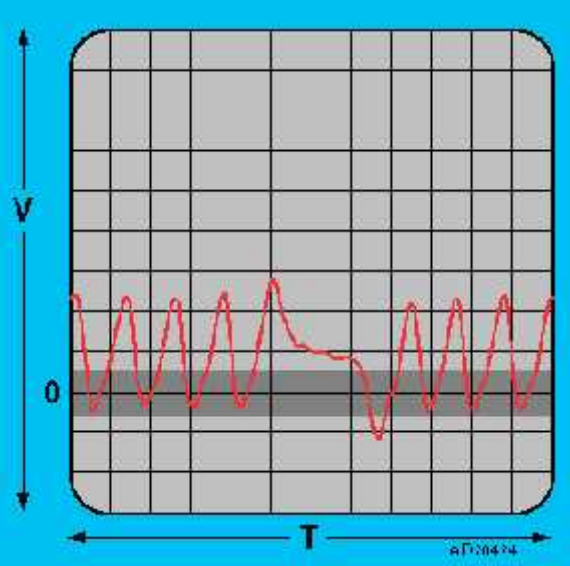

Fig 1.9: waveform of CKP

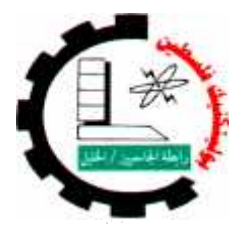

| Engine System type:  | Experiment name:                 | Experiment #: |
|----------------------|----------------------------------|---------------|
| Unit injector system | Crankshaft Position (CKP) Sensor | 8             |
|                      | test                             |               |

- 8) Increase the Engine speed at 3000 RPM.
- 9) See the waveform of *CKP sensor* signal.
- 10) Compare this signal with signal at idle.
- 11) Fill the following table 1.9

|   | lable 1.9 |         |           |                |            |  |  |  |
|---|-----------|---------|-----------|----------------|------------|--|--|--|
| # | object    | socket  | Condition | Voltage        | Notice     |  |  |  |
|   |           |         |           | (peak to peak) | (good/bad) |  |  |  |
| 1 | СКР       | 38 & 40 | Ignition  |                |            |  |  |  |
| 1 | СКР       | 38 & 40 | Idling    |                |            |  |  |  |
| 2 | СКР       | 38 & 40 | 3000 RPM  |                |            |  |  |  |

#### . . 4 0

# <u>Questions</u>

- 1. What type of **CKP** sensor?
- 2. The ECM uses the CKP sensor to control what function?
- 3. If the CKP sensor failure, what affects the engine?

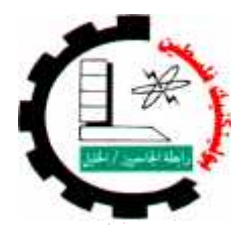

| Engine System type: Experiment name: |                                | Experiment #: |
|--------------------------------------|--------------------------------|---------------|
| Unit injector system                 | Camshaft Position (CMP) Sensor | 9             |
|                                      | test                           |               |

# 1.4.3 Camshaft Position (CMP) Sensor.

- Process of measurement: Measuring the voltage.
- **& Equipment needed**: Digital voltmeter.

- 1) Extracted the Typical values to check **CMP** sensor from <u>Autodata</u> program, And recorded in the table 1.11.
- 2) Make sure of the engine is ready to run.
- 3) Start the engine.
- 4) Engine in idle mode.
- 5) connect the **Digital voltmeter** probe on socket (42 & 44) on the *test Board*.
- 6) Read the voltage value measured, And recorded in the table 1.12.
- 7) Compare Measured value with Typical value.
- 8) Increase the Engine speed at 3000 RPM.
- 9) Read the voltage value measured, And recorded in the table 1.12.

|   |        | 1010    |           |                  |                   |                      |
|---|--------|---------|-----------|------------------|-------------------|----------------------|
| # | object | socket  | Condition | Typical<br>value | Measured<br>value | Notice<br>(good/bad) |
| 1 | CMP    | 42 & 44 | Idling    |                  |                   |                      |
| 2 | CMP    | 42 & 44 | 3000 RPM  |                  |                   |                      |

| Tal | hl  | Δ | 1  | 1 | 1  |
|-----|-----|---|----|---|----|
| ıu  | UI. | L | ж. | т | т. |

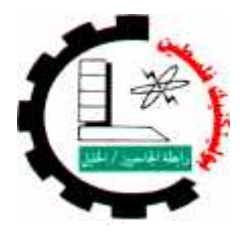

| Engine System type:  | Experiment name:               | Experiment #: |
|----------------------|--------------------------------|---------------|
| Unit injector system | Camshaft Position (CMP) Sensor | 9             |
|                      | test                           |               |

## 1.4.3 Camshaft Position (CMP) Sensor.

### ➤ Second Test

Process of measurement: Extract the signal CMP sensor.

Equipment needed: Oscilloscope (Sun LS2000).

#### Steps

- 1) Make sure of the engine is ready to run.
- 2) Reconnect the wires connection between (41 & 42), and (43 & 44) on the *test Board*.
- 3) connect the Oscilloscope probe on socket
- (42& 44) on the *test Board* .
  - 4) Start the engine.
  - 5) Engine in idle mode.
  - See the waveform of CMP sensor signal.
  - 7) Compare this signal with standard signal, Fig 1.10

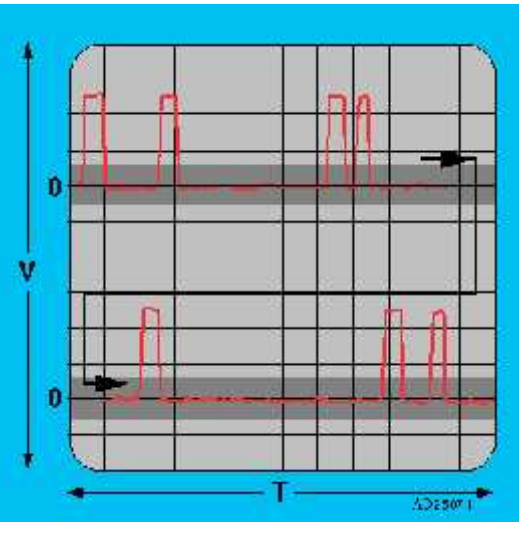

Fig 1.10: waveform of CMP

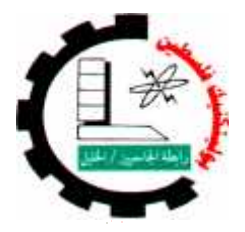

| Engine System type:  | Experiment name:                                    | Experiment #: |
|----------------------|-----------------------------------------------------|---------------|
| Unit injector system | Unit injector system Camshaft Position (CMP) Sensor |               |
|                      | test                                                |               |

- 8) Increase the Engine speed at 3000 RPM.
- 9) See the waveform of *CMP sensor* signal.
- 10) Compare this signal with signal at idle.
- 11) Fill the following table 1.12

| # | object | socket  | Condition | Voltage        | Notice     |
|---|--------|---------|-----------|----------------|------------|
|   |        |         |           | (peak to peak) | (good/bad) |
| 1 | CMP    | 42& 44  | Idling    |                |            |
| 2 | CMP    | 42 & 44 | 3000      |                |            |
|   |        |         | RPM       |                |            |

# Questions

- What type of CMP sensor?
- The ECM uses the *CMP* sensor to control what function?
- If the *CMP* sensor failure, what affects on the engine?

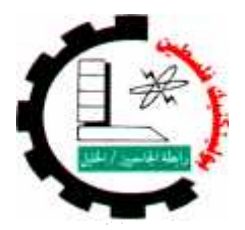

| Engine System type:  | Experiment name:              | Experiment #: |
|----------------------|-------------------------------|---------------|
| Unit injector system | Exhaust Gas Recirculation EGR | 10            |
|                      | test                          |               |

# 1.4 Emission Control System

- Objectives :
  - Recognize to component and sensors of the system.
  - Learning how check this component.
  - Notice the change of value when change engine operating.
  - Learning skill uses different device.

### Exhaust Gas Recirculation (EGR) solenoid, Fig 1.11.

### ➤ First Test

- Process of measurement: measure the resistance.
- **Equipment needed**: Digital ohmmeter.

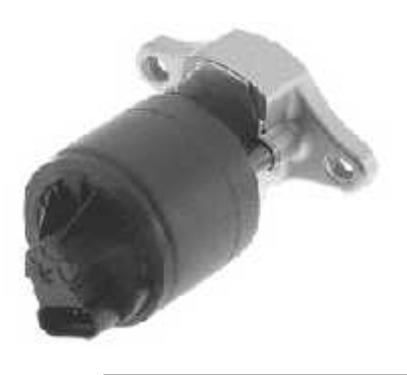

- Fig 1.11: EGR
- 1) Extracted the Typical values to check **EGR** valve from <u>Autodata</u> program, And recorded in the table 1.13.
- 2) Make sure the ignition switch off.
- 3) Remove the wires connection between (45& 46), and (47& 48) on the *test Board*.
- 4) Connect Digital Ohmmeter on socket 46 & 48.
- 5) Measure the resistance value of the EGR valve .

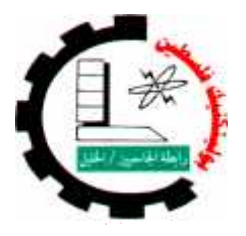

| Engine System type:  | Experiment name:              | Experiment #: |
|----------------------|-------------------------------|---------------|
| Unit injector system | Exhaust Gas Recirculation EGR | 10            |
|                      | test                          |               |

Table 1.13

| # | object | socket  | Typical<br>value | Measured<br>value | Notice<br>(good/bad) |
|---|--------|---------|------------------|-------------------|----------------------|
| 1 | EGR    | 46 & 48 |                  |                   |                      |

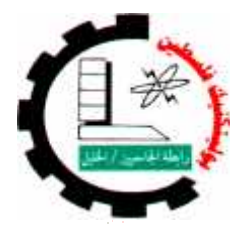

| Engine System type:  | Experiment name:              | Experiment #: |
|----------------------|-------------------------------|---------------|
| Unit injector system | Exhaust Gas Recirculation EGR | 10            |
|                      | test                          |               |

### 1.4 Exhaust Gas Recirculation (EGR) solenoid

### Second Test

- Process of measurement: Measuring the voltage.
- Equipment needed: Digital voltmeter.

#### Steps

- 1) Extracted the Typical values to check **EGR** valve from <u>Autodata</u> program, And recorded in the table 1.14.
- 2) Make sure of the engine is ready to run.
- 3) Ignition switch on.
- 4) connect the Digital voltmeter probe on socket (45 & 47) on the *test Board*.
- 5) Read the voltage value measured, And recorded in the table 1.14.
- 6) Compare Measured value with Typical value.

| # | object | socket  | Condition   | Typical<br>value | Measured<br>value | Notice<br>(good/bad) |
|---|--------|---------|-------------|------------------|-------------------|----------------------|
| 1 | EGR    | 45 & 47 | Ignition On |                  |                   |                      |

Table 1.14

 By using Oscilloscope device connect the Oscilloscope probe on socket (45 & 47) on the *test Board*, when engine is running, see the waveform in engine idling and when Increase engine speed.

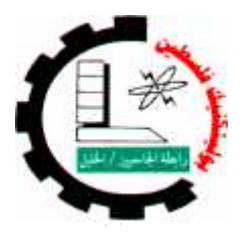

| Engine System type: | Experiment name:          | Experiment #: |
|---------------------|---------------------------|---------------|
| Unit injector       | Engine control relay test | 11            |

## 1.5 Control System

Objectives :

- Recognize to component and sensors of the system.
- Learning how check this component.
- Notice the change of value when change engine operating.
- Learning skill uses different device.

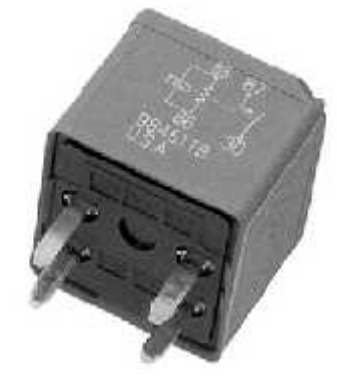

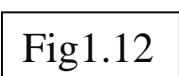

### 1.5.1 engine control (EC) relay ,Fig 1.12.

### First Test, Fig1.12.

Process of measurement: Measuring the voltage.
Equipment needed: Digital voltmeter.

- Extracted the Typical values to check EC relay from <u>Autodata</u> program, And recorded in the table 1.16.
- 2) Connect battery **positive** to terminal **30**, battery **negative** to terminal **85**, Fig 1.13.
- Ensure battery voltage supply is connect correctly. Otherwise relay could be damage.
- 4) Use Digital voltmeter to check **EC relay** As following table 1.16.

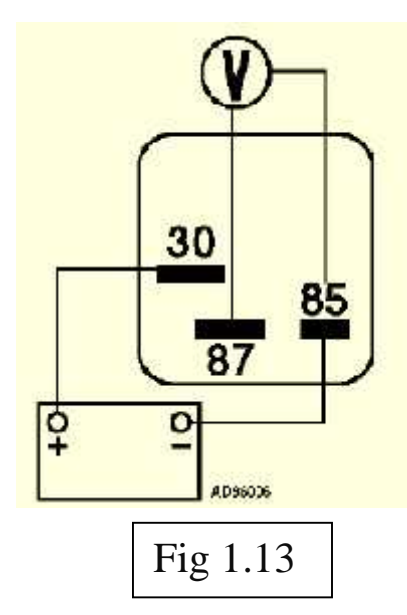

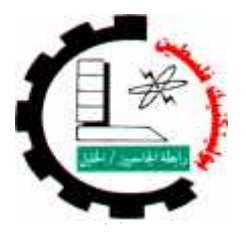

| Engine System type: | Experiment name:          | Experiment #: |  |
|---------------------|---------------------------|---------------|--|
| Unit injector       | Engine control relay test | 11            |  |

Table 1.15

| # | object   | socket  | Condition  | Typical | Measured | Notice     |
|---|----------|---------|------------|---------|----------|------------|
|   |          |         |            | value   | value    | (good/bad) |
| 1 | EC relay | 85 & 87 | Battery    |         |          |            |
|   |          |         | disconnect |         |          |            |
| 2 | EC relay | 85 & 87 | Battery    |         |          |            |
|   |          |         | connect    |         |          |            |

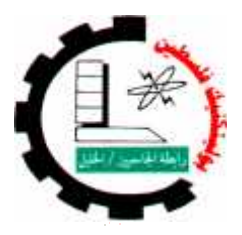

| Engine System type: | Experiment name:          | Experiment #: |
|---------------------|---------------------------|---------------|
| Unit injector       | Engine control relay test | 11            |

### 1.5.1 engine control (EC) relay

Second test, Fig1.14.

Process of measurement: Measuring the voltage.

**& Equipment needed**: Digital voltmeter.

- Steps
- Extracted the Typical values to check EC relay from <u>Autodata program</u>, And recorded in the table 1.16.
- Use Digital voltmeter to check **EC relay** As following table 1.16, Fig1.15.

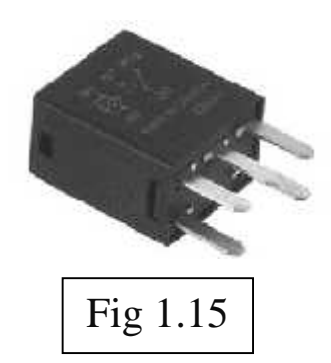

| table | 1.16 |
|-------|------|
| lubic | T.TO |

| # | object   | socket    | Condition    | Typical<br>value | Measured<br>value | Notice<br>(good/bad) |
|---|----------|-----------|--------------|------------------|-------------------|----------------------|
| 1 | EC relay | 2 & earth | Ignition Off |                  |                   |                      |

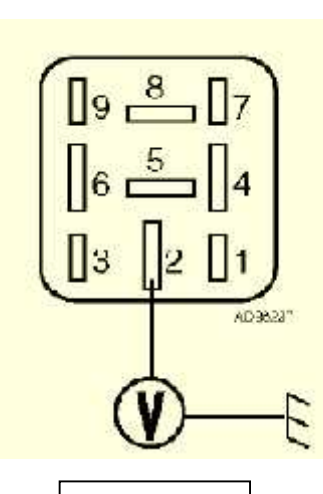

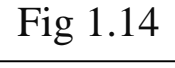

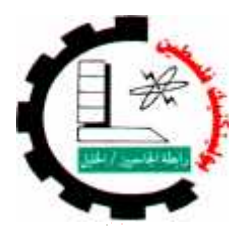

| Engine System type: | Experiment name:          | Experiment #: |
|---------------------|---------------------------|---------------|
| Unit injector       | Fuel lift pump relay test | 12            |

## 1.5.2 Fuel lift pump relay

➢ First Test, Fig1.16.

Process of measurement: Measuring the voltage.

Equipment needed: Digital voltmeter.

### Steps

 Extracted the Typical values to check
 Fuel lift pump relay from <u>Autodata program</u>, And recorded in the table 1.17.

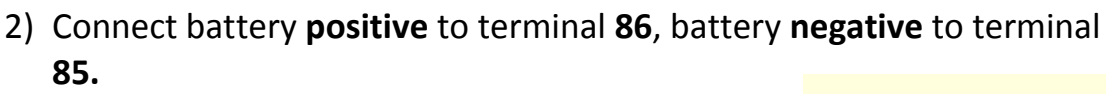

- Ensure battery voltage supply is connect correctly. Otherwise relay could be damage.
- 4) Use Digital voltmeter to check Fuel lift pump relay

As following table 1.17.

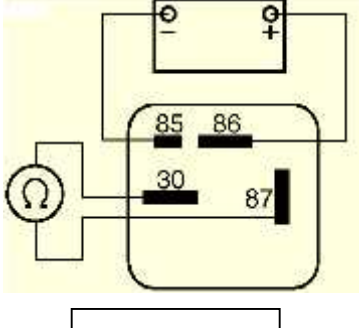

Fig 1.16

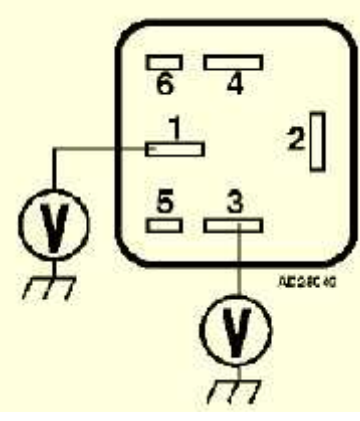

Fig 1.17

Table 1.17

| # | object         | sock<br>et | Condition  | Typical<br>value | Measured<br>value | Notice<br>(good/bad) |
|---|----------------|------------|------------|------------------|-------------------|----------------------|
| 1 | Fuel lift pump | 30 &       | Battery    |                  |                   |                      |
|   | relay          | 87         | disconnect |                  |                   |                      |
| 2 | Fuel lift pump | 30 &       | Battery    |                  |                   |                      |
|   | relay          | 87         | connect    |                  |                   |                      |

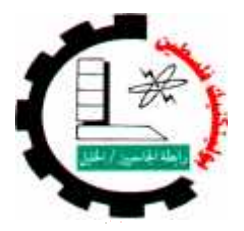

| Engine System type: | Experiment name:          | Experiment #: |
|---------------------|---------------------------|---------------|
| Unit injector       | Fuel lift pump relay test | 12            |

### 1.6.2 Fuel lift pump relay

### ➤ second test.

- Process of measurement: Measuring the voltage.
- **Equipment needed**: Digital voltmeter.
- Steps
- Extracted the Typical values to check Fuel lift pump relay from <u>Autodata program</u>, And
- recorded in the table 1.18.
- Use Digital voltmeter to check Fuel lift pump relay As following table 1.18.

| # | object     | socket    | Condition   | Typical | Measured | Notice     |  |  |
|---|------------|-----------|-------------|---------|----------|------------|--|--|
|   |            |           |             | value   | value    | (good/bad) |  |  |
| 1 | Fuel lift  | 1 & earth | Ignition On |         |          |            |  |  |
|   | pump relay |           |             |         |          |            |  |  |
| 2 | Fuel lift  | 3 & earth | Ignition On |         |          |            |  |  |
|   | pump relay |           |             |         |          |            |  |  |

table 1.18

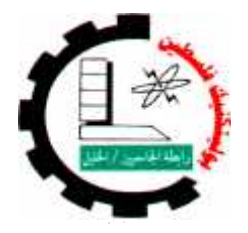

| Engine System type: | Experiment name:          | Experiment #: |
|---------------------|---------------------------|---------------|
| Unit injector       | Fuel lift pump relay test | 12            |

1.5.2 Fuel lift pump relay

➤ third Test, Fig1.18.

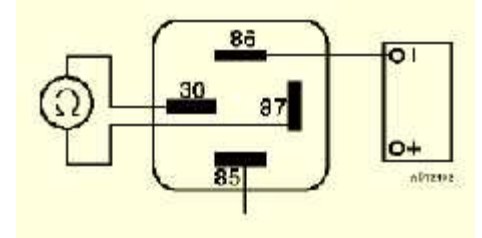

Process of measurement: Measuring the voltage.
Equipment needed: Digital voltmeter.

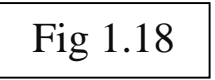

- 1) Extracted the Typical values to check **Fuel lift pump relay** from <u>Autodata program</u>, And recorded in the table 1.19.
- 2) Connect battery **positive** to terminal **85**, battery **negative** to terminal **86**.
- Ensure battery voltage supply is connect correctly. Otherwise relay could be damage.
- 4) Use Digital voltmeter to check **Fuel lift pump relay** As following table 1.19.

| # | object     | socket  | Condition  | Typical | Measured | Notice     |
|---|------------|---------|------------|---------|----------|------------|
|   |            |         |            | value   | value    | (good/bad) |
| 1 | Fuel lift  | 30 & 87 | Battery    |         |          |            |
|   | pump relay |         | disconnect |         |          |            |
| 2 | Fuel lift  | 30 & 87 | Battery    |         |          |            |
|   | pump relay |         | connect    |         |          |            |

Table 1.19

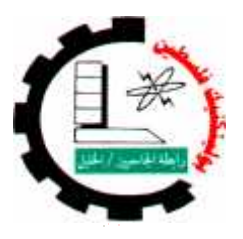

| Engine System type: | Experiment name:          | Experiment #: |
|---------------------|---------------------------|---------------|
| Unit injector       | Fuel lift pump relay test | 12            |

### 1.5.2 Fuel lift pump relay

➤ forth test, Fig1.19.

- Process of measurement: Measuring the voltage.
- **& Equipment needed**: Digital voltmeter.
- Steps
- Extracted the Typical values to check Fuel lift pump relay from <u>Autodata</u> program, And
- recorded in the table 1.20.
- Use Digital voltmeter to check Fuel lift pump relay As following table 1.20.

| # | object                  | socket    | Condition   | Typical | Measured | Notice     |  |  |
|---|-------------------------|-----------|-------------|---------|----------|------------|--|--|
|   |                         |           |             | value   | value    | (good/bad) |  |  |
| 1 | Fuel lift<br>pump relay | 2 & earth | Ignition On |         |          |            |  |  |
| 2 | Fuel lift<br>pump relay | 6 & earth | Ignition On |         |          |            |  |  |

table 1.20

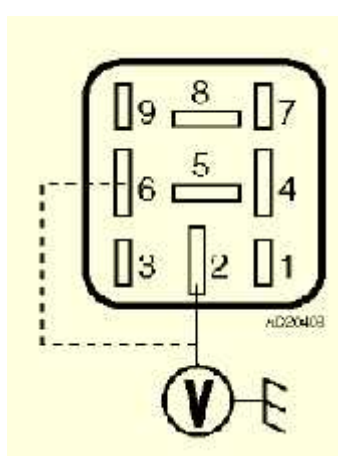

| Fig 1.19 |  |
|----------|--|
|----------|--|

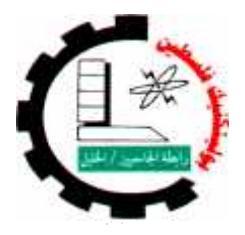

| Engine System type: | Experiment name:     | Experiment #: |
|---------------------|----------------------|---------------|
| Unit injector       | Glow plug relay test | 13            |

## 1.5.3 Glow plug relay

➢ First Test, Fig1.20

- Process of measurement: Measuring the voltage.
- **Equipment needed**: Digital voltmeter.

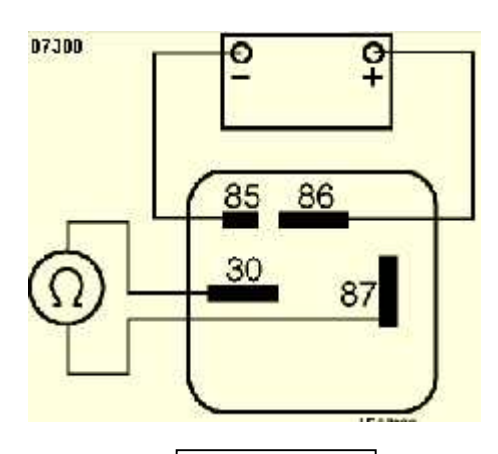

Fig 1.20

- 1) Extracted the Typical values to check **glow plug relay** from <u>Autodata</u> program, And recorded in the table 1.21.
- 2) Connect battery **positive** to terminal **86**, battery **negative** to terminal **85**.
- 3) Ensure battery voltage supply is connect correctly. Otherwise relay could be damage.
- 4) Use Digital voltmeter to check glow plug relay As following table 1.21.

| # | object   | socket  | Condition             | Typical<br>value | Measured<br>value | Notice<br>(good/bad) |
|---|----------|---------|-----------------------|------------------|-------------------|----------------------|
| 1 | EC relay | 30 & 87 | Battery<br>disconnect |                  |                   |                      |
| 2 | EC relay | 30 & 87 | Battery<br>connect    |                  |                   |                      |

| Tal | ble | 1.21 |
|-----|-----|------|
|     |     |      |

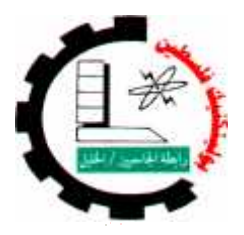

| Engine System type: | Experiment name:     | Experiment #: |
|---------------------|----------------------|---------------|
| Unit injector       | Glow plug relay test | 13            |

### 1.5.3 Glow plug relay

Second test, Fig1.21.

Process of measurement: Measuring the voltage.

**Equipment needed**: Digital voltmeter.

#### Steps

- Extracted the Typical values to check EC relay from <u>Autodata</u> program, And recorded in the table 1.22.
- Use Digital voltmeter to check **EC relay** As following table 1.22.

| # | object             | socket     | Condition    | Typical | Measured | Notice     |
|---|--------------------|------------|--------------|---------|----------|------------|
|   |                    |            |              | value   | value    | (good/bad) |
| 1 | Glow plug<br>relay | 17 & earth | Ignition Off |         |          |            |
| 2 | Glow plug<br>relay | 19 & earth | Ignition On  |         |          |            |

#### table 1.22

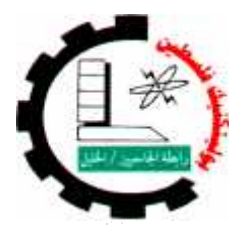

| Engine System type:  | Experiment name:                 | Experiment #: |
|----------------------|----------------------------------|---------------|
| Unit injector system | Accelerator pedal position (APP) | 14            |
|                      | sensor                           |               |

### 1.6 vehicle sensor

- Objectives :
  - Recognize to component and sensors of the system.
  - Learning how check this component.
  - Notice the change of value when change engine operating.

## 1.6.1 accelerator pedal position (APP) sensor, Fig1.22.

Process of measurement: measure the resistance.

**Equipment needed**: Digital ohmmeter .

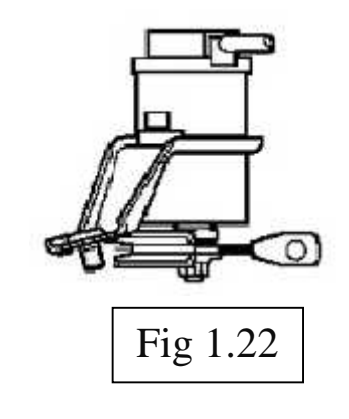

- Extracted the Typical values to check APP sensor from <u>Autodata</u> program, And recorded in the table 1.23.
- 2) Make sure the ignition switch off.
- **3)** Remove the wires connection between (23 & 24), (25& 26), (27&28) on the *test Board*.
- 4) Connect Digital Ohmmeter on socket 24 & 26.
- **5)** Measure the resistance value of the **APP** sensor, And recorded in the table 1.23.

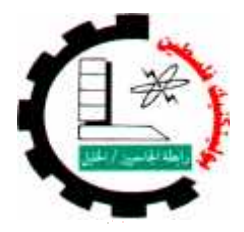

| Engine System type: Experiment name: |                                  | Experiment #: |
|--------------------------------------|----------------------------------|---------------|
| Unit injector system                 | Accelerator pedal position (APP) | 14            |
|                                      | sensor                           |               |

- 6) Reconnect the wires connection between (25 & 26), on the *test Board*.
- 7) Connect Digital Ohmmeter on socket 24 & 28.
- 8) Measure the resistance value of the APP sensor, And recorded in the table 1.23.
- **9)** Reconnect the wires connection between (23 & 24), on the *test Board*.
- **10)** Connect Digital Ohmmeter on socket 26 & 28.
- **11)** Measure the resistance value of the **APP** sensor, And recorded in the table 1.23.

| # | object | socket  | Typical | Measured | Notice     |
|---|--------|---------|---------|----------|------------|
|   |        |         | value   | value    | (good/bad) |
| 1 | APP    | 24 & 26 |         |          |            |
| 2 | APP    | 24 & 28 |         |          |            |
| 3 | APP    | 26 & 28 |         |          |            |

Table 1.23

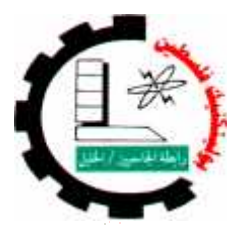

| Engine System type:  | Experiment name:                           | Experiment #: |
|----------------------|--------------------------------------------|---------------|
| Unit injector system | or system Accelerator pedal position (APP) |               |
|                      | sensor                                     |               |

### 1.6.1 accelerator pedal position (APP) sensor

Process of measurement: measure the voltage.

**Equipment needed**: Digital voltmeter .

#### Steps

1) Extracted the Typical values to check **APP** 

sensor from <u>Autodata program</u>, And recorded in the table 1.24.

- 2) Make sure of the engine is ready to run.
- 3) Ignition switch on..
- 4) Connect Digital Digital voltmeter on socket 24 & 28.
- 5) Read the voltage value measured, And recorded in the table 1.24.
- 6) Compare Measured value with Typical value.
- 7) make APPS in released mode.
- 8) Read the voltage value measured, And recorded in the table 1.24.
- 9) Compare Measured value with Typical value.
- 10) make APPS in fully pressed mode.
- 11)Read the voltage value measured, And recorded in the table 1.24.
- 12)Compare Measured value with Typical value.
- 13)Reconnect the wires connection between (23 & 24), on the *test Board*..
- 14)Connect Digital **Digital voltmeter** on socket 26 & 28.
- 15)Read the voltage value measured, And recorded in the table 1.24.
- 16)Compare Measured value with Typical value.
- 17) make APPS in released mode.
- 18)Read the voltage value measured, And recorded in the table 1.24.

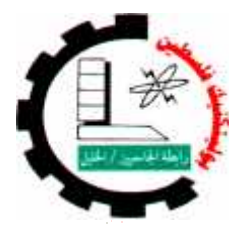

| Engine System type: Experiment name: |                                                | Experiment #: |
|--------------------------------------|------------------------------------------------|---------------|
| Unit injector system                 | jector system Accelerator pedal position (APP) |               |
|                                      | sensor                                         |               |

19)Compare Measured value with Typical value.

20) make APPS in fully pressed mode.

21)Read the voltage value measured, And recorded in the table 1.24.

22)Compare Measured value with Typical value.

| # | object | socket  | Condition                             | Typical<br>value | Measured<br>value | Notice<br>(good/bad) |
|---|--------|---------|---------------------------------------|------------------|-------------------|----------------------|
| 1 | APP    | 24 & 28 | Switch on                             |                  |                   |                      |
| 2 | APP    | 24 & 28 | Switch on & Pedal is released         |                  |                   |                      |
| 3 | APP    | 24 & 28 | Switch on & Pedal is<br>fully pressed |                  |                   |                      |
| 4 | APP    | 26 & 28 | Switch on                             |                  |                   |                      |
| 5 | APP    | 26 & 28 | Switch on & Pedal is released         |                  |                   |                      |
| 6 | APP    | 26 & 28 | Switch on & Pedal is<br>fully pressed |                  |                   |                      |

Table 2.24

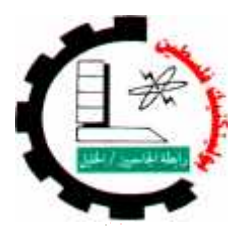

| Engine System type: Experiment name: |                                  | Experiment #: |
|--------------------------------------|----------------------------------|---------------|
| Unit injector system                 | Accelerator pedal position (APP) | 14            |
|                                      | sensor                           |               |

 By using Oscilloscope device connect the Oscilloscope probe on socket (24 & 28), and (26 & 28) on the *test Board*, when engine is running, see the waveform in engine idling and when Increase engine speed, and compare with standard signal, Fig 1.23.

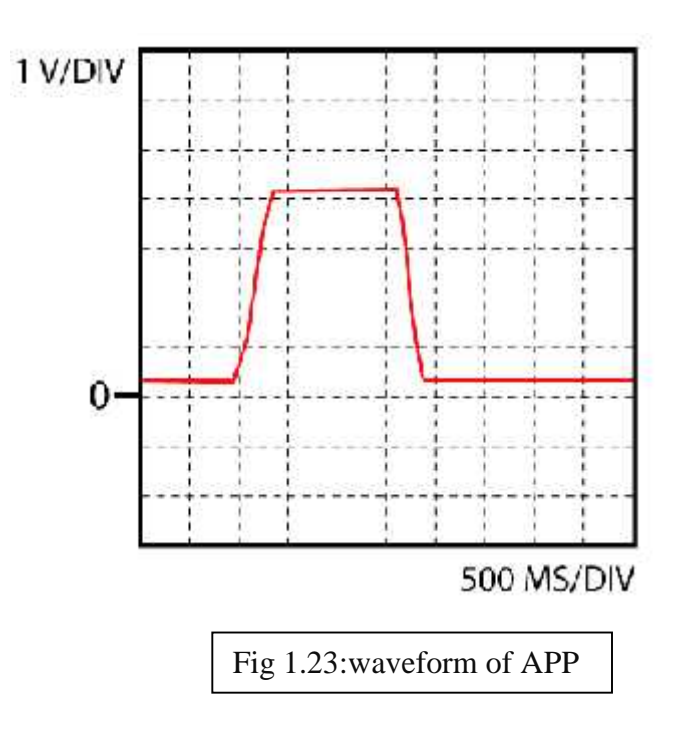

# Questions

- 1. What are some of the common uses of position sensor?
- 2. Explain how a APP to works?
- 3. Draw a sample position sensor circuit?
- 4. The ECM uses the APP sensor to control what function?
- 5. If the **APP** sensor failure, what affects on the engine?

| ( |                      | Palestine Polytechnic University<br>College Of Engineering and Technology<br>Department Of Mechanical Engineering<br>Diesel Fuel Injection System |               |  |  |
|---|----------------------|----------------------------------------------------------------------------------------------------|---------------|--|--|
|   | Engine System type:  | Experiment name:                                                                                                    | Experiment #: |  |  |
|   | Unit injector system | Accelerator pedal position (APP)                                                                                                    | 15            |  |  |
|   |                      | switch                                                                                                    |               |  |  |

## 1.6.2 accelerator pedal position (APP) switch

- Process of measurement: measure the resistance.
- **Equipment needed**: Digital ohmmeter .

- 1) Extracted the Typical values to check APP switch from <u>Autodata program</u>, And recorded in the table 1.25.
- 2) Make sure the ignition switch off.
- 3) Remove the wires connection between (29 & 30) & (31&32) on the *test Board*.
- 4) Connect Digital Ohmmeter on socket 30 & 32.
- 5) Measure the resistance value of the APP switch, And recorded in the table 1.25.

| # | object               | socket  | Condition                            | Typical<br>value | Measured value |
|---|----------------------|---------|--------------------------------------|------------------|----------------|
| 1 | ΑΡΡ                  | 30 & 32 | Switch on &<br>Pedal is<br>released  |                  |                |
| 2 | <b>2 APP</b> 30 & 32 |         | Switch on &<br>Pedal is<br>depressed |                  |                |

Table 1.25

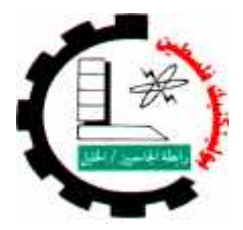

| Engine System type:                                   | Experiment name: | Experiment #: |
|-------------------------------------------------------|------------------|---------------|
| Unit injector system Accelerator pedal position (APP) |                  | 15            |
|                                                       | switch           |               |

### 1.6.1 accelerator pedal position (APP) switch

Process of measurement: measure the voltage.

**Equipment needed**: Digital voltmeter .

- 1) Extracted the Typical values to check **APP** switch from <u>Autodata program</u>, And recorded in the table 1.26.
- 2) Make sure of the engine is ready to run.
- 3) Ignition switch on.
- 4) Remove the wires connection between (29 & 30) & (31&32) on the *test Board*.
- 5) Connect **Digital voltmeter** on socket 30 & 32.
- 6) Read the voltage value measured, And recorded in the table 1.26.
- 7) Compare Measured value with Typical value.
- 8) make APPS in released mode.
- 9) Read the voltage value measured, And recorded in the table 1.26.
- 10) Compare Measured value with Typical value.
- 11) make APPS in fully pressed mode.

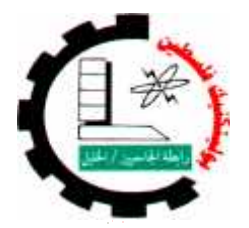

| Engine System type:  | Experiment name:                 | Experiment #: |
|----------------------|----------------------------------|---------------|
| Unit injector system | Accelerator pedal position (APP) | 15            |
|                      | switch                           |               |

- 12) Read the voltage value measured, And recorded in the table 1.26.
- 13) Compare Measured value with Typical value.

#### Table 2.26

| # | object | socket  | Condition                             | Typical<br>value | Measured<br>value | Notice<br>(good/bad) |
|---|--------|---------|---------------------------------------|------------------|-------------------|----------------------|
| 1 | APP    | 30 & 32 | Switch on                             |                  |                   |                      |
| 2 | APP    | 30 & 32 | Switch on & Pedal is<br>released      |                  |                   |                      |
| 3 | ΑΡΡ    | 30 & 32 | Switch on & Pedal is<br>fully pressed |                  |                   |                      |

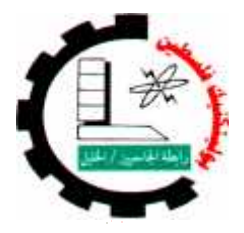

| Engine System type:  | Experiment name:    | Experiment #: |
|----------------------|---------------------|---------------|
| Unit injector system | Diagnosis of engine | 16            |

# 1.6 **Diagnosis of engine**

Objectives :

- Learning how extract the measure and typical value.
- Notice the change of value when change engine operating.
- Ability to describe condition of engine sensors and actuator.
- Learning skill uses different device.

Equipment needed: Digital ohmmeter, Digital voltmeter, Oscilloscope & <u>Super vag</u> Device, Fig 1.24.

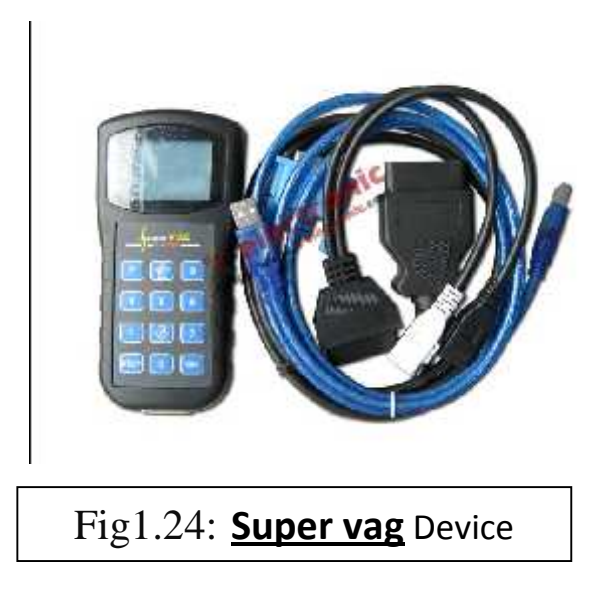

- Extract all the engine faults through the process of diagnosis Super vag\_device.
- Record of these faults.
- ✤ Analyzed these faults and mention the reasons.
- Then Extract readings of the engine and record in a table 1.27.

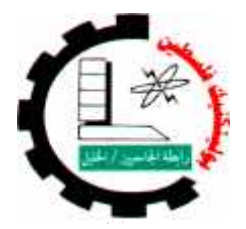

| Engine System type:  | Experiment name:    | Experiment #: |
|----------------------|---------------------|---------------|
| Unit injector system | Diagnosis of engine | 16            |

| #  | Name of component                    | unit | Switch | Idle  | 3000 | Note |
|----|--------------------------------------|------|--------|-------|------|------|
|    |                                      |      | on     | speed | RPM  |      |
| 1  | Engine speed                         |      |        |       |      |      |
| 2  | Turbocharger vacuum                  |      |        |       |      |      |
| 3  | Injector flow correction, cylinder 1 |      |        |       |      |      |
| 4  | Injector flow correction, cylinder 2 |      |        |       |      |      |
| 5  | Injector flow correction, cylinder 3 |      |        |       |      |      |
| 6  | Injector flow correction, cylinder 4 |      |        |       |      |      |
| 7  | Measured air flow                    |      |        |       |      |      |
| 8  | EGR valve OCR                        |      |        |       |      |      |
| 9  | Engine coolant temperature           |      |        |       |      |      |
| 10 | Fuel temperature                     |      |        |       |      |      |
| 11 | Atmospheric pressure                 |      |        |       |      |      |
| 12 | Battery voltage                      |      |        |       |      |      |
| 14 | Engine immobilizer programming       |      |        |       |      |      |

#### Table 1.27

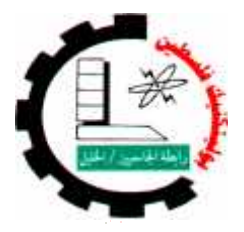

# Manual control panel

# **Specially just for teacher**

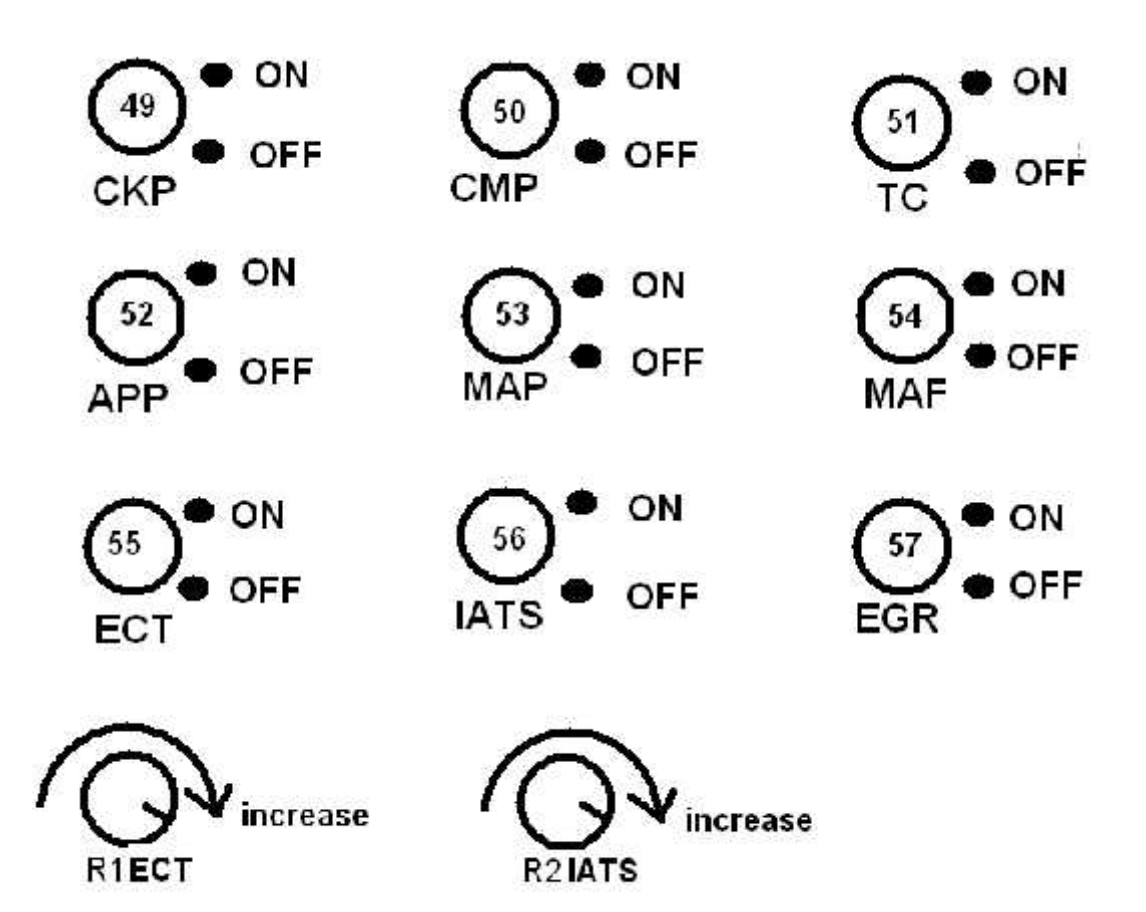